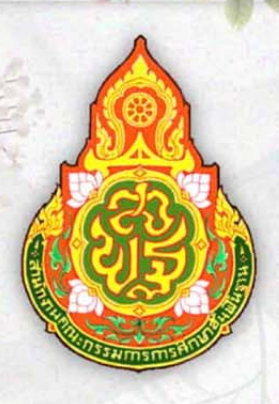

# **คู่มือการปฏิบัติงาน**

# ระบบบำเหน็จบำนาญ (E-PENSION)

นางสาวพี่รันธร เกตุกรุด นักวิชาการเงินและบัญชีชำนาญการ สำนักงานเขตพื้นที่การศึกษาประถมศึกษาชัยนาท

### การยื่นเรื่องขอรับเงินเบี้ยหวัดบำเหน็จบำนาญพร้อมการยื่นเรื่องขอรับเงิน กบข.ของสมาชิก กบข.

ตามที่กรมบัญชีกลางได้ดำเนินการโครงการจ่ายตรงเบี้ยหวัด บำเหน็จบำนาญและเงินอื่นใน ลักษณะเดียวกัน ตั้งแต่ปีงบประมาณ พ.ศ. 2545 ต่อมาได้พัฒนาโครงการจ่ายตรงดังกล่าวให้ทันสมัยและ มีประสิทธิภาพมากยิ่งขึ้น ในปีงบประมาณ พ.ศ. 2555 ได้พัฒนาระบบเพิ่มขึ้น 3 เรื่องเสร็จเรียบร้อยแล้ว คือ การยื่นเรื่องขอรับเงินเบี้ยหวัด บำเหน็จบำนาญพร้อมการยื่นเรื่องขอรับเงิน กบข. (เงินสะสม สมทบ ประเดิม ชดเชยและเงินผลประโยชน์) ผ่านระบบบำเหน็จบำนาญ (e – Pension) การบันทึกสถานะ การสอบสวนทางวินัยและต้องหาว่ากระทำผิดทางอาญารวมทั้งการบันทึกข้อมูลการทำสัญญาค้ำประกัน เพื่อการขอรับเงินเบี้ยหวัด บำเหน็จบำนาญ และการบันทึกสถานะการบังคับคดี (อายัดเบี้ยหวัดบำนาญ) กรณีผู้มีสิทธิรับเงินมีคำพิพากษาศาลคดีล้มละลายหรือให้ชำระค่าเลี้ยงดูหรือค่าเลี้ยงซีพในคดีเยาวชนและ ครอบครัว

#### <u>หลักเกณฑ์การยื่นเรื่องขอรับเงินเบี้ยหวัดบำเหน็จบำนาญพร้อมการยื่นเรื่องขอรับเงิน กบข. ของ</u> <u>สมาชิก กบข.</u>

 การยื่นเรื่องขอรับเงิน กบข. (เงินสะสม เงินสมทบ เงินประเดิม เงินชดเชย และผลประโยชน์ของ เงินดังกล่าว) ผ่านระบบบำเหน็จบำนาญ (e-Pension) ให้ยื่นเรื่องพร้อมการยื่นเรื่องขอรับเงินเบี้ยหวัด บำเหน็จบำนาญ กรณีไม่ประสงค์ยื่นเรื่องพร้อมกัน ให้ส่วนราชการเจ้าสังกัดยื่นขอรับเงิน กบข. เป็นเอกสาร

 ผู้มีสิทธิขอรับเงิน กบข. ผ่านระบบบำเหน็จบำนาญ (e-Pension) คือ ข้าราชการที่สมาชิกภาพ กบข. สิ้นสุดลง และมีสิทธิขอรับเงินเบี้ยหวัด บำเหน็จบำนาญ

 ส่วนราชการเจ้าสังกัดของสมาชิกที่รับผิดชอบการยื่นเรื่องขอรับเงิน กบข. ให้แก่ผู้มีสิทธิรับเงิน ผ่านระบบบำเหน็จบำนาญ (e-Pension) คือ ส่วนราชการเจ้าสังกัดของสมาชิก ซึ่งมีหน้าที่รับผิดชอบ การยื่นเรื่องขอรับเงินเบี้ยหวัด บำเหน็จบำนาญของข้าราชการในระบบบำเหน็จบำนาญ (e-Pension)

 เจ้าหน้าที่ส่วนราชการเจ้าสังกัดที่มีสิทธิยื่นเรื่องขอรับเงิน กบข. ให้แก่ผู้มีสิทธิรับเงิน โดยผ่าน ระบบบำเหน็จบำนาญ (e-Pension) คือ เจ้าหน้าที่ส่วนราชการเจ้าสังกัดซึ่งมีหน้าที่รับผิดชอบการยื่นเรื่อง ขอรับเงินเบี้ยหวัด บำเหน็จบำนาญ และมีรหัสผ่าน (Username Password) ในระบบบำเหน็จบำนาญ (e-Pension) ที่กรมบัญชีกลางกำหนด

ในกรณีที่เจ้าหน้าที่ส่วนราชการเจ้าสังกัดยื่นเรื่องขอรับเงิน กบข. ผ่านระบบบำเหน็จบำนาญ (e-Pension) เจ้าหน้าที่ดังกล่าวต้องยินยอมให้กรมบัญชีกลางส่งข้อมูล คือ ชื่อนามสกุล ตำแหน่ง ชื่อ หน่วยงาน หมายเลขโทรศัพท์ และ e-mail address ที่มีอยู่ในระบบบำเหน็จบำนาญ (e-Pension) ให้ กบข.

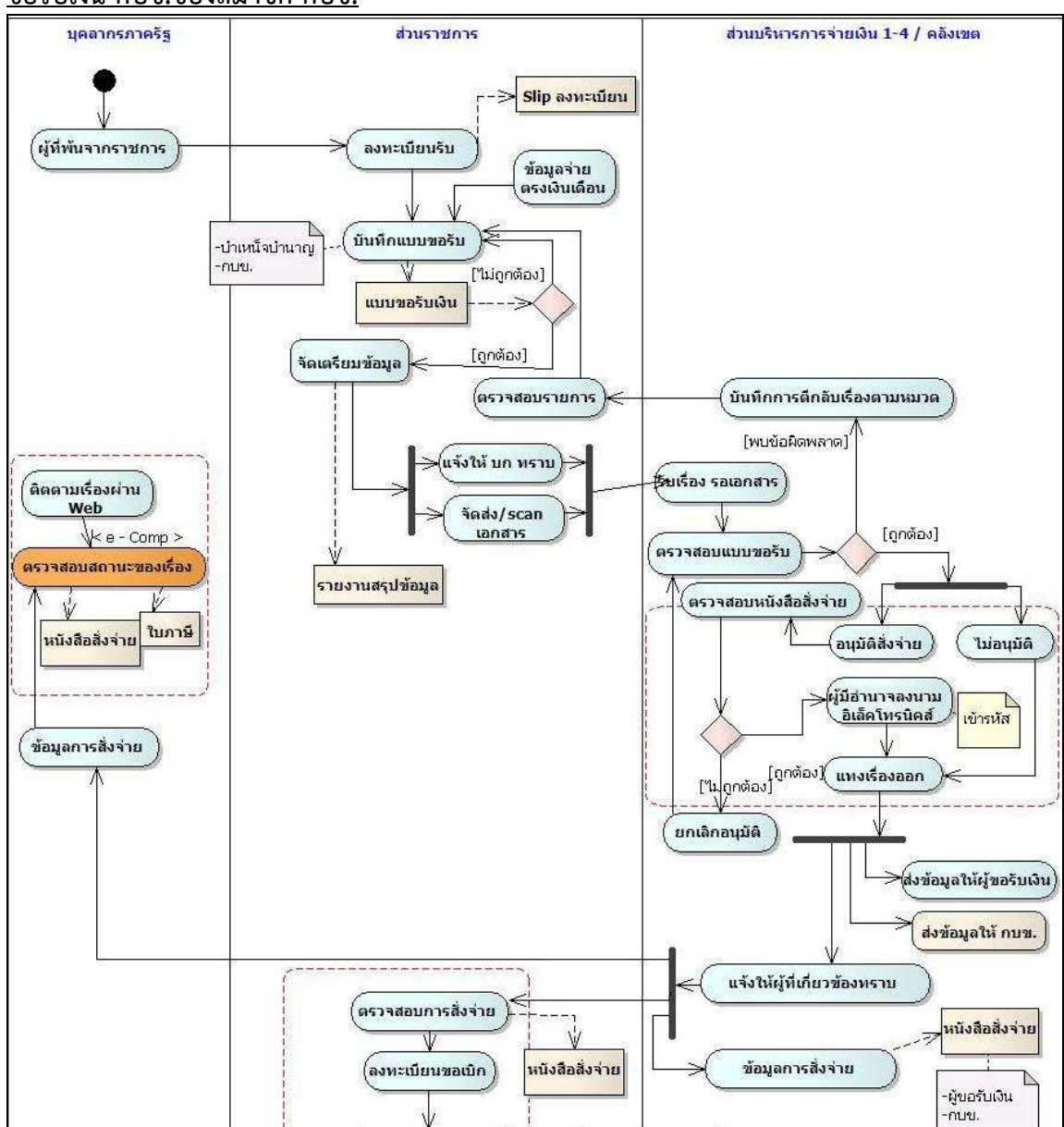

<u>ผังแสดงขั้นตอนการทำงานของระบบการยื่นเรื่องขอรับเงินเบี้ยหวัดบำเหน็จบำนาญพร้อมการยื่นเรื่อง</u> ขอรับเงิน กบข.ของสมาชิก กบข.

# <u>ขั้นตอนการยื่นเรื่องขอรับเงินเบี้ยหวัดบำเหน็จบำนาญพร้อมการยื่นเรื่องขอรับเงิน กบข. ของสมาชิก</u> กบข.

- ขั้นตอนการทำงานของส่วนราชการผู้ขอ ส่วนราชการผู้ขอมีหน้าที่
  - 1.1 บันทึกข้อมูลแบบขอรับเงินเบี้ยหวัด บำเหน็จ บำนาญและเงินอื่นในลักษณะเดียวกัน พร้อม เอกสารหลักฐานประกอบการขอรับเงินที่เกี่ยวข้อง เพื่อขอรับเงินเบี้ยหวัด บำเหน็จ บำนาญและ เงินอื่นในลักษณะเดียวกัน
  - 1.2 บันทึกข้อมูลการขอรับเงินสะสม สมทบ เงินประเดิม เงินชดเชย กบข. ของผู้ที่พ้นจากราชการ เข้าระบบบำเหน็จบำนาญ (e – Pension)
- ขั้นตอนการทำงานของกรมบัญชีกลาง (สำนักบริหารการจ่ายเงิน 1-4 / คลังเขต) กรมบัญชีกลาง (สำนักบริหารการจ่ายเงิน 1-4 / คลังเขต) มีหน้าที่บันทึกรับเรื่องและเอกสาร แบบขอรับ ดำเนินการตรวจสอบข้อมูลที่ได้รับจากส่วนราชการ รวมถึงตรวจสอบการคำนวณเงิน ตาม ประเภทเงินในแบบขอรับเงิน เพื่ออนุมัติและลงนามในหนังสือสั่งจ่ายเงินเบี้ยหวัด บำเหน็จ บำนาญ และเงินอื่นในลักษณะเดียวกันเท่านั้น เมื่อลงนามเรียบร้อยแล้วทำการลงทะเบียนส่งหนังสืออกให้กับ ส่วนราชการผู้ขอ ส่วนราชการผู้เบิกและผู้มีสิทธิรับเงิน ต่อไป พร้อมกันนี้ข้อมูลการขอรับเงินสะสม สมทบ เงินประเดิม เงินชดเชย กบข. ที่ส่วนราชการผู้ขอบันทึกไว้จะส่งให้กองทุน กบข. รวมทั้งข้อมูล ของเจ้าหน้าที่ที่ดำเนินการบันทึกข้อมูลดังกล่าว คือ ชื่อนามสกุล ตำแหน่ง ชื่อหน่วยงาน เบอร์ โทรศัพท์ e-mail address ที่มีอยู่ในระบบบำเหน็จบำนาญ (e – Pension) เพื่อกองทุน กบข.
- ขั้นตอนการทำงานของส่วนราชการผู้เบิก ส่วนราชการผู้เบิกมีหน้าที่ตรวจสอบข้อมูลการสั่งจ่าย และบันทึกลงทะเบียนขอเบิกเบี้ยหวัด บำเหน็จ บำนาญ เพื่อดำเนินการขอเบิกต่อไป
- กองทุน กบข. ดำเนินการตรวจสอบข้อมูลการขอรับเงินสะสม สมทบ เงินประเดิม เงินชดเชย เงินผลประโยชน์ที่ส่วนราชการผู้ขอบันทึกไว้และส่งให้กองทุน กบข. ผ่านระบบบำเหน็จบำนาญ (e – Pension) เพื่อดำเนินการจ่ายเงินสะสม สมทบ เงินประเดิม เงินชดเชย เงินผลประโยชน์ต่อไป กรณีมีข้อมูลไม่ถูกต้อง หรือมีข้อสงสัย เจ้าหน้าที่กองทุน กบข. รับผิดชอบประสานงานกับเจ้าหน้าที่ ส่วนราชการผู้ขอที่บันทึกและส่งข้อมูลโดยตรงต่อไป

#### <u>ขั้นตอนการเข้าระบบงาน</u>

การเข้าระบบงานทำได้โดยการป้อน URL ผ่านโปรแกรม Browser หลังจากนั้นที่หน้าจอ Web Browser ให้ป้อน <u>http://www.cgd.go.th</u> จะปรากฏหน้าจอดังรูป

| 🌈 เว็บไซค์อินเทอร์เน็ตกรมบัญชีกลาง;:CGD Internet - Windows Internet Explorer                      |                                                                                      |
|---------------------------------------------------------------------------------------------------|--------------------------------------------------------------------------------------|
| COO V I http://www.cgd.go.th/wps/portal/Home/                                                     | 💌 🗟 🆘 🗙 🔁 Sing                                                                       |
| File Edit View Favorites Tools Help                                                               |                                                                                      |
| 🚖 Favorites 🏾 🏉 เว็บไซต์อินเทอร์เน็ตกรมบัญชักลาง::CGD Internet                                    | 🟠 = 🔂 - 🖾 👼 = Page = Safety = Tools = 🔞 =                                            |
| 🛞 กรมบัณชีกลาง                                                                                    | 🗮 🚟 wing Intranet                                                                    |
| The Comptroller General's Department                                                              | หน้าหลัก ข้อมูลออค์กร กระฉาบข่าว Site Map Contact Us                                 |
| en <<<                                                                                            | ณีฉุกเฉ็มวิกฤตหรือ Search Center Site Search GO                                      |
| วลยทคนทรมบบายกลาง<br>"ท่ากับดูเลเลงธีการการใช้จ่ายเจ็บของเพ่น<br>ให้เกิดปรไยชน์สูงสุด"<br>ระบบงาน |                                                                                      |
| จัดซื้อจัดจ้างกาครัฐ                                                                              | ຢ່າວຄຳສຸດ                                                                            |
| จ่ายตรงเงินเดือนฯ                                                                                 | - บัญชิกลางมอบประกาศมียรลิคุณบัญชิกาครัฐลิเล่น ปี พ.                                 |
| นายกะเบียน                                                                                        | Thailand Revamps Intra-Government E-                                                 |
| กรักษาพยายาล                                                                                      | Transaction System (20/07/55)<br>คระมัญชิกลางแจงอนุมัติเบิดว่ายค่าสนามปุตชอลแล้ว 399 |
| /ปาเทนิงค้าประกัน                                                                                 | ล้านมาท (22/05/55) 💓 โทยเอมมไขว<br>รอยเมืองชื่อว่า แนนอนี้เอวนดวนควมสายว่ายัง        |
| msazovizeria                                                                                      | 2 62%*(16/05/55))                                                                    |
| หนียนการ คลิก บำเหน็จบำบา                                                                         | ถเ/ข้าเหม็ฉค้าประกับ <sup>ติดุณภาษาและวอ</sup> เป็นสุขภาษาและวอ<br>ที่1 (30/04/55) 🕅 |
| IHRS                                                                                              | มหักรว่ายผืน ช.ค.ย. ผู้รับเมืองกัก เอง เอง เอง เอง เอง เอง เอง เอง เอง เอง           |
| ("Colum: Accolumny<br>ผลการปฏิบัติงานสำนภร<br>ประจำปังบประมาณ พ.ศ.                                | การแรง รุงเมน การแก่งการ<br>2554 (09/08/55) [355] อ่านกังหมด<br>ผู้รับบริการ และ     |

 คลิกที่ เมนู บำเหน็จบำนาญ/บำเหน็จค้ำประกัน เมื่อเข้าไปในระบบแล้ว ให้คลิก เมนู ระบบบำเหน็จบำนาญ (e – Pension)/ระบบบำเหน็จค้ำประกัน อีกครั้ง จะปรากฏหน้าจอ ดังรูป

#### <u>หน้าจอการเข้าระบบงาน</u>

| P-Service       Person e-csmbs         Aussulfare       Person e-csmbs         Aussulfare       Person e-csmbs         Download isons       Person e-csmbs         Concel       Person e-csmbs         Person e-csmbs       Person e-csmbs         Providugitance       Person e-csmbs         Person e-csmbs       Person e-csmbs         Person e-csmbs       Person e-csmbs         Person e-csmbs       Person e-csmbs         Person e-csmbs       Person e-csmbs         Person e-csmbs       Person e-csmbs         Person e-csmbs       Person e-csmbs         Person e-csmbs       Pers | The Comptroller General's Department                                                                                                    |                                                                                                    |                                                                                    |
|----------------------------------------------------------------------------------------------------|----------------------------------------------------------------------------------------------------|----------------------------------------------------------------------------------------------------|------------------------------------------------------------------------------------|
| ระบบบำเหน็จบำนาญ/ระบบบำเหน็จด้าประกัน                                                                                                    | e-Service                                                                                                    | e-pension e-csmbs                                                                                                    | Login e-pension/PCS<br>User Name<br>Password<br>• Ok • Cancel<br>• Ulderusviterinu |
|                                                                                                    | บปาเหน็จบำนาญ/ระบบบำเหน็จศ้าประกัน<br>⑦ Information ── News ──<br>ระบบปาเหน็อปานาญ<br>การบัญชิกลาง เบื้อให้ส่วนราชการสามารถยืนขอรับเจิง<br>ผู้รับปานาญและสวนราชการสามารถตรวจสอบ ส่วนรา<br>และนายทะเรียนผู้รับปาเหน็จบำนาญ ของผู้รับปานาญ<br>หากมีข้อสงสัยเกี่ยวกับการใช้งานระบบกรุณาติ | เป้าเหน็จดกทอดลูกจ้างผ่านระบบป่าเหย่<br>ยการผู้ขอ-ผู้เปิก<br>ได้ที่ "การบริการด้านข้อมูล<br>ดด่อ <u>02-1277000</u> ต่อเบอร์ <u>41</u> | ม็จปานาญได้ตั้งแต่บัดนีเป็นดันไป<br>.02 , 4914-6                                   |

ผู้มีสิทธิเข้าระบบ คือ เจ้าหน้าที่ ที่มี Username และ Password ระบบบำเหน็จบำนาญ

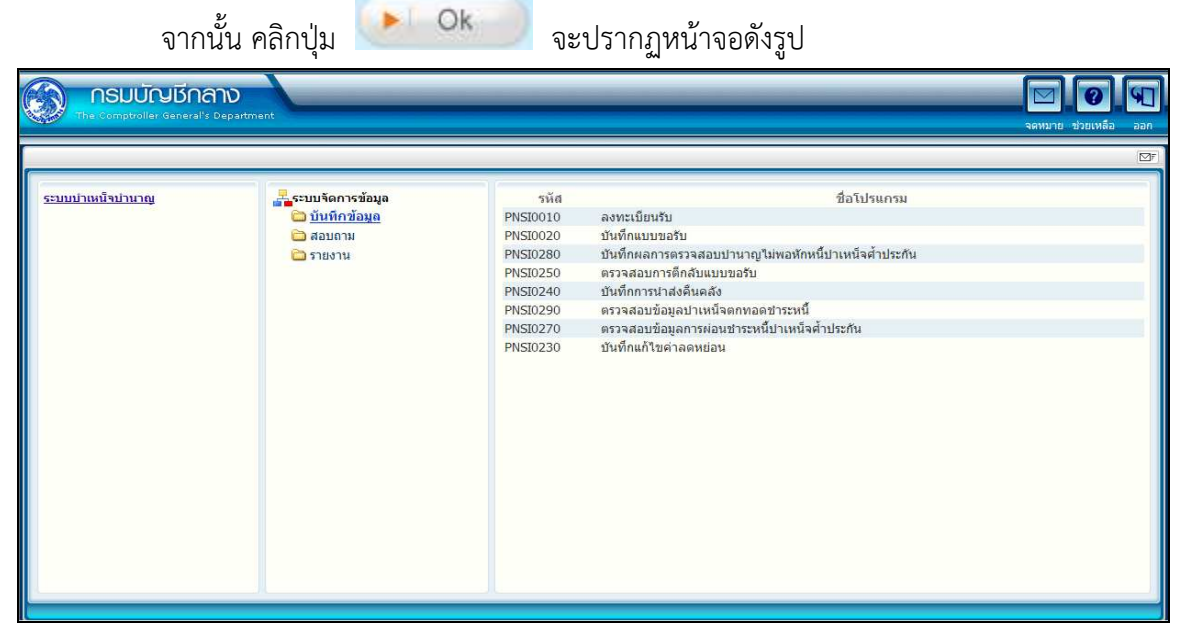

### ขั้นตอนการสั่งจ่ายเงิน สำหรับส่วนราชการผู้ขอ

ลงทะเบียนรับ (PNSI0010)

โปรแกรมนี้ ใช้สำหรับส่วนราชการผู้ขอ ระดับปฏิบัติงาน มีหน้าที่บันทึกข้อมูลแบบขอรับเงิน เบี้ยหวัด บำเหน็จบำนาญและเงินอื่นในลักษณะเดียวกันพร้อมเอกสารหลักฐานประกอบการเบิกจ่ายต่างๆ ของผู้ที่พ้นจากราชการ

| <b>กรมบัญชีกลาง</b><br>The Comptroller General's Depart | ment                                                                                       |                                                                                                    | พมาย ช่วยเหลือ ออก |
|---------------------------------------------------------|--------------------------------------------------------------------------------------------|----------------------------------------------------------------------------------------------------|--------------------|
| ระบบปาเหน็จปานาญ                                        | <ul> <li>ระมบจัดการข้อมูล</li> <li>บันทึกข้อมูด</li> <li>สอบถาม</li> <li>รายงาน</li> </ul> | รหัส ชื่อโปรแกรม<br>PNSI0010 ลงทะเบียนรับ<br>PNSI020 บันทึกแบบขอรบ<br>PNSI020 บันทึกแลงบขอรบ<br>PNSI020 บันทึกผลการตรวจสอบปานาญไม่พอหักหนี่บำเหน็จศ้าประกัน<br>PNSI0240<br>PNSI0290<br>PNSI0290<br>PNSI0290<br>PNSI0270<br>PNSI0270<br>PNSI0230 บันทึกลงนามในหนังสือสังจ่าย ปาเหน็จตกทอดชาระหนี้<br>PNSI0230 บันทึกแก้ไขค่าลดหย่อน |                    |

#### ขั้นตอนการลงทะเบียนรับ

1. คลิกที่ ลงทะเบียนรับ จะปรากฏหน้าจอดังรูป

|             | ค้นหา<br>๏ เลขที่รับ<br>⊙ เลขประจำด้วป | ระชาชน    | <mark>เงื่อนไข</mark><br>เลขประจำดัวประ | มที่รับ : 0001 - 55 |            |                      |
|-------------|----------------------------------------|-----------|-----------------------------------------|---------------------|------------|----------------------|
| ข้อมูลการลง | ทะเบียนรับ                             |           |                                         |                     | e - 0 ماہ  | เ 0รายการ_0/0 หน้า≫≫ |
| ลาดบ        | ເລສທຣນ                                 | บระเภทเงน | บระเภทเรอง                              | เลขบระจาดวบระชาชน   | 21อ - สกุล | วนทรมเรอง            |
|             |                                        |           |                                         |                     |            |                      |
|             |                                        |           |                                         |                     |            |                      |
|             |                                        |           |                                         |                     |            |                      |
|             |                                        |           |                                         |                     | -          |                      |
|             |                                        |           |                                         |                     |            |                      |
|             |                                        |           |                                         |                     |            |                      |
|             |                                        |           |                                         |                     |            |                      |
|             |                                        |           |                                         |                     |            |                      |
|             |                                        |           |                                         |                     |            |                      |
|             |                                        |           |                                         |                     |            |                      |
|             |                                        |           |                                         |                     |            |                      |
|             |                                        |           |                                         |                     |            |                      |

คลิกปุ่ม เห็มข้อมูล จะปรากฏหน้าจอดังรูป

|                                                                                                    |                                                                                                    | Aun snian aan                                    |
|----------------------------------------------------------------------------------------------------|----------------------------------------------------------------------------------------------------|--------------------------------------------------|
| PNSI0010 : ลงทะเบียนรับ                                                                                                    |                                                                                                    | ยินดีต้อนรับคุณ Administrator                    |
| PNSI0010 : ลงทะเบียบประวัติ<br>คันหาจากทะเบียบประวัติ<br>เดขา                                                                                                    | Iระจำเต็วประชายน                                                                                                    | ขินดีด่อนรับคุณ Administrator                    |
| The I<br>2. ป้อนเลขประจำตัวประชาชน คลิกปุ่:                                                                                                    | Comptroller General's Department<br>มี<br>มีระบบจะแส                                                                                                    | สดงข้อมูลของผู้รับบำนาญ                          |
|                                                                                                    |                                                                                                    | กลับ หน้าค้นหา บันทึก ยกเล็ก ลบข้อมูล พื้นที่ อะ |
| PNS10010 : ลงหะเบียนรับ<br>ประวัติ<br>เลขประจำดับประชาชน 320000000000<br>ชื่อ - นามสกุล นาย ชวัยชัย คนด์<br>วันเด็จบปีก่อ 25/05/2492 เพศ ชาย<br>เหตุที่ออก สาออก<br>พน่วยงานผู้ขอ 90009 9999 9000900000<br>ลงพะเบียน<br>* ประเภทเรื่อง เรื่องปกติ *<br>* เอมซ์ฟห์เชือ 122/456 * องวันที่ | เลษร์<br>วันร์<br>ขั้นต<br>สมาชิก กบข./กสจ. เป็น สถานการ<br>วันที่ออกจากราชการ 01/10/2552<br>หน่วยงานปอยสำหรับทดสอบ V<br>เมื่อยงานปอยสำหรับทดสอบ V<br>หน่วย | อินดีด้อนรับคุณ Administra<br>เที่รับ 0001 - 55  |
|                                                                                                    | 10/08/2555 31                                                                                                    | * หน่วยเมิก 900090000t 🔯 หน่วยงานย่อยสำหรับทุดสะ |

ผู้ใช้งานป้อนข้อมูลการลงทะเบียนให้ครบถ้วน

กรณีเป็นสมาชิก กบข./กสจ. ระบบจะทำการตรวจสอบความสัมพันธ์ระหว่างประเภทเงินที่ ขอรับกับสถานะการเป็นสมาชิก กบข./กสจ.ด้วย

The Comptroller General's Dep

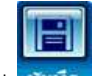

คลิกปุ่ม 🏧 เพื่อบันทึกข้อมูล

กรณีประเภทเงิน และ ข้อมูลการเป็นสมาชิก กบข./กสจ. ไม่สัมพันธ์กัน ระบบจะแสดง ข้อความแจ้งเตือน ดังรูป

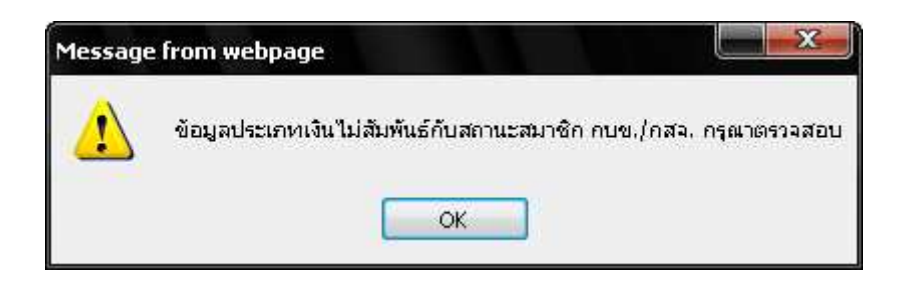

- คลิกปุ่ม
   เพื่อทำการตรวจสอบข้อมูล และแจ้งนายทะเบียนบุคลากร ภาครัฐ เพื่อตรวจสอบและปรับปรุงข้อมูลทะเบียนประวัติต่อไป
- กรณีประเภทเงินและข้อมูลการเป็นสมาชิก กบข./กสจ. สัมพันธ์กัน ระบบจะทำการบันทึกข้อมูล ลงทะเบียนรับเรื่องเรียบร้อย
  - ระบบจะแสดงสถานะของขั้นตอนเป็น "ลงทะเบียนรับ"
  - ระบบจะทำการสร้างเลขที่รับให้โดยอัตโนมัติ เพื่อเป็นเลขอ้างอิงในการบันทึกแบบขอรับ
     ต่อไป จะปรากฏหน้าจอดังรูป

| 🛞 รบบบ่าหนังบ่านการ                                                                                  |                                                                                                    |                                                                                                   | กลับ หน้าค้นหา บันทึก                                                                                                    | บกเล็ก ลบข้อมูล หิมห์ ออก     |
|----------------------------------------------------------------------------------------------------|----------------------------------------------------------------------------------------------------|---------------------------------------------------------------------------------------------------|----------------------------------------------------------------------------------------------------|-------------------------------|
| PNSI0010 : ลงทะเบียนรับ                                                                              |                                                                                                    |                                                                                                   |                                                                                                    | ยินดีด้อนรับคุณ Administrator |
| ມັນເອົ້າຫ່ວຍອ່າ<br>ທະວາສອນການາກ<br>ມັນເອົາແນນນອອົນແລະອັອມຸສປະເກອນ<br>ປະເວີຍິກາະນອອົນນຳເຫນົດສ້ຳປະເກີນ |                                                                                                    | เลขที่รับ<br>วันที่รับ<br>ขั้นตอน                                                                 | 0001 - <mark>55</mark> - 000048<br>10/08/2555<br>ดงทะเบียนรับ                                                                    |                               |
| ป <del>เระวิดิ</del><br>เลขประจำตัวประชาชน<br>จินเดือนปีเกิด<br>เหตุที่ออก<br>หน่วยงานผู้ขอ          | 3200000000001<br>โนาย ชวัชชัย คนลี<br>25505/2492 เพศ ชาย ส<br>ลาออก วัว<br>90009 9999 9000900000 พ | ณาชิก กบบ./กสุจ. (ปีน สถานภาพ )<br>เหลืออกจากราชการ (01/10/2552)<br>หม่วยงานย่อยสำหรับทคสอบ 🦳 gib | มีชีวิต<br>กที่เดียวกับอุ่ขอ                                                                                                    |                               |
| ลงทะเบียน<br>* ประเภทเงิน 11<br>* ประเภทเรื่อง (รื่อง<br>* เลขทีทนังสือ 123/                         | ญี่บ่านาญสมาชิก กบข.<br>ปกติ ▼<br>456 * ลงวันที่ 1                                                 | มน่วยงา<br>ขอป่าเหน็จดำรงชิพ<br>0/08/2555 (51)                                                    | นผู้เปิก<br>* หน่วยงาน 90009 (ญี) หน่วยงานสำหรับห<br>* จังหวัด 9999 (ญี่ จังหวัดทดสอบ<br>* หน่วยเปิก 9000900000 (ญี่ หน่วยงานย่ง | ทดสอบ<br>อยสำหรับทดสล         |
| ประเภทเงินที่สั่งจ่ายแล้ว                                                                            |                                                                                                    |                                                                                                   | 📧 💷 0 - 0 ann 0s                                                                                                    | ายการ 🚺 /0 หน้า 🢓 😕           |
| สำคับ เลขที่กับ                                                                                      | ປະະທານເອີນ                                                                                         | ประเภทเรื่อง                                                                                      | วันที่อนุบัติ                                                                                                    | สถานะ                         |
|                                                                                                    | The Cr                                                                                             | omptroller General's Department                                                                   |                                                                                                    |                               |

 คลิกที่ <u>บันทึกแบบขอรับและข้อมูลประกอบ</u> เพื่อบันทึกรายละเอียดต่าง ๆของผู้รับเงินเบี้ยหวัด บำเหน็จบำนาญ และเงินอื่นในลักษณะเดียวกัน หรือ เข้าโปรแกรม PNSI0020 บันทึกแบบขอรับ

#### บันทึกแบบขอรับ (PNSI0020)

โปรแกรมบันทึกแบบขอรับ ใช้สำหรับส่วนราชการผู้ขอ ระดับปฏิบัติงาน ในการบันทึกรายละเอียด ต่าง ๆ ของผู้รับเงินเบี้ยหวัด บำเหน็จบำนาญ และเงินอื่นในลักษณะเดียวกัน ตามหมวดข้อมูลทั้งหมด

| <b>กรมบัญชีกลาง</b><br>The Comptroller General's Depa | artment                                                                                                    |                                                                                                    | จลหมาย ช่วยเหลือ |  |
|-------------------------------------------------------|----------------------------------------------------------------------------------------------------|----------------------------------------------------------------------------------------------------|------------------|--|
| ระบบบ่ายเข้าม่านาญ                                    | ระบบจัดการข้อมูล<br><ul> <li>บันทิกรข้อมูล</li> <li>เริ่มเริ่มการข้อมูล</li> <li>เริ่มเราะของกาม</li> <li>เราะของกาม</li> </ul> | รหัส         ชื่อโปรแกรม           PNS0010         สงหะเบ็ยนรับ           PNS0020         บันทึกแบบขอรับ           PNS1020         บันทึกสงข้อมูล           PNS1020         บันทึกกลงร้อมูล           PNS1021         บันทึกกรรรรสอบปานาญไม่พอหักหนี้ปาเหน็จค้าประกัน           PNS10220         ตรรรสอบบารติกอินแบบอรับ           PNS10230         ตรรรสอบบารติกอินแบบอรับ           PNS10290         ตรรรสอบข้อมูลการห่อมช่างหน้า           PNS10290         ตรรรสอบข้อมูลการห่อมช่างหน้า           PNS10290         ครรจสอบข้อมูลการห่อมช่าง           PNS10290         ครรจสอบข้อมูลการห่อมช่างหน้าจุดกับระกัน           PNS10290         ครรจสอบข้อมูลการห่อมช่างหน้าจุดกับระหน้า           PNS10290         ครรจสอบข้อมูลการห่อมช่างหน้าจุดกับระหน้า           PNS10200         PNS10200           PNS10200         ครรจสอบข้อมูลการห่อมช่างหน้าจุดกับระหน้า           PNS10230         คลิก บันทึกแบบบขอรับ |                  |  |

<u>ส่วนที่ปรับปรุงเพิ่มเติม</u>:

- 1. หมวดข้อมูล เพิ่มหมวด กองทุนบำเหน็จบำนาญข้าราชการ
- 2. หมวดข้อมูล บันทึกสัญญาค้ำประกัน มีการปรับปรุงรายละเอียดการบันทึกข้อมูลเพิ่มขึ้น
- หมวดข้อมูล บัญชีธนาคาร ปรับปรุงรายละเอียดการบันทึกข้อมูลเพิ่มขึ้น
- 4. เพิ่มการบันทึกข้อมูล หมวด กองทุนบำเหน็จบำนาญข้าราชการ
- 5. รายงานรายละเอียดแบบขอรับ เพิ่มแสดงรายละเอียดข้อมูลที่บันทึกเพิ่ม

ขั้นตอนการบันทึกแบบขอรับ

1. คลิกที่ บันทึกแบบขอรับ จะปรากฏหน้าจอดังรูป

| รบบบ่าเหมือบ่ายการ        | b                                           | P โด โม<br>สันหา ยกเล็ก ออก   |
|---------------------------|---------------------------------------------|-------------------------------|
| PNSI0020 : บันทึกแบบขอรับ |                                             | ยินดีต้อนรับคุณ Administrator |
|                           | คับหาเอขที่รับ<br>เลขที่รับ [0001]- [55]- [ |                               |
|                           |                                             |                               |
|                           |                                             |                               |
|                           |                                             |                               |
|                           | The Comptroller General's Department        |                               |

- 9
- ป้อนเลขที่รับ คลิกปุ่ม ระบบจะแสดงข้อมูลของผู้ขอรับเงิน ในหมวดข้อมูลประวัติ

| รมแม่หนังมาณฯ                                                                                                    |                                                                                                    |                                                                 |                | หน้าล้นหา ปันทึก                       | ຍາເລັກ       | Han Andrew Andrew Andre |
|----------------------------------------------------------------------------------------------------|----------------------------------------------------------------------------------------------------|-----------------------------------------------------------------|----------------|----------------------------------------|--------------|----------------------------------------------------------------------------------------------------|
| PNSI0020 : บันทึกแบบขอรับ                                                                                                    |                                                                                                    |                                                                 |                | ยินดี                                  | ່ເດ້ວນรັบคุณ | Administrator                                                                                                    |
| เอชประจำดัวประชาชน 3<br>ชื่อ-นามสกุล น<br>ประเภทเงิน 1<br>สังกัด 9                                                                                                    | 200000000001<br>ายธรัชชัย คนดี<br>1 - บำนาญสมาชิก กบข. เรื่องปกติ<br>2009-9999-9000900000 หน่วยงาท                                                                                                    | วันเดือนปีเกิด 25/05/<br>เย่อยสำหรับทดสอบ                       | 2492 ເລາ<br>ັນ | เที่รับ 0001 -  <br>เที่รับ 10/08/2555 | 55 -         | 000048                                                                                                    |
| หมวดข้อมูล ไประวัติ<br>ประวัติ<br>เลขที่หนังสือ<br>วินที่เริ่มนับเวลาราชการ 101/01/2522<br>เหตุที่ออก<br>สาออก<br>ที่อยู่<br>บ้านเลขที่ 66<br>อาคาร<br>ข่ออยุคยน<br>นี่ขรง/ต่านลิ ตลองเตย<br>จังหรัด กรุงเทพมหานตร<br>รับสีพทั่ง 0-2273-0000<br>รูปแบบเดิม | <ul> <li>แสดงข้อมูล 2</li> <li>สมาชิก กบข. เป็น</li> <li>ลงวันที่ 10/08/255</li> <li>วันที่ออก</li> <li>หมู่ที่/หมู่บ้าน สบายวิลล่า</li> <li>ห้องที่</li> <li>เช่องว่าเกอ เ</li> <li>รหัสใปรษณีป์ 1111</li> <li>Email pws_suppo</li> </ul> | 5<br>ลากราชการ 01/10/2552<br>มหลุดองเดย<br>30<br>tt@hotmail.com |                |                                        |              |                                                                                                    |
| สถานะแบบขอรม<br>© เรียบร้อย<br>© สักลับรอกา                                                                                                    | นงาน<br>สแก้ไข รายละเอียด                                                                                                    | ขั้นตอแของเรื่อง<br>มันทึกช่วยจำ                                |                | *                                      |              |                                                                                                    |
|                                                                                                    | The Com                                                                                                    | ptroller General's Department                                   |                |                                        |              |                                                                                                    |

- กรณีผู้ขอรับเงินเป็นสมาชิก กบข. และ ลงทะเบียนประเภทเงินที่ประกอบด้วย
  - เบี้ยหวัด (ประเภทเงิน 01)
  - บำเหน็จสมาชิก กบข. (ประเภทเงิน 10)
  - บำนาญสมาชิก กบข. (ประเภทเงิน 11)
- ระบบจะแสดง หมวดข้อมูล กองทุนบำเหน็จบำนาญข้าราชการ เพิ่ม ดังรูป

| ประวัติ                     | • |
|-----------------------------|---|
| ประวัติ                     |   |
| แบบขอรับ                    |   |
| บันทึกสัญญาค่ำประกัน        |   |
| บัญชีธนาคาร                 |   |
| เงินเดือนเฉลี่ย 60 เดือน    |   |
| เวลาราชการ                  |   |
| กองทุนบำเหน็จบำนาญข้าราชการ |   |
| ค่าลดหย่อน                  |   |
| หมายเหตุใบแนบ               |   |
| เอกสารแนบ                   |   |
| ดำนวณเงิน                   |   |

3. หมวดข้อมูล บันทึกสัญญาค้ำประกัน

| ระบบบ่าหนีจะม่าภาษา                                                                                                    | X                                                                                                    | เป็น 📄 💿 🖶 🕥<br>หน้าค้นหา อันทึก ยาแล็ก หิมพ์ ออก  |
|----------------------------------------------------------------------------------------------------|----------------------------------------------------------------------------------------------------|----------------------------------------------------|
| PNSI0020 : ນັນທຶດແນນນອຣັນ                                                                                                    |                                                                                                    | ยินดีต้อนรับคุณ Administrator                      |
| เลชประจำดัวประชาชน<br>ชื่อ-นามสกุล<br>ประเภทเงิน<br>สังกัด                                                                                                    | <u>320000000001</u><br>มายธรัชชัย คนดี วินเดือนมิเกิด 25/05/2492<br>11 - บำนาญสมาชิก กมช. เรื่องปกติ<br>90009-9999-9000900000 หน่วยงานเอยสำหรับหคลอม                                                                                                    | เลซท์รับ 0001 - 55 - 000048<br>วันท์รับ 10/08/2555 |
| านวดข้อมูล <u>บันทึกสัญญาสั่าประกัน</u><br>สถานะการสอบ<br>© ไม่เป็นผู้อยู่ระ<br>© ดรณีหว<br>เลชท์สี<br>เริ่าประกันสั่งน<br>()<br>()<br>()<br>()<br>()<br>()<br>()<br>()<br>()<br>()<br>()<br>()<br>() | แสดงข้อมูล     สวนหางวินัย และต้องหาว่ากระทำติดหางอาญา     สวนหางวินัย และต้องหาว่ากระทำติดหางอาญา     สมอมสามหางวินัย หรือต้องหาว่ากระทำตวามติดอาญา     สัญญาต่ำประกัน     นุญา โป/2555 โร     สงรันท์ โ0/08/2555 โร     สงที่ 10/08/2555 โร     สงที่ 10/08/2555 โร |                                                    |
|                                                                                                    | The Comptroller General's Department                                                                                                    |                                                    |

ผู้ใช้งานทำการตรวจสอบข้อมูลของผู้มีสิทธิรับเงิน เกี่ยวกับสถานะการสอบสวนทางวินัย และต้อง หาว่ากระทำผิดทางอาญา จากนั้นจึงทำการป้อนรายละเอียด ดังนี้

- 3.1 คลิกเลือก 'ไม่เป็นผู้อยู่ระหว่างสอบสวนทางวินัย และต้องหาว่ากระทำผิดทางอาญา'
- 3.2 คลิกเลือก 'อยู่ระหว่างสอบสวนทางวินัย และต้องหาว่ากระทำผิดทางอาญา' ผู้ใช้งานป้อน ข้อมูล ดังนี้
  - 3.2.1 กรณีมีการทำสัญญาค้ำประกันแล้ว ให้คลิกเลือก 'กรณีทำสัญญาค้ำประกัน'

ผู้ใช้งานต้องป้อนข้อมูลดังนี้

- 3.2.1.1 เลขที่สัญญา (รายการบังคับให้บันทึก)
- 3.2.1.2 ลงวันที่ (รายการบังคับให้บันทึก)
- 3.2.1.3 ค้ำประกันตั้งแต่วันที่ (รายการบังคับให้บันทึก)
- 3.2.1.4 ถึงวันที่ (รายการบังคับให้บันทึก) ถ้าระบุถึงวันที่เกิน 3 ปี นับจาก ค้ำประกันตั้งแต่วันที่ ระบบจะแจ้งเตือนดังรูป

| Message | e from webpage                | ×                      |
|---------|-------------------------------|------------------------|
|         | ค้าประกัน : ตั้งแต่วันที่-ถึง | วันที่ต้องไม่เกิน 3 ปี |
|         | ОК                            |                        |

กรณีเลือก 'อยู่ระหว่างสอบสวนทางวินัย และต้องหาว่ากระทำผิดทางอาญา' แต่ไม่ได้ ทำสัญญาค้ำประกันหรือไม่คลิกเลือก'กรณีทำสัญญาค้ำประกัน' ระบบจะส่งข้อมูลให้ส่วนราชการ ผู้เบิกทราบและ lock ระบบไว้ ไม่ให้ส่วนราชการผู้เบิกทำการขอเบิกเงิน จนกว่าส่วนราชการ ผู้เบิกหรือส่วนราชการผู้ขอ แล้วแต่กรณี บันทึกการทำสัญญาค้ำประกันเข้าระบบ

3.2.2 คลิกเลือก 'กรณีคดีถึงที่สุดมีหนังสือตอบรับทราบผลการพิจารณาคดี' ผู้ใช้งานต้อง ป้อนข้อมูลดังนี้

- 3.2.2.1 เลขที่ (รายการบังคับให้บันทึก)
- 3.2.2.2 ลงวันที่ (รายการบังคับให้บันทึก)
- 3.2.2.3 คลิกเลือก ผล (รายการบังคับให้บันทึก)
  - เลือก 'จ่ายได้'
  - เลือก ระงับการจ่าย' ให้ระบุสาเหตุ (รายการบังคับให้บันทึก)

#### 4 หมวดข้อมูล บัญชีธนาคาร

| ระบบว่าหนีอยู่หนาย                                                                                                    | ານນັກຄົນແກ່ ແຕ່ເລັ້າ ແຕ່ເລັ້າ ແຕ່ ແຕ່                |
|----------------------------------------------------------------------------------------------------|------------------------------------------------------|
| PNSI0020 : บันทึกแบบขอรับ                                                                                                    | ยินดีต้อนรับคุณ GPFtest                              |
| เลฆประจำดัวประชาชน 3200000000001<br>ชื่อ-นามสกุล นายธรัชชัย คนดี วันเดือนมีเกิด 25/05/2492<br>ประเภทเงิน 11 - บำนาญสมาชิก กบย. เรื่องปกติ<br>ลิงกัด 90009-9999-9000900000 หน่วยงานย่อยสำหรับทดสอบ                                                                                                    | เลขที่รับ 0001 - 55 - 000048<br>วันที่รับ 10/08/2555 |
| หมวดข้อมูล บีญชีรนาคาร 💌 แสดงข้อมูล 💈                                                                                                    |                                                      |
| ร้อมูลบัญชื่อมาตาร<br>* ธมาตาร 006 இรมาตารกรุงไทย ลำกัด (มหายน)<br>ประเทท ออมทรัพย์/ สะสมทรัพย์/ กระแสรายวัน<br>* ทำที่ใช้ <i>สอยปัญชื่อมาตาร</i> ประเภทเงินแห่กประสำ<br>เขชที่บัญชื่อนาตาร 111111111 * กรุณามันทึก <u>แอบที่บัญชีอนาตาร</u> ป็นตัวเลขติดกัน<br>สาขา 011 இลหนุรี<br>ข้อมูลบัญชื<br>ข้อมูลชื่อม ชื่อ<br>บัญชีอร่ม ชื่อ<br>บัญชีอร่ม ชื่อ<br>บัญชีอร่ม ชื่อ<br>บัญชีอร่ม ชื่อ<br>บัญชีอร่มเหตุผล<br>บัญชีอุร์ลการ<br>มรดก<br>สถานะถูกบังดับคดี<br>© ภาระหน์ในคดีล์มละลาย © ชำระดำเลี้ยงดูหรือดำเลี้ยงชีพ ในคดีเยาวชนและครอบครัว |                                                      |
| The Comptroller General's Department                                                                                                    |                                                      |
| · · · · · · · · · · · · · · · · · · ·                                                                                                    |                                                      |

ผู้ใช้งานทำการป้อนรายละเอียด ดังนี้

- 4.1 ธนาคาร (รายการบังคับให้บันทึก)
- 4.2 เลขที่บัญชีธนาคาร (รายการบังคับให้บันทึก)
- 4.3 สาขา (รายการบังคับให้บันทึก)
- 4.4 คลิกเลือก ข้อมูลบัญชี (รายการบังคับให้บันทึก) ให้ถูกต้องตรงกับเลขที่บัญชีที่บันทึกไว้ ข้างต้น
  - บัญชีตนเอง คลิกเลือก 'ใช้รับเงิน กบข.' หรือ 'ไม่ใช้รับเงิน กบข.' (ตามแบบ กบข. รง 008/1/2555)
  - บัญชีร่วม ให้ระบุชื่อ (รายการบังคับให้บันทึก)

- บัญชีผู้อื่น ให้ระบุชื่อ และ เหตุผล (รายการบังคับให้บันทึก)
- บัญชีกรมบังคับคดี
- บัญชีผู้จัดการมรดก
- การเลือกข้อมูลบัญชี มีผล ดังนี้
  - 4.4.1 กรณีเลือก "ใช้รับเงิน กบข." ข้อมูลบัญชีธนาคารจะไปปรากฏที่หมวดกองทุน
     บำเหน็จบำนาญ เพื่อใช้เป็นบัญชีในการโอนเงินจากกองทุน กบข.
  - 4.4.2 กรณีเลือก "ไม่ใช้รับเงิน กบข." แสดงว่า ไม่ประสงค์จะให้โอนเงิน กบข. เข้า บัญชีธนาคารนี้
  - 4.4.3 กรณีเลือก บัญชีร่วม บัญชีอื่น บัญชีกรมบังคับคดี บัญชีผู้จัดการมรดก ข้อมูล บัญชี จะไม่ไปปรากฏในหมวดข้อมูลกองทุนบำเหน็จบำนาญ
  - 4.4.4 กรณีถูกบังคับคดี(อายัดเงินเบี้ยหวัด บำนาญ) ให้บันทึกเลขที่บัญชีกรมบังคับคดี และเลือก " บัญชีกรมบังคับคดี"

4.5 สถานะถูกบังคับคดี กรณีผู้มีสิทธิรับเงินมีคำพิพากษาศาลคดีล้มละลาย หรือให้ชำระ ค่า เลี้ยงดูหรือค่าเลี้ยงชีพในคดีเยาวชนและครอบครัวการบันทึกการบังคับคดี ให้เลือก 'ถูกบังคับคดี (อายัดเงินเบี้ยหวัด บำนาญ)' และเลือกข้อมูลดังนี้

- ชำระหนี้ในคดีล้มละลาย
- ชำระค่าเลี้ยงดูหรือค่าเลี้ยงชีพ ในคดีเยาวชนและครอบครัว

ข้อมูลดังกล่าวจะส่งให้ส่วนราชการผู้เบิกและกรมบัญชีกลางทราบด้วย และผู้มีสิทธิรับเงินรายใด 'ถูกบังคับคดี (อายัดเงินเบี้ยหวัด บำนาญ)' จะไม่มีสิทธิขอหนังสือรับรองบำเหน็จตกทอดเพื่อเป็น หลักทรัพย์ประกันการกู้เงิน และเงินที่ได้รับตามสิทธิหลังหักภาษีเงินได้บุคคลธรรมดา ณ ที่จ่าย จะโอนเข้า บัญชีกรมบังคับคดี 5 หมวดข้อมูล กองทุนบำเหน็จบำนาญข้าราชการ

| พน้าคืนหา บันทึก ยกเลิก พิมพ์ ออก                                                                                                    |
|----------------------------------------------------------------------------------------------------|
| PNSI0020 : มันทึกแบบขอรับ ยินดีต้อบรับคุณ Administrator                                                                                                    |
| เลขประจำด้วประชาทน 320000000001<br>ชื่อ-นามสกุล นายธรับชัย คนดี วันเดือนปีเกิด 25/05/2492 เลขที่รับ 0001 - 55 - 000048<br>ประเภทเงิน 11 - น่านาญสมาชิก กบข. เรื่องปกติ วันที่รับ 10/08/2555<br>สิงกิต 90009-9999-9000900000 หน่วยงานย่อยสำหรับทดสอบ<br>หนวดข้อมูล กองทุนป่าเหน็จบ่านาญย์าราชการ ♥ แสดงข้อมูล \$                                                                                                    |
| ร้อมูลส่วนราชการ<br>วันที่เริ่มเป็นเวลาราชการเพื่อดำนวณเงินประเดิม 01/04/2514<br>ร่านวน ว/ค/ปี ที่ถูกหักออกจากราชการ<br>เงินเดือน ณ 26 มีนาคม 2540 7,590.00 บาท<br>ที่อยู่ 66 ม.สบายวิลล่า ขอย2 ถนนสชุมวิท แขวงคลองเดย เขตดลองเดยจังหวัด<br>กรุงเทพมหานคร 11130 ✓                                                                                                    |
| สถานะการรับเอ็นจากกองทุน : อยู่ระหว่างรอสงข้อมูลให้กบบ.<br>ส่วนราชการเจ้าสังกัดได้ครวจสอบข้อมูลและเอกสารหลักฐานประกอบการขอวับเอ็นจาก กบบ. ของผู้ยึกค่าขอวับเอ็นจาก กบบ. พร้อมกับการขอวับเบ็นทวัดบ่าเหน็จบ่านาญจากกรมบัญชีกลางแล้วเห็นว่า ข้อมูลและเอกสารหลักฐาน<br>ประกอบการขอวับเอ็นจาก กบบ. ถูกต้องครบก้วน และผู้ยืนค่าขอวับเอ็นจาก กบบ. ดังกล่าวเป็นผู้มีสิทธิได้รับเอ็นจาก กบบ.<br>ทั้งนี้ ผู้มีอำนาจของส่ามราชการเจ้าสักก็ได้ลงนามรับรองความถูกต้องในแบบค่ายอรับเอ็นจาก กบบ.<br>ทั้งนี้ ผู้มีอำนาจของส่ามราชการเจ้าสักก็ได้ลงนามรับรองความถูกต้องในแบบค่ายอรับเอ็นจาก กบบ.<br>"วันเป็นผู้อยู่ระหว่างสอบสวนหางวันัย หรือต้องหว่ากระทำความผิดอาญา<br>อายะสงค์ขึ้นแบบขอวับเอ็น กบบ. ทางเอกสาร<br>ประสงค์ขึ้นแบบขอวันอื่น กบบ. เทางเอกสาร |
| <ul> <li>โบธรับเงินคินทั้งรำนวน</li> <li>2.บอโอนเงินไปยังคองทุนอื่น (กรณีนี้ให้ยันขอรับเงิน กบย. ทางเอกสาร)</li> <li> <ul> <li>3.ยอฝากให้ กบย. บริหารต่อ หรือหยอยรับเงิน</li> <li>ชอรับเงินที่มีสิทธิ์ได้รับบางส่วนและส่วนที่เหลือหยอยรับเงิน</li> <li>ชอรับเงินบางส่วนเป็นเงิน</li> <li>78,000.00 บาท ดัวอักษร [สัตทม์แน่อตั้นบาทด้วน</li> <li>หยอยรับเงินเป็นงาด</li> <li>รายปี</li> <li>งาดละ</li> <li>10,000.00 บาท เริ่มงวดแรก (รัมงวดแรก (รัมงวดแรก (รัมงวดแรก (รัมงวดแรก (รัมงวดแรก (รัมงวดแรก (รัมงาคม))</li> </ul> </li> </ul>                                                                                                    |
| จึงเรียนมาเพื่อโปรดพิจารณาจ่ายเงินให้แก่ผู้ยื่นด่าขอรับเงินตามสิทธิต่อไป<br>The Comptroller General's Department                                                                                                    |

- 5.1 ระบบจะแสดงข้อมูลของผู้มีสิทธิรับเงินที่เป็นสมาชิก กบข. ซึ่งส่วนราชการได้บันทึกเข้าระบบ ไว้แล้ว ให้โดยอัตโนมัติ ดังนี้
  - วันที่เริ่มนับเวลาราชการเพื่อคำนวณเงินประเดิม
  - จำนวน ปี/ด/ว ที่ถูกหักออกจากราชการ
  - เงินเดือน ณ 26 มีนาคม 2540
  - ที่อยู่

5.2 ระบบแสดงสถานะการรับเงินจากกองทุน

- กรณีอยู่ระหว่างดำเนินการบันทึกแบบขอรับจนถึงขั้นตอน 'ส่งหนังสืออก' ระบบจะ แสดงข้อความสีแดง "อยู่ระหว่างรอส่งข้อมูลให้ กบข."
- กรณีดำเนินการจนถึงขั้นตอน 'ส่งหนังสือออก' และมีการส่งข้อมูลให้ กบข. แล้ว ระบบ จะแสดงข้อความสีแดง "กรมบัญชีกลางส่งข้อมูลให้ กบข. แล้ว"
- กรณีอยู่ระหว่าง กบข. ดำเนินการ ทาง กบข. จะส่งข้อมูลขั้นตอนการดำเนินงานของ กบข. มายังระบบ ระบบจะแสดงข้อความสีแดงตามขั้นตอนการดำเนินการของ กบข. พร้อมรายละเอียด มีดังนี้

| ขั้นตอนการดำเนินการ                        | ตัวอย่างรายละเอียด                                                    |
|--------------------------------------------|-----------------------------------------------------------------------|
| <ul> <li>กบข.กำลังดำเนินการ</li> </ul>     | ตรวจสอบข้อมูลถูกต้อง                                                  |
| - กบข.รอประสานงาน                          | รอประสานงานในการตรวจสอบข้อมูล                                         |
| - กบข.ยกเลิก                               | o สาเหตุเนื่องจาก                                                     |
|                                            | <ul> <li>ไม่พบเลขประจำตัวประชาชนในฐานข้อมูล กบข.</li> </ul>           |
|                                            | <ul> <li>ไม่มีเงินคงเหลือในบัญชี</li> </ul>                           |
|                                            | <ul> <li>สมาชิกเสียชีวิตก่อนพ้นสภาพ</li> </ul>                        |
| <ul> <li>กบข.ส่งข้อมูลให้ธนาคาร</li> </ul> | ส่งข้อมูลการโอนเงินแล้ววันที่ 99/99/9999                              |
| <ul> <li>กบข.ดำเนินการเสร็จสิ้น</li> </ul> | 0 โอนเงินแล้ววันที่ 99/99/9999                                        |
|                                            | o ธนาคารแจ้งจ่ายไม่ได้วันที่ 99/99/9999                               |
|                                            | <ul> <li>๑ ดำเนินการเรียบร้อยแต่จ่ายเงินสมาชิกไม่ได้วันที่</li> </ul> |
|                                            | 99/99/9999                                                            |

- 5.3 ระบบจะแสดงข้อมูลสถานะการสอบสวนทางวินัย และต้องหาว่ากระทำผิดทางอาญา ให้ตาม ข้อมูลหมวดบันทึกสัญญาค้ำประกัน ดังนี้
  - 'ไม่เป็นผู้อยู่ระหว่างสอบสวนทางวินัย และต้องหาว่ากระทำผิดทางอาญา'
  - 'ผู้อยู่ระหว่างสอบสวนทางวินัย และต้องหาว่ากระทำผิดทางอาญา'
- 5.4 คลิกเลือก 'ประสงค์ยื่นแบบขอรับเงิน กบข. ทางเอกสาร' ผู้ใช้งานไม่ต้องป้อนข้อมูล ต่อไป
   5.5 คลิกเลือก 'ประสงค์ยื่นแบบขอรับเงิน กบข. ผ่านทางระบบบำเหน็จบำนาญ' ให้บันทึกข้อมูล

ต่อไป

- 5.5.1 ระบบจะแสดงข้อมูลบัญชีธนาคาร ให้ตามข้อมูลหมวดบัญชีธนาคาร ดังนี้
  - 5.5.1.1 กรณี เลือก 'บัญชีตนเอง' ระบบจะแสดงข้อความสีแดง 'บัญชีตนเอง'
    - เลือก 'ใช้รับเงิน กบข.' ระบบแสดงข้อมูล ธนาคาร เลขที่บัญชีธนาคาร สาขาให้อัตโนมัติ และไม่สามารถแก้ไขข้อมูลได้
    - เลือก 'ไม่ใช้รับเงิน กบข.' ระบบจะไม่แสดงข้อมูล ผู้ใช้งานต้องป้อน
       ข้อมูลบัญชีธนาคารของตนเองเพื่อการโอนเงิน กบข. ดังนี้
      - ธนาคาร (รายการบังคับให้บันทึก)
      - เลขที่บัญชีธนาคาร (รายการบังคับให้บันทึก)
      - สาขา (รายการบังคับให้บันทึก)

5.5.1.2 กรณีผู้มีสิทธิรับเงินเลือกขอรับเงินเบี้ยหวัดบำเหน็จบำนาญเข้าบัญซี 'บัญซีร่วม' หรือ 'บัญซีผู้อื่น' หรือ 'บัญซีกรมบังคับคดี' หรือ 'บัญซีผู้จัดการมรดก' ระบบจะไม่ แสดงข้อมูลบัญซีดังกล่าวให้ แต่จะแสดงข้อความสีแดง 'บัญซีที่ระบุชื่อของตนเอง เท่านั้น (ห้ามใช้บัญชีร่วมกับบัญชีผู้อื่น)' ผู้ใช้งานต้องป้อนข้อมูลบัญชีที่เป็นของตนเอง เท่านั้นที่จะใช้ในการโอนเงิน กบข. ดังนี้

- ธนาคาร (รายการบังคับให้บันทึก)
- เลขที่บัญชีธนาคาร (รายการบังคับให้บันทึก)
- สาขา (รายการบังคับให้บันทึก)
- 5.5.2 คลิกเลือก 'ขอรับเงินคืนทั้งจำนวน' ผู้ใช้งานไม่ต้องป้อนข้อมูลต่อไป
- 5.5.3 'ขอโอนเงินไปยังกองทุนอื่น (กรณีนี้ให้ยื่นขอรับเงิน กบข. ทางเอกสาร)' ให้ยื่นเรื่อง ด้วยเอกสารโดยส่งทางไปรษณีย์ (กรณีนี้ไม่ให้มีการบันทึก)
- 5.5.4 คลิกเลือก 'ขอฝากให้ กบข. บริหารต่อ หรือทยอยรับเงิน' ผู้ใช้งานป้อนข้อมูล ดังนี้
  - 5.5.4.1 ถ้าเลือก 'ขอฝากเงินให้กองทุนบริหารต่อทั้งจำนวน' ผู้ใช้งานไม่ต้องป้อนข้อมูล ต่อไป
  - 5.5.4.2 ถ้าเลือก 'ขอทยอยรับเงินที่มีสิทธิเป็นงวดๆ' ผู้ใช้งานต้องป้อนข้อมูลดังนี้
    - จำนวนงวด (รายการบังคับให้บันทึก)
    - จำนวนเงินงวดละ (รายการบังคับให้บันทึก)
    - เริ่มงวดแรกเดือนปี (รายการบังคับให้บันทึก)
  - 5.5.4.3 ถ้าเลือก 'ขอรับเงินที่มีสิทธิได้รับบางส่วนและส่วนที่เหลือบริหารทั้งจำนวน' ผู้ใช้งานต้องป้อนข้อมูลดังนี้
    - จำนวนเงินบางส่วน (รายการบังคับให้บันทึก)
  - 5.5.4.4 ถ้าเลือก 'ขอรับเงินที่มีสิทธิได้รับบางส่วนและส่วนที่เหลือทยอยรับเงินที่มีสิทธิ เป็นงวดๆ' ผู้ใช้งานต้องป้อนข้อมูลดังนี้
    - จำนวนเงินบางส่วน (รายการบังคับให้บันทึก)
    - จำนวนงวด (รายการบังคับให้บันทึก)
    - จำนวนเงินงวดละ (รายการบังคับให้บันทึก)
    - เริ่มงวดแรกเดือนปี (รายการบังคับให้บันทึก)
- 5.6 เมื่อป้อนข้อมูลครบถ้วน และตรวจสอบข้อมูลเป็นที่เรียบร้อยแล้ว คลิกปุ่ม 🖣 เพื่อบันทึก ข้อมูล
  - 5.6.1 กรณีตรวจสอบเงื่อนไขการบันทึกข้อมูล จำนวนเงินงวดละ ขั้นต่ำ ณ ปัจจุบัน ไม่ถูกต้อง ระบบจะแจ้งเตือนดังรูป

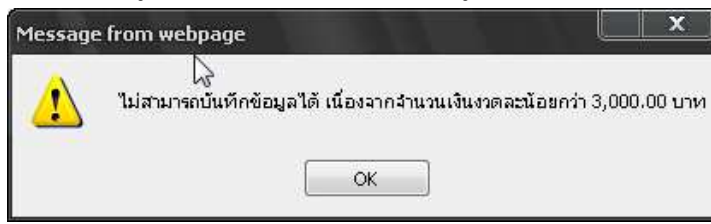

5.6.2 กรณีตรวจสอบเงื่อนไขงวดแรกที่จะบันทึกได้อย่างน้อยที่สุดต้อง "เป็นเดือนถัด จากเดือนที่พ้นสภาพหรือเดือนที่ถัดจากเดือนที่บันทึกข้อมูล แล้วแต่อย่างใดจะ มากกว่า" กรณีบันทึกไม่ถูกต้องตามเงื่อนไข ระบบจะแจ้งเตือนดังรูป

| Message | e from webpage                                                                                                    |
|---------|----------------------------------------------------------------------------------------------------|
| ⚠       | ไม่สามารถบันทักข้อมูลได้ กรุณาระบุ งวดแรกเป็นเดือนถัดจากเดือนที่พันจากราชการหรือเดือนที่ถัดจากเดือนที่บันทึกข้อมูล แล้วแต่อย่างใดจะมากกว่า |
|         | OK                                                                                                    |

เมื่อบันทึกข้อมูลหมวดข้อมูลกองทุนบำเหน็จบำนาญข้าราชการ เรียบร้อยแล้ว ข้อมูลดังกล่าว รวมทั้งข้อมูลของเจ้าหน้าที่ที่ดำเนินการบันทึกข้อมูลดังกล่าว คือ ชื่อนามสกุล ตำแหน่ง ชื่อหน่วยงาน เบอร์โทรศัพท์ e-mail address ที่มีอยู่ในระบบบำเหน็จบำนาญ (e – Pension) จะส่งให้กองทุน กบข. เมื่อกรมบัญชีกลางสั่งจ่ายเบี้ยหวัดบำเหน็จบำนาญและลงทะเบียนส่งหนังสือออกเรียบร้อยแล้ว

กรณีข้อมูลไม่ถูกต้อง หรือเจ้าหน้าที่กองทุน กบข. มีข้อสงสัย เจ้าหน้าที่กองทุน กบข. จะ รับผิดชอบประสานงานกับเจ้าหน้าที่ส่วนราชการผู้ขอที่บันทึกและส่งข้อมูลโดยตรงต่อไป

กรณีไม่มีการบันทึกข้อมูลในหมวดข้อมูลสัญญาค้ำประกัน หรือ หมวดบัญชีธนาคาร หรือ ยัง ไม่ได้คลิกเลือก 'ประสงค์ยื่นแบบขอรับ กบข. ทางเอกสาร' แล้วกดปุ่มบันทึกระบบจะแจ้งเตือนดังรูป

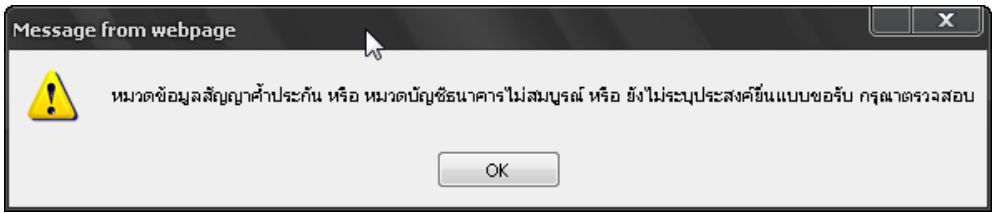

#### หมวดข้อมูล ประวัติ

|                                                                                                    | เข้าคับหา ป่าที่ก ยกเล็ก หิอห์ ออก                   |
|----------------------------------------------------------------------------------------------------|------------------------------------------------------|
| PNSI0020 : ນັນທຶກແນນขอรับ                                                                                                    | ยินดีต้อนรับคุณ Administrator                        |
| เลชประจำตัวประชาชน 32000000001<br>ชื่อ-นามสกุล นายธรัชชีย คนดี วันเดือนปีเกิด 25/05/2492<br>ประเภทเงิน 11 - ปานาญสมาชิก กบบ. เรื่องปกติ<br>สิงกัด 90009-9999-900090000 หน่วยงานย่อยสำหรับทดสอบ | เลขที่รับ 0001 - 55 - 000048<br>วันที่รับ 10/08/2555 |
| ามวดข้อมูล ประริสิ                                                                                                    |                                                      |
| สถานะแบบขอรับ<br><ul> <li>เรียบร้อย</li> <li>เรียบร้อย</li> <li>ระหว่างดำเนินงาน</li> <li>ดักดับรอการแก้ใน รายสะเอียด</li> </ul>                                                               | ×                                                    |

เมื่อผู้ใช้งานป้อนข้อมูลตามแบบขอรับครบถ้วน และตรวจสอบข้อมูลเป็นที่เรียบร้อยแล้ว คลิก

เลือกสถานะแบบขอรับ 'เรียบร้อย' คลิกปุ่ม 🔤 เพื่อบันทึก ระบบจะทำการตรวจสอบว่าเป็นสมาชิก กบข. และมีการบันทึกข้อมูลหมวดข้อมูล กองทุนบำเหน็จบำนาญข้าราชการ หรือไม่

ถ้าไม่พบข้อมูลระบบจะแสดงข้อความสอบถามดังรูป

| Message fr | om we    | bpage 📐 📃 💌                                                                   |
|------------|----------|-------------------------------------------------------------------------------|
| ? ·        | ไม่พบข้อ | ญลในหมวดกองทุนบำเหน็จบำนาญข้าราชการ ประสงค์ขึ้นแบบขอรับ กบข. ทางเอกสารหรือไม่ |
|            |          | OK Cancel                                                                     |
|            | 0        | คลิก ระบบทำการจัดเก็บข้อมูลประสงค์ยื่นแบบขอรับเงิน กบข. ทาง                   |
|            |          | เอกสาร ให้โดยอัตโนมัติ                                                        |
|            | 0        | คลิก <b>Cancel</b> เพื่อไปบันทึกข้อมูลหมวดข้อมูลกองทุนบำเหน็จบำนาญอีกครั้ง    |
| การพิมพ์รา | ยงาน     |                                                                               |
| คลิก       | าปุ่ม    | เพื่อพิมพ์รายงาน จะปรากฏหน้าจอดังรูป                                          |

# ระบบการยื่นเรื่องขอรับเงินเบี้ยหวัดบำเหน็จบำนาญพร้อมการยื่นเรื่องขอรับเงิน กบข.ของสมาชิก กบข.

| PNSR0020<br>วันที่รับ 10/08/2555 เล                                                                                                    | รายละเอียดแบบขอรับ<br>ขที่รับ 0001-55-000048                                                                                                    | หนาที่ 1/3<br>วันที่พิมพ์ 04/09/2555 |
|----------------------------------------------------------------------------------------------------|----------------------------------------------------------------------------------------------------|--------------------------------------|
| <u>ประวัติ :</u><br>เลขประจำตัวประชาชน 3200000000001<br>ชื่อนามสกุล นาย ธวัชชัย คนดี<br>วันที่เริ่มนับเวลาราชการ 01/01/2522<br>สังกัด 90009-9999-9000900000 หน่วยงานย่อยสำหรับ                                                                                                    | วันเดือนปีเกิด 25/05/2492 อายุ<br>เพศ ชาย สมาชิก กบข. เป็น<br>วันที่ออกราชการ 01/10/2552 เหตุ ลาออ<br>มทดสอบ                                                                                                    | 60 ปี<br>ก                           |
| 66 ม.สบายวิลล่า ซอย2 ถนนสุขุมวิท<br>แขวงคลองเตย เขตคลองเตย<br>กรุงเทพมหานคร 11130 0-2273-0000 pws_support@hotn                                                                                                    | nail.com                                                                                                    |                                      |
| <u>แบบขอรับ :</u><br>ประเภทเงิน 11 - บำนาญสมาชิก กบข. เรื่องปกติ<br>เลขที่หนังสือ 123/456<br>วันที่เริ่มจ่าย 01/10/2552<br>วันที่นับเวลาราชการสำหรับเงินประเดิม 01/04/2514<br>ตำแหน่ง เจ้าหน้าที่บันทึกข้อมูล<br>สถานภาพผู้ขอ<br>สังกัดสุดท้าย 90009 หน่วยงานสำหรับทดสอบ<br>รับเงินทาง 90009 หน่วยงานสำหรับทดสอบ<br>ส่วนราชการผู้เบิก 9000900000 หน่วยงานย่อยสำหรับทดส<br>ได้รับอัตรา 35.00 ส่วน 50.00<br>จำนวนเงินที่คำนวณจ่าย 24,329.20 บาท<br>เงินที่เคยสั่งจาย บาท<br>ภาษี บาท<br>บำเหน็จดำรงชีพที่เคยสั่งจ่าย บาท | ลงวันที่ 10/08/2555<br>ถึงวันที่<br>เงินเดือน ณ 26 มี.ค. 40 7,590.00<br>เหตุแห่งบำเหน็จบำนาญ สูงอายุ<br>ลักษณะการปฏิบัติงาน ขาราชการพลเรือน<br>จังหวัด 9999 จังหวัดทดสอบ<br>จังหวัด 9999 จังหวัดทดสอบ<br>สอบ<br>เวลาราชการ/ทำงานที่นับให้ 38.6<br>เงินที่สั่งจ่ายให้ 24,329.2<br>เงินเพิ่ม 25% สปช. 0.0 | 50 ปี<br>20 บาท<br>20 บาท<br>20 บาท  |
| สถานะแบบขอรับ เรียบร <sup>้</sup> อย<br>วันที่ส่วนราชการส่งข้อมูล 14/08/2555<br>วันที่อนุมัติ 14/08/2555<br>อนุมัติโดย Administrator<br>หมายเหตุ                                                                                                    | ขั้นตอนของเรื่อง ส่งหนังสือออก<br>วันที่รับเรื่องเพื่อตรวจสอบ 14/08/2555 วันที<br>วันที่แทงออก<br>สถานะบัตรกลาง วันที                                                                                                    | รับเอกสาร 14/08/2555<br>ขยาเลิก      |
| <u>บัญชีธนาคาร :</u><br>ธนาคาร 006 - ธนาคารกรุงไทย จำกัด (มหาชน)<br>เลขที่บัญชี 1111111111<br>ข้อมูลบัญชี บัญชีตนเอง ใช้รับเงิน กบข.<br>สถานะถูกบังคับคดี ถูกบังคับคดี(อายัดเบี้ยหวัด บำนา<br>- ชำระหนี้ในคดีล้มละลาย                                                                                                    | สาขา ลพบุรี<br>ญ)                                                                                                    |                                      |
| <u>บันทึกสัญญาค้ำประกัน :</u><br>สถานะการสอบสวนทางวินัย และต้องหาว่ากระทำผิดทางอา<br>กรณีทำสัญญาค้ำประกัน<br>เลขที่สัญญา 111/2555<br>ค้าประกันตั้งแต่วันที่ 01/08/2555<br>กรณีคดีถึงที่สุดมีหนังสือตอบรับทราบผลการพิจารณาคดี<br>เลขที่ 333/2555<br>ผล ระงับการจ่าย สาเหตุ ไล่ออก                                                                                                    | ญา อยู่ระหว่างสอบสวนทางวินัย หรือต้องหาว่ากระทำ<br>ลงวันที่ 10/08/2555<br>ถึงวันที่ 31/07/2558<br>ลงวันที่ 14/08/2555                                                                                                    | ความผิดอาญา                          |

| PNSR0020 รายละเอียดแบบขอรับ<br>วันที่รับ 10/08/2555 เลขที่รับ 0001-55-000048 |                      |            | หนาทิ 2<br>วันที่พิมพ์ 04/09/255 |                         |                        |         |            |
|------------------------------------------------------------------------------|----------------------|------------|----------------------------------|-------------------------|------------------------|---------|------------|
| คาลดหย่อน :                                                                  |                      |            |                                  |                         |                        |         |            |
| ประเภทลดหย่อน                                                                |                      |            |                                  | จำนวนเงิง               | น(บาท)                 |         |            |
| ลดหย่อนคลมรส                                                                 |                      |            |                                  | 30.                     | 000.00                 |         |            |
| บุตรที่ไม่ศึกษา                                                              |                      |            |                                  | 15,                     | 000.00                 |         |            |
| รวม                                                                          |                      |            |                                  | 45,                     | 000.00                 |         |            |
| <br>อัตราเงินเด็อน :                                                         |                      |            |                                  |                         |                        |         |            |
| ประเภทเงินที่ใช้ใน                                                           | เการคำนวณ            |            |                                  | จำนวนเงิา               | น(บาท)                 |         |            |
| รวท                                                                          |                      |            |                                  | <del>1.</del>           |                        |         |            |
| เงินเดือนเฉลี่ย 60 เดือน                                                     | <br>:                |            |                                  |                         |                        |         |            |
| ตั้งแต่                                                                      | ถึง                  | จำนวนเดือน | เงินเดือน                        | เงินลด                  | เงินเพิ่ม              | เป็นเรื | งิน(บาท)   |
| 01/10/2547                                                                   | 31/03/2548           | 6          | 29,260.00                        | 0.00                    | 0.00                   | 175     | ,560.00    |
| 01/04/2548                                                                   | 30/09/2548           | 6          | 29,740.00                        | 0.00                    | 0.00                   | 178     | ,440.00    |
| 01/10/2548                                                                   | 31/03/2549           | 6          | 32,250.00                        | 0.00                    | 0.00                   | 193     | ,500.00    |
| 01/04/2549                                                                   | 30/09/2549           | 6          | 32,250.00                        | 0.00                    | 0.00                   | 193     | ,500.00    |
| 01/10/2549                                                                   | 31/03/2550           | 6          | 32,250.00                        | 0.00                    | 0.00                   | 193     | ,500.00    |
| 01/04/2550                                                                   | 31/05/2550           | 2          | 32,250.00                        | 0.00                    | 0.00                   | 64      | ,500.00    |
| 01/06/2550                                                                   | 30/09/2550           | 4          | 35,250.00                        | 300.00                  | 0.00                   | 139     | ,800.00    |
| 01/10/2550                                                                   | 31/03/2551           | 6          | 37,980.00                        | 0.00                    | 0.00                   | 227     | ,880.00    |
| 01/04/2551                                                                   | 30/09/2551           | 6          | 38,620.00                        | 0.00                    | 0.00                   | 231     | ,720.00    |
| 01/10/2551                                                                   | 31/03/2552           | 6          | 39,930.00                        | 0.00                    | 0.00                   | 239     | ,580.00    |
| 01/04/2552                                                                   | 30/09/2552           | 6          | 41,230.00                        | 0.00                    | 0.00                   | 247     | ,380.00    |
|                                                                              | รวม                  | 60 เดือน   | l                                |                         | รวม                    | 2,085   | ,360.00    |
|                                                                              |                      |            |                                  | เฉลี่ย                  | 60 เดือน               | 34      | ,756.00    |
|                                                                              |                      |            |                                  | 70% ของเงินเด           | <sup>ล</sup> ้อนเฉลี่ย | 24      | ,329.20    |
| <u>เวลาราชการ :</u>                                                          |                      |            |                                  |                         |                        |         |            |
| เวลาราชการ                                                                   |                      |            | ตั้งแต่                          | ถึง                     | ปี                     | เดือน   | วัน        |
| 01 เวลาปกติ                                                                  |                      |            | 01/04/2514                       | 30/09/2552              | 38                     | 6       | 0          |
|                                                                              |                      |            |                                  | เวลาราชการที่นับให้<br> | 38<br>38.50 î          | 6<br>]  | 0<br>เดือง |
| <u>เวลาราชการกรณี 25%</u>                                                    | สปข. :               |            |                                  |                         |                        |         |            |
| เวลาราชการ                                                                   |                      |            | ตั้งแต่                          | ถึง                     | ปี                     | เดือน   | วัน        |
| เงินเดือน 30 กย. 2                                                           | 23 บาท               |            |                                  |                         | นับให้                 | จ       |            |
| <br>ดัตราเงินทำตกักปริบศา                                                    |                      |            |                                  |                         |                        |         |            |
| ด้าดลิ่าเวย                                                                  | ыгта Тер ИТ/ ЦТГЦ, , |            |                                  | ดัตราที่ได้รังเ         |                        |         |            |
| 151 ממיז אי                                                                  |                      |            |                                  | תנומיותו נומה.          |                        |         |            |

# ระบบการยื่นเรื่องขอรับเงินเบี้ยหวัดบำเหน็จบำนาญพร้อมการยื่นเรื่องขอรับเงิน กบข.ของสมาชิก กบข.

|                                                                                                    |                                                   |                                |                                      | 1         |
|----------------------------------------------------------------------------------------------------|---------------------------------------------------|--------------------------------|--------------------------------------|-----------|
| <u>มีสิทธิรับเงิน :</u>                                                                                                    |                                                   |                                |                                      | (หนวย:บาท |
| ความสัมพันธ์ เลขประจำตัวประชาชน ชื่อ-สกุล                                                                                                    | สถา                                               | นะ เงินที่คำนวณได้             | ยินยอมให้หัก                         | เงินสุทภ์ |
|                                                                                                    |                                                   |                                |                                      |           |
| 01 แบบ 5300<br>                                                                                                    |                                                   |                                |                                      |           |
|                                                                                                    |                                                   |                                |                                      |           |
| <u>ายละเอียดผู้ขอรับหนังสือรับรองบำเหน็จค้ำประกัน :</u>                                                                                                    |                                                   | v                              |                                      |           |
| งขที่รับแบบคำรอง                                                                                                    | <u>ว</u> ันที่รับแบ                               | บคำรอง                         |                                      |           |
| ระเภทเรื่อง                                                                                                    | ขั้นตอนขอ                                         | งเรื่อง                        |                                      |           |
| เขที่หนังสือรับรอง<br>                                                                                                    | สถานะหน้                                          | ังสือรับรอง                    |                                      |           |
| านวนบำเหน็จค้ำประกัน บ                                                                                                    | าท                                                |                                |                                      |           |
| อมูลส่วนราชการ<br>แท้เริ่มนับเวลาราชการเพื่อคำนวณเงินประเดิม 01/04/25<br>านวนวันเดือนปีที่ถูกหักออกจากเวลาราชการ<br>นเดือน 26 มีนาคม 2540 7,590.00<br>อยู่ 66 ม.สบายวิลล่า ชอย2 ถนนสุขุมวิท<br>ขวงคลองเตย เขตคลองเตย | 14<br>ปี เดือน                                    | วัน                            |                                      |           |
| รุงเทพมหานคร 11130 0-2273-0000 pws_support@hotr                                                                                                    | nail.com                                          |                                |                                      |           |
| อมูลบัญชีธนาคาร บัญชีตนเอง<br>นาคาร 006 - ธนาคารกรุงไทย จำกัด (มหาชน)<br>งชที่บัญชี 111111111                                                                                                    | สาขา ลพบุรี                                       |                                |                                      |           |
| ถานะการรับเงินจากกองทุน อยูระหวางรอสงขอมูลไหกบข.<br>อมูลการสอบสวนทางวินัย และต้องหาวากระทำผิดทางอาถ<br>ระสงค์ยื่น แบบขอรับเงิน กบข. ผานทางระบบบำเหน็จบำ                                                              | บา อยู่ระหว่างสอบสว<br>านาญ                       | นทางวินัย หรือต้องหาว่า        | <mark>กระทำความผิดอาญ</mark> า       | 10        |
| าย ขอฝากให้ กบข. บริหารต่อ หรือ ทยอยรับเงิน : ขอรับเงิ<br>⊔เงินบางส่วนเป็นเงิน 78.000.00 บาท (                                                                                                    | ง้นที่มีสิทธิได้รับบางส่ว<br>เจ็ดหมื่นแปดพันบาทถ้ | นและส่วนที่เหลือทยอยรั<br>วน ) | ับเงินที่มีสิทธิเป็นงวด <sup>ะ</sup> | 1         |
| ยอยรับเงินที่มีสิทธิเป็นงวดๆ ราย รายปี งวด                                                                                                    | າລະ 10,000.00                                     | บาท เริ่มรับเงินงวดแร          | ก เดือน/ปี 12/2555                   | 5         |

บันทึกส่งข้อมูล (PNSI0030)

โปรแกรมบันทึกส่งข้อมูล ใช้สำหรับส่วนราชการผู้ขอ ระดับหัวหน้างานบันทึกส่งข้อมูล แบบขอรับ ให้กับกรมบัญชีกลาง ดำเนินการอนุมัติสั่งจ่ายต่อไป

| <b>กรมบัญชีกล</b><br>The Comptroller General's เ | Department                                               |                                                                                                    | จลหมาย ช่วยเหลือ ออก |
|--------------------------------------------------|----------------------------------------------------------|----------------------------------------------------------------------------------------------------|----------------------|
| ระบบปาเหน็จปานาญ                                 | มาร์การข้อมูล<br>☐ <u>มันทึกข้อมูก</u> ☐ สอบกาม ☐ รายงาน | าหัส ชื่อโปรแกรม<br>PNS10010 ลงหระเบียนรับ<br>PNS10020 บันทึกแบบขอรับ<br>PNS10020 บันทึกแลงราสวาสอบปานาญโม่พอหักหนีปาเหน้จศ้าประกัน<br>PNS10250 ตรวจสอบขอมูลปาเหน้จศกทอดชาระหนี<br>PNS10290 ตรวจสอบขอมูลปาเหน้จศกทอดชาระหนี<br>PNS10270 ตรวจสอบขอมูลปาเหน้จศกทอดชาระหนี<br>PNS10230 บันทึกสงนานในหนังสือสังจำย บาเหน็จคกทอดชาระหนี<br>บันทึกลงนานในหนังสือสังจำย บาเหน็จคกทอดชาระหนี<br>บั |                      |

| NUMBER OF STREET STREET STRE |                 |                   |
|----------------------------------------------------------------------------------------------------|-----------------|-------------------|
| เล่าเริ่ม                                                                                                    | ]1 - 1 จาก 1ราย | เการ 1/1 หน้า 池 🛃 |
| 🗹 เลขที่รับ วันที่รับ เลขประจำดัวประชาชน ประเภทเงิน ประเภท เอกสารแบบ บัญชีธนาคาร เวลาราชการที่บับให้ เงิ                                                                                                    | นปานาญ ภาษี     | หนี้ จำนวนแก้ไ    |
| <ul> <li>0001-55-000048</li> <li>10 ส.ค. 2555</li> <li>320000000001</li> <li>บำนาญสมาชิก กบข.</li> <li>เรื่องปกติ</li> <li>006-111111111</li> <li>38.5</li> <li>24</li> </ul>                                                                                                    | 4,329.20 0.00   | 0.00              |
|                                                                                                    |                 |                   |
|                                                                                                    |                 |                   |
|                                                                                                    |                 |                   |
|                                                                                                    |                 |                   |
|                                                                                                    |                 |                   |
|                                                                                                    |                 |                   |
|                                                                                                    |                 |                   |
|                                                                                                    |                 |                   |
|                                                                                                    |                 |                   |
|                                                                                                    |                 |                   |

# ขั้นตอนการสั่งจ่ายเงิน สำหรับกรมบัญชีกลาง

บันทึกรับเรื่อง (PNSI0040)

โปรแกรมบันทึกรับเรื่อง ใช้สำหรับกรมบัญชีกลางรับเรื่องแบบขอรับ ที่ทางส่วนราชการผู้ขอจัดทำ ข้อมูลและดำเนินการส่งให้กับกรมบัญชีกลาง

| กรมบัญชีกลาง           The Comptroller General's Dep                                   | Daartment       | _                                                                                                    |                                                                                                    |                                                                        | จลหมาย ช่วยเหลือ | <b>S</b><br>aan |
|----------------------------------------------------------------------------------------|-----------------|----------------------------------------------------------------------------------------------------|----------------------------------------------------------------------------------------------------|------------------------------------------------------------------------|------------------|-----------------|
| The Comptroller General's Dep<br>The Comptroller General's Dep<br>ระบบปาเหน็จด้าประกัน | มะทั่งการข้อมูล | 5йа<br>PNSI0020<br>PNSI0050<br>PNSI0050<br>PNSI0050<br>PNSI0070<br>PNSI0080<br>PNSI0090<br>PNSI0100<br>PNSI0100<br>PNSI0100<br>PNSI0280<br>PNSI0220 | ป้นทึกแบบขอรับ<br>ขันทึกรับเรื่อง<br>ขันทึกรับเรื่อง<br>ขันทึกอะเล็กลับแบบขอรับ<br>ขันทึกอะเล็กลบุมัติสังจ่าย<br>ขันทึกลงนามในหนังสือสังจ่อ<br>ขันทึกการไม่อมุมัติสังจ่าย<br>ขันทึกการไม่อมุมัติสังจ่าย<br>ขันทึกปรับปรุงเฉพาะข้อมูลสบ<br>ขันทึกผลการกรร<br>บันทึกผลการกรร<br>บันทึกผลการกรร<br>บันทึกผลการกรร<br>บันทึกผลการกรร | ชื่อโปรแกรม<br>ย ระสับหัวหน่าสาย<br>มาชิก กบย.<br>คลิก บันทึกรับเรื่อง |                  | y_ aan<br>⊡F    |
|                                                                                        |                 |                                                                                                    |                                                                                                    |                                                                        |                  |                 |

| ที่กรับเรื่อง                                    |                  | 3                 |            |                  |                           |                     | i                      | <b>ງ</b> ນທີ່ຕໍ່ອນรັบคุณ         |
|--------------------------------------------------|------------------|-------------------|------------|------------------|---------------------------|---------------------|------------------------|----------------------------------|
| ค้นหา                                            | លើត              | อนไข              |            |                  |                           |                     |                        |                                  |
| <ul> <li>ทั้งหมด</li> <li>มีเอกสารแนบ</li> </ul> |                  | * หน่วยงาน        | 90009      | หน่วยงานสำหรับทง | ลสอบ                      |                     |                        |                                  |
| 🔘 ไม่มีเอกสารแนบ                                 |                  | จังหวัด           | 9999 🖸     | จังหวัดทดสอบ     | 🔲 ทุก                     | จังหวัดในเขตพื้นที่ |                        |                                  |
|                                                  |                  | หน่วยงานย่อย      |            |                  |                           |                     | ดัดเฉพาะรายการที่แก้ไข |                                  |
|                                                  |                  |                   |            |                  |                           |                     | K 📧 1 - 1 จาก 1รายการ  | 1/1 หน้า <b>&gt;&gt;&gt;&gt;</b> |
| 🛛 ເລນທີ່ຣັນ                                      | ชื่อ - นามสกุล   | ประเภทเงิน        | ประเภท     | จังหวัด          | วันที่ส่วนราชการรับเรื่อง | วันที่ส่งข้อมูล     | สานวนเอกสารแนบ         | สานวนแก้ไข                       |
| 0001-55-000048                                   | นาย ธวัชชัย คนดี | บ่านาญสมาชิก กบข. | เรื่องปกติ | จังหวัดทดสอบ     | 10/08/2555                | 14/08/2555          | 1                      |                                  |
|                                                  |                  |                   | -          |                  |                           |                     |                        |                                  |
|                                                  |                  |                   |            |                  |                           |                     |                        |                                  |
| -                                                |                  |                   | -          |                  |                           |                     |                        |                                  |
|                                                  |                  |                   |            |                  |                           |                     |                        |                                  |
|                                                  |                  |                   |            |                  |                           |                     |                        |                                  |
|                                                  |                  | -                 |            |                  |                           |                     |                        |                                  |
|                                                  |                  |                   |            |                  | 1                         |                     |                        |                                  |
|                                                  |                  |                   |            |                  |                           |                     |                        |                                  |

บันทึกรับเอกสาร (PNSI0260)

โปรแกรมบันทึกรับเอกสาร ใช้สำหรับกรมบัญชีกลางดำเนินการรับเอกสารของผู้ขอที่ทางส่วนราชการ ผู้ขอส่งเอกสารมาให้กรมบัญชีกลาง

| <b>กรมบัญชีกลา</b><br>The Comptroller General's De  | Department                                                                                                    |                                                                                                    | จลหมาย ช่วยเหลือ ออก                                                                                                  |
|-----------------------------------------------------|----------------------------------------------------------------------------------------------------|----------------------------------------------------------------------------------------------------|----------------------------------------------------------------------------------------------------|
| ระบบป่าเหน <b>้อบ่านาญ</b><br>ระบบป่าเหนือค้าประกัน | ระบบจัดการข้อมูล<br><ul> <li>อับังก็กข้อมูล</li> <li>⇒ับังก็กข้อมูล</li> <li>⇒ัสอบถาม</li> <li>⇒ัรายงาม</li> </ul> | รหัส ชื่อโปรแกรม<br>PNSI0020 ปันทึกแบบขอรับ<br>PNSI0040 ปันทึกแบบขอรับ<br>PNSI0050 ปันทึกการตึกลับแบบขอรับ<br>PNSI0050 ปันทึกการตึกลับแบบขอรับ<br>PNSI0080 ปันทึกลงนานใหล่งสื่อสังจ่าย<br>PNSI0080 ปันทึกการโม่อนุมัติสังจ่าย<br>PNSI0100 องพระเบียนหนังสือสังออก<br>PNSI0110 ปันทึกกรโน่อนสมัติสังจ่าย<br>PNSI0280 ปันทึกหลากรรรจสอบปานาญไปพอนักหรี่ปาเหนือศ้าประ<br>PNSI0280 ปันทึกสนาธรรรสอบปานาญไปพอนักหรี่ปาเหนือศ้าประ<br>PNSI027 ตรรจสอบข้อมูลการผ่อนชาระหนี่ปาเหนือศ้าประกัน<br>ปันทึกแก้ไข PIN CODE<br>PNSI0220 ปันทึกกรีบเอก | <u>งคมเมาย ขายหลุด</u><br>เ<br>1<br>1<br>1<br>1<br>1<br>1<br>1<br>1<br>1<br>1<br>1<br>1<br>1<br>1<br>1<br>1<br>1<br>1 |
|                                                     |                                                                                                    |                                                                                                    |                                                                                                    |

| ดับหา<br>⊘ ทั้งหมด<br>⊘ เลขประจำดัวประชาชน<br>⊛ เลขที่รับ | เงื่อนไข             | * เลขที่รับ 0001 - 55<br>🕅 เลือกข้อมูลที่มี | - 000048<br>การรับเอกสารไปแล้ว |                            |                                     |
|-----------------------------------------------------------|----------------------|---------------------------------------------|--------------------------------|----------------------------|-------------------------------------|
| ตารางข้อมลรับเอกสาร                                       |                      |                                             |                                | วันที่<br>XXI - 1 จาก 1ราช | อนุมัติ 14/08/2555<br>เการ 1/1 หน้า |
| 🔲 ເລນທີ່ຮັນ                                               | ประเภทเงิน           | เลขประจำดัวประชาชน                          | ชื่อ - สกุล                    | วันที่รับเรื่อง            | วันที่รับเอกสาร                     |
| 0001-55-000048                                            | 11-บ้านาญสมาชิก กบข. | 320000000001                                | นายธวัชชัย คนดี                | 14/08/2555                 |                                     |
|                                                           |                      |                                             |                                |                            |                                     |
|                                                           |                      |                                             |                                |                            |                                     |
|                                                           |                      |                                             |                                |                            |                                     |
|                                                           |                      |                                             |                                | _                          |                                     |
|                                                           |                      |                                             |                                |                            |                                     |
|                                                           |                      |                                             |                                |                            |                                     |
|                                                           |                      |                                             |                                |                            |                                     |

บันทึกอนุมัติสั่งจ่าย (PNSI0060)

โปรแกรมบันทึกอนุมัติสั่งจ่าย (PNSI0060) ใช้สำหรับกรมบัญชีกลางดำเนินการอนุมัติสั่งจ่ายเงิน

| nsuuruiler General's Depa                             | rtment                                                                                    |                                                                                                    | <u> </u> |
|-------------------------------------------------------|-------------------------------------------------------------------------------------------|----------------------------------------------------------------------------------------------------|----------|
| <mark>ระบบปาเหน็จปามาญ</mark><br>ระบบปาเหน็จด้ำประกัน | <ul> <li>มาจัดการข้อมูล</li> <li>บันทึกข้อมูล</li> <li>๔ อบถาม</li> <li>รายงาน</li> </ul> | รหัส         ชื่อโปรแกรม           PNS10020         บันทึกแบบขอรับ           PNS10040         บันทึกอนุมีอีสังร่าย           PNS10050         บันทึกอนุมีอีสังร่าย           PNS10000         บันทึกอนุมอีสังร่าย           PNS1000         บันทึกอนุมอีสังร่าย           PNS1000         บันทึกอนุมอีสังร่าย           PNS1000         บันทึกอนาสมัยสังร่าย           PNS1000         บันทึกอานามในหนังสือสังร่าย           PNS1010         บันทึกอานามใส่สังร่าย           PNS1020         บันทึกอานามใส่สังร่าย           PNS1020         บันทึกอานามใส่สังร่าย           PNS1020         บันทึกอานามิส์สังร่าย           PNS1020         บันทึกการโม่อนุมัสสังร่าย           PNS1020         บันทึกแปรนรงเฉพาะข้อมุลสมาชิก กบข.           บันทึกแปรนรงเฉพาะข้อมูลสมาชิก กบข.         บันทึกอนุมูมิติสั่งจ่าย           PNS10200         PNS10220           PNS10220         คลิก บันทึกอนุมูมิติสั่งจ่าย |          |

|                     |                                                                                                    |                                                          |                                                                    |                      | k               | คมหา ยกเลิก ออ                   |
|---------------------|----------------------------------------------------------------------------------------------------|----------------------------------------------------------|--------------------------------------------------------------------|----------------------|-----------------|----------------------------------|
| PNSI0060 : บันทึกอา | นุมัดสิ่งจ่าย                                                                                                    |                                                          |                                                                    |                      |                 | ยินดีต้อนรับคุณ Administrat      |
|                     | <ul> <li>คัณหา</li> <li>เลขที่รับ</li> <li>เลขบโระจำด้วประชาชน</li> <li>ประเภทเงิน</li> <li>อนุมัติสังจาย</li> </ul> | เงื่อนไข<br>* เลขประ<br>วันที่อนุมัติ <u>14/08/255</u> : | * เลขที่รับ : 0001 - 55<br>เจ้าด้วประชาชน :<br>* ประเภทเงิน :<br>5 | -                    |                 |                                  |
|                     | ตารางขอมูลอนุมศสงจาย<br>♥ เลขที่รับ                                                                                  | ประเภทเงิน                                               | เลขประจำด้วประชาชน                                                 | ชื่อ - สกล           | วันที่รับเรื่อง | าร ]/1 หนาย2 แม<br>เงินที่อนมัติ |
|                     | 0001-55-000048                                                                                                    | 11 บ้านาญสมาชิก กบข.                                     | 32000000001                                                        | มาย รวัชชัย คนดี<br> | 14 a.e. 2555    | 24,329.20                        |
|                     |                                                                                                    | Ţ                                                        | he Comptroller General's Depar                                     | tment                |                 |                                  |

ยกเลิกอนุมัติสั่งจ่าย (PNSI0070)

้โปรแกรมยกเลิกอนุมัติสั่งจ่าย ใช้สำหรับกรมบัญชีกลางดำเนินการ ดำเนินการยกเลิกอนุมัติสั่งจ่าย

| <b>กรมบัญชีกลา</b><br>The Comptroller General's D | lepartment                                                                                     |                                                                                                    | ଲା ହେଇଥିଲେ ।<br>ଜନାୟସଂଖ ଅଧ୍ୟନ                                                                                   |
|---------------------------------------------------|------------------------------------------------------------------------------------------------|----------------------------------------------------------------------------------------------------|----------------------------------------------------------------------------------------------------|
| ระบบบ่านขึจป่านาญ<br>ระบบบ่านณัจค้าประกัน         | ເຊິ່ <mark>ຍ ບັນເຈັດກາຣພ້ອມູລ</mark><br>ເ <u>ວັນັ້ນທີ່ກະພ້ອມູດ</u><br>ເ⊇ີ ສອນດານ<br>ເ⊇ີ ກາຍ∢ານ | รหัส<br>PNSI0020 ปันทึกแบบขอรับ<br>PNSI0040 ปันทึกรบเรื่อง<br>PNSI0050 ปันทึกอนมีส์สังจ่าย<br>PNSI0050 ปันทึกอนมีส์สังจ่าย<br>PNSI010 ปันทึกอนามโนหนังสีมสังจาย ระดับ<br>PNSI010 ปันทึกการให่อนมีสังจ่าย<br>PNSI010 ปันทึกการให่อนมีสังจาย<br>PNSI010 ปันทึกการให่อนมีสังจาย<br>PNSI0200 ปันทึกกระบอลอนปาหาญให้พ.<br>PNSI0200 ปันทึกรับเอกสาร<br>PNSI0200 ปันทึกรับเอกสาร<br>PNSI0200 คลางเรียงสอบปาหาญให้พ.<br>PNSI0200 ปันทึกรับเอกสาร<br>PNSI0200 คลางเป็นประการเกิดรายเป็นประบบให้ม | จะหนาย ช่วยหลือ ออก<br>ชื่อโปรแกรม<br>มหัวหน้าสาย<br>มหัวหน้าสาย<br>เอริกอนุมัติสั่งจ่าย<br>เลิกอนุมัติสั่งจ่าย |
|                                                   |                                                                                                |                                                                                                    |                                                                                                    |

<u>ส่วนที่ปรับปรุงเพิ่มเติม</u>: เพิ่มระบุสาเหตุการยกเลิกอนุมัติสั่งจ่าย

# ขั้นตอนการยกเลิกอนุมัติสั่งจ่าย

1. คลิกที่ ยกเลิกอนุมัติสั่งจ่าย จะปรากฏหน้าจอดังรูป

| 0070 : บันทึกยกเลิก<br>คันหาตาม<br>๏ เลขที่ | อนุมัติสิ่งจ่าย<br>เ     | เมื่อนไข                    |                                              |                               |               |                          | ยินดีต้อนรับคณ Admi |
|---------------------------------------------|--------------------------|-----------------------------|----------------------------------------------|-------------------------------|---------------|--------------------------|---------------------|
| ด้นหาตาม<br>(๑) เลขที่                      | i -                      | เมือบไข                     |                                              |                               |               |                          |                     |
| 🔘 ເລນນັ                                     | รับ<br>ดรประจำด้วประชาชา |                             | * เลขที่รับ 0001<br>* เลขมัตรประจำตัวประชาชน | - 55 - 000048                 |               |                          |                     |
| Elf.                                        | ແລັກວນຸມັດີ              | ยกเลิกอนุมัติ 14/08/2555 31 | สาเหตุ ไม่ใช่สมาชิก กบข.                     | <ul><li>อื่นๆ(ระบฺ)</li></ul> |               |                          |                     |
| ข้อมูล                                      |                          |                             |                                              |                               |               | <b>44</b> 1 - 1 ann 1san | การ 1/1 หน้าไม่ไม   |
|                                             | เลขที่รับ                | ประเภทเงิน                  | เลขประจำดัวประชาชน                           | ชื่อ-สกุล                     | วันที่อนุมัติ | เงินที่อนุมัติ           | ขั้นดอนปัจจุบัน     |
| 0001                                        | -55-000048               | 11 บำนาญสมาชิก กบข.         | 320000000001                                 | นาย ธวัชชัย คนดี              | 14 ส.ค. 2555  | 24,329.20                | อนุมัติสั่งจ่าย     |
|                                             |                          |                             |                                              | -                             |               |                          |                     |
|                                             |                          |                             |                                              |                               |               |                          |                     |
|                                             |                          |                             |                                              |                               |               |                          |                     |
|                                             |                          |                             |                                              |                               |               |                          |                     |
|                                             |                          |                             |                                              |                               |               |                          |                     |
|                                             |                          |                             |                                              |                               |               |                          |                     |

บันทึกลงนามในหนังสือสั่งจ่าย ระดับหัวหน้าสาย (PNSI0080)

โปรแกรมบันทึกลงนามในหนังสือสั่งจ่าย ระดับหัวหน้าสาย ใช้สำหรับหัวหน้าสายลงนาม เพื่อออก หนังสือสั่งจ่าย

| S nsuuryina<br>The Comptroller General's D      | רט<br>Department                                                                    |                                                                                                    | จลหมาย ช่วยเหลือ อะ      |
|-------------------------------------------------|-------------------------------------------------------------------------------------|----------------------------------------------------------------------------------------------------|--------------------------|
| <u>ระบบปาเหน็จบำนาญ</u><br>ระบบปาเหน็จค้าประกัน | <mark>ั⇔ระบบจิตการข้อมูล</mark><br>ີ⇔ <u>บันทึกข้อมูล</u><br>ີ⇔ สอบถาม<br>ີ⇔ รายงาน | รนัส ชื่อโปรแกรม<br>PNSI0020 บันทึกแบบขอรับ<br>PNSI0040 บันทึกลารดีกลับแบบขอรับ<br>PNSI0050 บันทึกการดีกลับแบบขอรับ<br>PNSI0050 บันทึกอาเมติส่งจ่าย<br>PNSI0070 บันทึกอนเมติส่งจ่าย<br>PNSI0080 บันทึกลอนานในหารงิสิสลัจร่าย ระดับหัวหน้าสาย<br>PNSI0080 บันทึกการไม่อนุมัติสังจ่าย                                                                                                    | จลหมาย ช่วยเหลือ อง<br>โ |
|                                                 |                                                                                     | PN\$0100         ลงทะเบียนหนังสือสงออก           PN\$10110         ปันทึกปริบปรุงเฉพาะข้อมูลสมาชิก กบข.           PN\$0280         ปันทึกผลการตรวจสอบปานาญไม่พอหักหนี้ปาเหน็จค้าประกัน           PN\$10260         ปันทึกรับเอกสาร           PN\$10270         ตรรวจสอบปานาญไม่พอหักหนี้ปาเหน็จค้าประกัน           PN\$10270         ตรรวจสอบปานาญไม่พอหักหนี้ปาเหน็จค้าประกัน           PN\$102         ปันทึกรับเอกสาร           PN\$102         ตรรวจสอบข้อมอกระย่อนช่วระหนี้ปาเหน็จส้าประกัน           PN\$102         ตรรวจสอบข้อมอกระย่อนช่วระหนี้ปาเหนือส่าประกัน           PN\$102         ตรรวจสอบข้อมอกระย่อนช่วระหนี้ปาเหนือส่าประกัน | หัวหน้าสาย               |
|                                                 |                                                                                     |                                                                                                    |                          |

|           | ระบบบ่าเหน็จบำนาญฯ                          |                                                                                                    |             |                      |                           | <b>&gt;</b>        |             | ۶<br>Au              | An บันทึก ยกเล็ก อ         |
|-----------|---------------------------------------------|----------------------------------------------------------------------------------------------------|-------------|----------------------|---------------------------|--------------------|-------------|----------------------|----------------------------|
| 1008      | 30 : บันทึกลงนามในหนังจ่                    | ใอสิ่งจ่าย ระดับหัวหน้าสาย                                                                                                    |             |                      |                           |                    |             |                      | ยินดีต้อนรับคุณ Administra |
| การ<br>๏ฬ | รองนาม<br>วัวหน้าสายลงนาม<br>เกเล็กการลงนาม | <ul> <li>คับหาดาม</li> <li>ทั้งหมด</li> <li>เลขที่รับ</li> <li>เลขที่รับ</li> <li>เลขที่หนังสือสังจำ</li> <li>ประเภทเงิน/วันที่อา</li> <li>วันที่ลงนาม</li> </ul> | บ<br>นุมัติ | เงือบไข<br>*         | ® ເລນທີ່รับ               | -                  | -           | วันที่อา             | 116 <u>31</u>              |
| ข้อม      | มูล                                         |                                                                                                    |             |                      | เรียงข้อมูลตาม 🖲 วัแทื่อเ | นุมัติ ⊘ เลขที่รับ | :<br>[K][K] | วันที่ลงา<br>- 2 จาย | มาม 14/08/2555 🚮           |
|           | เลขที่รับ                                   | เลขที่หนังสือ                                                                                                    | ประเภท      | ประเภทเงิน           | ชื่อ-สกุล                 | วันที่อนุมัติ      | วันที่ลงนาม | ระดับ                | การลงนามปัจจุบัน           |
| V         | 0001-55-000048                              | 909-55-012755                                                                                                    | ผู้ขอ       | 11 บ่านาญสมาชิก กบข. | นาย ธวัชชัย คนดี          | 14 ส.ค. 2555       |             | 0/2                  | ไม่มีการลงนาม              |
|           | 0001-55-000048                              | 909-55-012756                                                                                                    | ผู้เปิก     | 11 บ่านาญสมาชิก กบข. | นาย ธวัชชัย คนดี          | 14 ส.ค. 2555       |             | 0/2                  | ไม่มีการลงนาม              |
|           |                                             |                                                                                                    |             |                      |                           |                    |             |                      |                            |
|           |                                             |                                                                                                    |             |                      |                           |                    |             |                      |                            |
| เลือ      | กรายการในตารางเพื่อดรา                      | าสอบหนังสือสั่งจ่าย                                                                                                    |             |                      | 11                        |                    |             |                      |                            |
| _         |                                             |                                                                                                    |             | The Comptroller      | General's Department      |                    |             | -                    |                            |

บันทึกลงนามในหนังสือสั่งจ่าย ระดับหัวหน้าฝ่าย (PNSI0081)

โปรแกรมบันทึกลงนามในหนังสือสั่งจ่าย ระดับหัวหน้าฝ่าย ใช้สำหรับหัวหน้าฝ่าย ลงนามเพื่อออก หนังสือสั่งจ่าย

| The Comptroller General's De                       | Department                                                    | _                                                                                                    |                                                                                                    | จลหมาย ช่วยเหลือ | <b>S</b><br>nee |
|----------------------------------------------------|---------------------------------------------------------------|----------------------------------------------------------------------------------------------------|----------------------------------------------------------------------------------------------------|------------------|-----------------|
| <u>ระบบป่าเหน็จป่ามาญ</u><br>ระบบป่าเหน็จด้ำประกับ | ເມີຍິດາາຣູສ້ອນຄ<br>ເອົາມີນີ້ຄືກອນຄ<br>ເອົາສອນດານ<br>ເອົາອາຍານ | รหัส<br>PNSI0020<br>PNSI0060<br>PNSI0070<br>PNSI0090<br>PNSI0100<br>PNSI0280<br>PNSI0220<br>PNSI0220<br>PNSI0220 | ชื่อโปรแกรม<br>บันทึกอนุมัติสังจำย<br>บันทึกองนุมัติสังจำย<br>บันทึกการโม่อนุมัติสังจำย<br>จงหะเบ็ยนหนังสือส่งจาย<br>ลงหะเบ็ยนหนังสือส่งออก<br>บันทึกแลการตรวจสอบปาญใม่พอหักหนี่ปาเหน็จส้าประกัน<br>บันทึกสมเลการตรวจสอบปาญใม่พอหักหนี่ปาเหน็จส้าประกัน<br>บันทึกสมเลการตรวจสอบปาญใม่พอหักหนี่ปาเหน็จส้าประกัน<br>บันทึกสมการต่อนปาระหนี่ปาเหน็จส้าประกัน<br>บันทึกแก้ไข PIN CODE | บหัวหน้าฝ่าย     |                 |

| 3                   | ระบบบ่าเหน็จบ่านาญฯ                                                    |                                                                      |                                                  |                 |              |                                                                                                    |                                 |             | Áu                   | P 📳 🛇 🗐<br>หา บันท์ก ยกเล็ก ออก |
|---------------------|------------------------------------------------------------------------|----------------------------------------------------------------------|--------------------------------------------------|-----------------|--------------|----------------------------------------------------------------------------------------------------|---------------------------------|-------------|----------------------|---------------------------------|
| PNSIOO8             | 1 : บันทึกลงนามในหนังสืบ                                               | อสิ่งจ่าย ระดับหัวหน้าฝ่าย                                           |                                                  |                 |              |                                                                                                    |                                 |             |                      | ຍິนดีต้อนรับคุณ Administrator   |
| การ<br>© 1:<br>© ผ่ | ลงนาม<br>มีผ่านการลงนามหัวหน้าสาย<br>านหัวหน้าสายแล้ว<br>กเล็กการลงนาม | ອັນຄາດານ<br>ອີ່ນັ້ນນມດ<br>ເຊຍທີ່ຮັບ<br>ເຊຍທີ່ຫັ<br>ປະເທນ<br>ວັນທີ່ລະ | ม<br>มังสือสั่งจ่าย<br>เเงิน/วันที่อนุมัย<br>นาม | i               | - เงื่อนไข   | * เลขที่รับ<br>* เลขที่หนังสือสั่งจ่าย<br>* ประเภทเงิน<br>* วันที่ลงนาม<br>เรียงข้อมูลตาม ® วันที่อา | <br><br>โป้<br>เป้คิ (เลขที่รับ |             | * วันที่<br>วันที่ลง | aujā (51)                       |
| ข้อมู               | la                                                                     |                                                                      |                                                  |                 |              |                                                                                                    |                                 | K K         | 1 - 2 จาก            | า 2รายการ 1/1 หน้า 🤛 🔌          |
|                     | เลขที่รับ                                                              | เลขที่หนังสือ                                                        | ประเภท                                           | ประม            | าหเงิน       | ชื่อ-สกุล                                                                                            | วันที่อนุมัติ                   | วันที่ลงนาม | ระดับ                | การลงนามปัจจุบัน                |
|                     | 0001-55-000048                                                         | 909-55-012755                                                        | ผู้ขอ                                            | 11 บ่านาญสมาชิก | กบข.         | นาย ธวัชชัย คนดี                                                                                     | 14 ส.ค. 2555                    |             | 1/2                  | หัวหน้าสาย                      |
|                     | 0001-55-000048                                                         | 909-55-012756                                                        | ผู้เมิก                                          | 11 บ่านาญสมาชิก | ∩ນข.         | นาย ธวัชชัย คนดี                                                                                     | 14 ส.ค. 2555                    |             | 1/2                  | หัวหน้าสาย                      |
|                     |                                                                        |                                                                      |                                                  |                 |              |                                                                                                    |                                 |             |                      |                                 |
|                     |                                                                        |                                                                      |                                                  |                 |              |                                                                                                    |                                 |             |                      |                                 |
|                     |                                                                        |                                                                      |                                                  |                 |              |                                                                                                    |                                 |             |                      |                                 |
| " ເລືອ              | กรายการในตารางเพื่อตรวจ                                                | เสอบหนังสือสั่งจ่าย                                                  |                                                  |                 |              |                                                                                                    |                                 |             |                      |                                 |
|                     |                                                                        |                                                                      |                                                  |                 |              |                                                                                                    |                                 |             |                      |                                 |
|                     |                                                                        |                                                                      |                                                  | The C           | omptroller G | eneral's Department                                                                                  |                                 |             |                      |                                 |

พิมพ์หนังสือสั่งจ่าย (PNSR0060)

โปรแกรมพิมพ์หนังสือสั่งจ่าย ใช้สำหรับการพิมพ์หนังสือสั่งจ่าย

| กรมบัญชีกลา           The Comptroller General's Dr           | 10<br>epartment                                                                 |                                                                                                    | จลหมาย ช่วยเปลือ ออก |
|--------------------------------------------------------------|---------------------------------------------------------------------------------|----------------------------------------------------------------------------------------------------|----------------------|
| ระบบปาเหน็จป่านาญ<br>ระบบการร่ายเงิน<br>ระบบปาเหน็จค้ำประกัน | ເຊິ້ີ⊊ະນນຈັດດາຣນ້ອນູລ<br>ເອີ້ນນໍາທີ່ກ້ອຍູດ<br>ເອີ້ສອນດານ<br>ເອີ້ <u>\$າຍຈານ</u> | รหัส ชื่อโปรแ<br>PNSR0040 พิมพ์รายงานการรับเรื่อง<br>PNSR0060 พิมพ์รายงานการรับเรื่อง<br>PNSR0100 ปฏิศันการสายประจำเดือน<br>PNSR0200 พิมพ์รายงานตรวจสอบการเป็กจำย<br>PNSR0200 พิมพ์รายงานสรุปการงงพระเบียนหนังสือออก<br>PNSR0340<br>PNSR0350<br>PNSR0350<br>PNSR0350<br>PNSR0350<br>PNSR0350<br>PNSR0350<br>PNSR0350<br>PNSR0350<br>PNSR0350<br>PNSR0350<br>PNSR0350 | อา<br>กาม<br>จ่าย    |

<u>ส่วนที่ปรับปรุงเพิ่มเติม</u>: รายงานหนังสือสั่งจ่าย เพิ่มหมายเหตุ "การอยู่ระหว่างสอบสวนทางวินัยและ ต้องหาว่ากระทำผิดทางอาญาและการทำสัญญาค้ำประกัน"

|                | i we d                                                                     |                                 |                                     |                                  | чу.                                          |               | Áum           | ยกเลิก หิมพ่      |
|----------------|----------------------------------------------------------------------------|---------------------------------|-------------------------------------|----------------------------------|----------------------------------------------|---------------|---------------|-------------------|
| 60 : พิมพ์หา   | นังสือสิ่งจ่าย                                                             |                                 |                                     |                                  |                                              |               | Û             | ນดีต้อนรับคุณ Adm |
| ค้า            | ມ <mark>ເນາດານ</mark><br>◉ ເລນກໍ່รັນ<br>◯ ເລນປรະຈຳຕັວປ<br>◯ ປຈະເກທເຈີน/ວັນ | เงื่อ<br>/ระชาชน<br>เทื่อนุมัติ | นไข<br>* เล<br>ขประจำด้วประ<br>ประเ | ขที่รับ 0001 -<br>ซาชน<br>ทหเงิน | 55 - 000048<br>• วันทั่อนุ                   | រវត           | 31            |                   |
| n              | <mark>ເຣລະນານ</mark>                                                       |                                 | <b>—</b> uac                        | เงการผ่านตามสายก                 | າຣນັ່ນຄົນນິດູຫາ                              | หน้าชองจดหมา  | e<br>ع        |                   |
| 2014)<br>2014) | ต<br>เล <i>า</i> เทีรับ                                                    | ประเภทเงิน                      | เลขประจำด้วประชาชน                  | ชื่อ-สกุล                        | หน่วยงานผู้ขอ                                | วันที่อนุมัติ | เจ้นหือนุมัติ | การลงนาม          |
|                | 0001-55-000048                                                             | 11-บ้านาญสมาชิก กบข.            | 32000000001                         | นาย ธวัชชัย คนดี                 | 90009-9999-900090000 หน่วยงานย่อยสำหรับทดสอบ | 14/08/2555    | 24,329.20     | ຄຈນານແຄ້ວ         |

| ที่ กค 0419.3/012755                                                                                 |                                                                                          |                                                                                                    | กรมบัญชีกลา<br>ถนนพระราม (         | ง<br>3 กทม. 10400 |
|----------------------------------------------------------------------------------------------------|------------------------------------------------------------------------------------------|----------------------------------------------------------------------------------------------------|------------------------------------|-------------------|
| เรื่อง การสั่งจ่ายบำนาญสมาชิก กบข.<br>เรียน อธิบดีกรมหน่วยงานย่อยสำหรับท<br>เพื่อโปรดทราบและดำเนินกา | ดสอบ<br>รในส่วนที่เกี่ยวข้องเ                                                            | ก่อไป ตามรายละเอียดกา                                                                                                  | ารสั่งจ่ายท้ายหนังสือนี้           |                   |
|                                                                                                    |                                                                                          | ขอแสดงความนับ                                                                                                    | เถือ                               |                   |
|                                                                                                    |                                                                                          |                                                                                                    |                                    |                   |
| ส่วนวิชาการ<br>สำนักงานคลังเขต9<br>โทร. 0 7431 1567 , 0 7432 3733                                    | โทรสาร 0 7432 4                                                                          | 1032 E-mail: zone9@                                                                                                    | )cgd.go.th                         |                   |
| ส่วนราชการผู้ขอ หน่วยงานย่อยสำหรับทดส                                                                | อบ                                                                                       | ตามหนังสือที่ 123/456                                                                                                  | ลงวันที่ 1(                        | ) สิงหาคม 2555    |
| ชื่อ นายธวัชชัย คนดี                                                                                 | 3200000000001                                                                            | 90009 หน่วยงานสำห                                                                                                    | เรับทดสอบ<br>                      |                   |
| สถานภาพ                                                                                              | เหตุที่ออก ลาออก                                                                         | l                                                                                                    | รับเงินเหตุ สูงอายุ                |                   |
| ว.ด.ป.เริ่มนับเวลาราชการ<br>                                                                         | ออกเมื่อ 1 ตุลาคร                                                                        | ม 2552                                                                                                    | ว.ด.ป. เกิด 25 พฤษภาค              | าม 2492           |
| 1 มกราคม 2522 อายุ 29ป                                                                               | อายุ 6เ                                                                                  | บป                                                                                                    | หนวยงาน 90009                      | เขตทองท 9999      |
|                                                                                                    | สยบ                                                                                      |                                                                                                    | AUNIN AUNIN AUNINA                 |                   |
| เงนเดอนเฉลย60เดอน 34,756.00บาท                                                                       | 38 ปี 6 เดือน 0 วิ<br>จำนวนเงินที่สั่งจ่าย<br>(สองหมื่นสี่พันสาม<br>จ่ายเต้งแต่วัยดี 1 ส | บทาน สม บาน เญสม 1<br>ัน นับให้ 38.5 ปี<br>ย บำนาญเดือนละ 24,3:<br>เร้อยยี่สิบเก้าบาทยี่สิบสเ<br>เอาอบ 2552 เป็นตั้งไป | 29.20 บาท เงินเพิ่ม สปช.<br>สางค์) | 0.00 บาท          |
| ธนาคารกรุงไทย จำกัด (มหาชน) เลขที่บัญชี                                                              | 11111111111 ***                                                                          | เสาคม 2002 เป็นคนเป<br>โปรดตรวจสอบชื่อธนาคา                                                                            | ารและเลขที่บัญชีของท่าน            | »<br>ด้วย ***     |
| หมายเหตุ สถานะอยู่ระหว่างการสอบสว                                                                    | วนทางวินัยหรือต้องเ                                                                      | -<br>หาว่ากระทำผิดทางอาญา                                                                                              | า กรุณาทำสัญญาค้ำประเ              | าันก่อนขอเบิกเงิน |
|                                                                                                    |                                                                                          |                                                                                                    |                                    |                   |

สอบถามบัตรกลาง (PNSQ0020)

โปรแกรมสอบถามบัตรกลาง ใช้สำหรับการสอบถามข้อมูล

| <b>กรมบัญชีกลาง</b><br>The Comptroller General's Depart     | ment                                                                                                    |                                                                                                    | จลหมาย ช่วยเหลือ ออก |
|-------------------------------------------------------------|----------------------------------------------------------------------------------------------------|----------------------------------------------------------------------------------------------------|----------------------|
| ระบบปาหนึ่งปาบาญ<br>ระบบการจำเมงิน<br>ระบบปาเหนึ่งค้าประกัน | <ul> <li>このであったがらいます。</li> <li>このであったがらいます。</li> <li>このであった。</li> <li>このであった。</li> <li>このであった。</li> <li>このであった。</li> </ul> | รหัส ชื่อโปรแกรม<br>PNSQ020 สอบถามข้อมูลบุตลากรภาครัฐ<br>PNSQ020 สอบถามบัตรก<br>PNSQ050 คันหาเลขทรับตามรูปแบบไหม<br>คลิก สอบถามบัตรกลาง | U                    |

<u>ส่วนที่ปรับปรุงเพิ่มเติม</u>: รายงานรายละเอียดแบบบัตรกลาง เพิ่มแสดงรายละเอียดข้อมูลที่บันทึกเพิ่ม

| Suur           | INÜR         | วบำเภณฯ                                              | <b>**</b>        |                     |                        |                     |                               |             |                                   |            |                             |                                                     | р<br><sub>Äuwn</sub>          | O D<br>uniân aan |
|----------------|--------------|------------------------------------------------------|------------------|---------------------|------------------------|---------------------|-------------------------------|-------------|-----------------------------------|------------|-----------------------------|-----------------------------------------------------|-------------------------------|------------------|
| PNSQ0020 : สอา | ເຄານ         | บัตรกลาง                                             |                  |                     |                        |                     |                               |             |                                   |            |                             |                                                     | ยินดีต้อนรับคุณ               | u Administrator  |
|                | ค้น1<br>©    | <mark>สาดาม</mark><br>เลขประจำตัวประ<br>ชื่อ-นามสกุล | ชาชน             | เงื่อนไข            | ี เลขประจำ<br>• รู     | ด้วประเ<br>ชื่อ-นาม | ปาชน 32000000000<br>เสกุล     | 01          |                                   | [          |                             |                                                     |                               |                  |
| ſ              | наг          | าารค้นหา                                             |                  |                     |                        |                     |                               |             |                                   |            |                             |                                                     |                               |                  |
|                | 320          | เลขที่บัตรประจำตั<br>0000000001                      | บประชาชน         | บุค<br>ผู้รับเบี้ยพ | ลากรภาครัฐ<br>วัดบำนาญ |                     | ชื่อ-สกุล<br>นาย ธวัชชัย คนดี | ວັນ<br>25/0 | <mark>ดือนปีเกิด</mark><br>5/2492 | 9(         | 0009-9999-900               | สังกัด<br>สังกัด<br>0900000 หน่วยงานย่อยสำหรับทดสอบ |                               |                  |
|                |              |                                                      |                  |                     |                        |                     |                               |             |                                   |            |                             |                                                     |                               |                  |
|                |              |                                                      |                  |                     |                        |                     |                               |             |                                   |            |                             |                                                     |                               |                  |
|                |              |                                                      |                  |                     |                        |                     |                               |             |                                   |            |                             |                                                     |                               |                  |
|                |              |                                                      |                  |                     |                        |                     |                               |             |                                   |            |                             |                                                     |                               |                  |
|                | ប័ណ<br>ប័ពទវ | ะกลาง<br>เลาง                                        |                  |                     |                        |                     |                               |             |                                   |            |                             | 📧 ใ - 3 จาก 3รายการ                                 | _1/1 หน้า <mark>≫่&gt;</mark> |                  |
|                | สำดับ<br>1   | เลขที่รับ<br>0001-55-                                | ประเภา           | ทเงิน               | ประเภท<br>เรื่อง       | 2200                | มีระชาชน<br>ประชาชน           | เงินอนุมัล  | оции<br>ат                        | นงสอ<br>อก | วันที่อนุมัติ<br>14/00/2555 | ขึ้นดอน                                             | สถานะ<br>ยกเล็ก               |                  |
|                | 1            | 000046<br>0001-55-                                   | 01 เบียหวัด      |                     | ปกต                    | 3200                | 000000001                     | 2,481.0     | ) 14/08/                          | 2555       | 14/08/2555                  | ระหว่างการจ่ายตรง-09/55 รอบ02-ปีตรอบ                | อนุมัติ<br>อนุมัติ            |                  |
|                | 3            | 000046<br>0001-55-<br>000048                         | 11 บ่านาญส<br>ข. | มาชิก กบ            | ปกติ                   | 3200                | 000000001                     | 24,329.2    | 0                                 |            | 14/08/2555                  | แลว<br>อนุมัติสังจ่าย                               | อนุมัติ                       |                  |
|                |              |                                                      |                  |                     |                        |                     |                               |             |                                   |            |                             |                                                     |                               |                  |
|                |              |                                                      |                  |                     |                        |                     |                               |             |                                   |            |                             |                                                     |                               |                  |
|                |              |                                                      |                  |                     |                        |                     |                               |             |                                   |            |                             |                                                     |                               |                  |
|                | _            |                                                      |                  |                     |                        |                     |                               |             |                                   |            |                             |                                                     |                               |                  |
|                |              |                                                      |                  |                     |                        |                     |                               |             |                                   |            |                             |                                                     |                               |                  |
|                |              |                                                      |                  |                     |                        |                     | The Comptro                   | ller Gener  | al's Depa                         | urtmer     | nt                          |                                                     |                               |                  |

# คลิกที่รายการ เพื่อพิมพ์รายงาน จะปรากฏหน้าจอดังรูป

| PNSR0080 ร<br>วันที่รับ 10/08/2555 ผ                                            | ายละเอียดแบบบัตรกลาง<br>าขที่รับ 0001-55-000048               | หนาที่ 1/3<br>วันที่พิมพ์ 04/09/2555                      |
|---------------------------------------------------------------------------------|---------------------------------------------------------------|-----------------------------------------------------------|
| <u>ประวัติ :</u>                                                                | v d de <b>state</b>                                           | a dia dia dia dia dia dia dia dia dia di                  |
| เลขประจำตัวประชาชน <u>32000000000</u> 1                                         | วันเดือนปเกิด 25/05/2492 อายุ                                 | 60 1                                                      |
| ชื่อนามสกุล นาย ธวิชชัย คนดี                                                    | เพศ ชาย สมาชิกกบข. เป็น<br>ะส่                                |                                                           |
| วนทเรมนบเวลาราชการ 01/01/2522<br>สังกัด 90009-9999-9000900000 หน่วยงานย่อยสำหรั | วนทออกราชการ 01/10/2552 เหตุ ล <sup>.</sup><br>บทดสอบ         | าออก                                                      |
| 66 ม.สบา <mark>ยวิ</mark> ลล่า ซอย2 ถนนสขมวิท                                   |                                                               |                                                           |
| แขวงคลองเตย เขตคลองเตย                                                          |                                                               |                                                           |
| กรุงเทพมหานคร 11130 0-2273-0000 pws_support@hot                                 | mail.com                                                      |                                                           |
|                                                                                 |                                                               |                                                           |
| <u>แบบขอรับ :</u>                                                               |                                                               |                                                           |
| ประเภทเงิน 11 - <mark>บำนาญสมาชิก กบข. เรื่องป</mark> กติ                       |                                                               |                                                           |
| เลขที่หนังสือ 123/456                                                           | ลงวันที่ 10/08/2555                                           |                                                           |
| วันที่เริ่มจาย 01/10/2552                                                       | ถึงวันที                                                      |                                                           |
| วันที่นับเวลาราชการสำหรับเงินประเดิม 01/04/2514                                 | เงินเดือน ณ 26 มี.ค. 40 7,590.00                              |                                                           |
| ตำแหนง <mark>เจาหนาที่บันทึกขอมูล</mark>                                        | เหตุแหงบำเหน็จบำนาญ สูงอายุ                                   |                                                           |
| สถานภาพผูขอ                                                                     | ลักษณะการปฏิบัติงาน ขาราชการพลเรือน                           | 4                                                         |
| สังกัดสุดทาย 90009 หนวยงานสำหรับทดสอบ                                           | จังหวัด 9999 จังหวัดทดสอบ                                     |                                                           |
| รับเงินทาง 90009 หนวยงานสำหรับทดสอบ                                             | จังหวัด 9999 จังหวัดทดสอบ                                     |                                                           |
| สวนราชการผูเบิก 9000900000 หนวยงานยอยสำหรับทด                                   | สอบ                                                           | a                                                         |
| ไดรับอัตรา 35.00 สวน 50.00                                                      | เวลาราชการ/ทางานที่นีบไห                                      | 38.50 ป                                                   |
| จานวนเงนทคานวณจาย 24,329.20 บาท<br>จ.ส. :                                       | เงนทสงจายเห                                                   | 24,329.20 บาท                                             |
| เงนทเคยสงจาย บาท                                                                | เงนเพม 25% สบช.<br>ă                                          | 0.00 บาท                                                  |
| ภาษ บาท<br>∘ ∈ ∘ ฺ ฺ ฺ ฺ ฺ ฺ ฺ                                                  | หน                                                            | 0.00 บาท                                                  |
| บาเหนจดารงชพทเคยสงจาย บาท                                                       |                                                               |                                                           |
| สถานะแบบขอรับ เรียบร้อย                                                         | ขั้นตอนของเรื่อง ส่งหนังสือออก                                | an naaranaan koo laano ahe maay key okan noo maala ada na |
| วันที่ส่วนราชการส่งข้อมูล 14/08/2555                                            | วันที่รับเรื่องเพื่อตรวจสอบ <mark>14/08/2555</mark>           | วันที่รับเอกสาร 14/08/2555                                |
| วันที่อนุมัติ 14/08/2555                                                        | วันที่แทงออก 14/08/2555                                       |                                                           |
| อนุมัติโดย Administrator                                                        | สถานะบัตรกลาง <mark>ปกติ</mark>                               | วันที่ยกเลิก                                              |
| หมายเหตุ<br>                                                                    |                                                               |                                                           |
| <u>บัญชีธนาคาร :</u>                                                            |                                                               |                                                           |
| ธนาคาร 006 - ธนาคารกรุงไทย จำกัด (มหาชน)                                        | สาขา ลพบุรี                                                   |                                                           |
| เลขทิบัญชี 111111111<br>                                                        |                                                               |                                                           |
| ขอมูลบัญชี บัญชีตนเอง ไชรับเงิน กบข.                                            |                                                               |                                                           |
| สถานะถูกบงคบคด ถูกบงคบคด(อายดเบยหวด บาน <sup>.</sup>                            | ាល្អ)                                                         |                                                           |
| - ชำระหนีในคดีลมูละลาย                                                          |                                                               |                                                           |
| - nอนกูเงนบาเหนจคาบระกน<br>                                                     |                                                               |                                                           |
| าเข็กสักเกเาค้าประกับ ·                                                         |                                                               |                                                           |
|                                                                                 | าญา อยู่ระหว่างสอบสวนทางวินัย หรื <mark>อต้อง</mark> หาว่ากระ | ะท <mark>ำความผิดอาญา</mark>                              |
| กรณีทำสัญญาค้ำประกัน                                                            |                                                               | -                                                         |
| เลขที่สัญญา 111/2555                                                            | ลงวันที่ 10/08/2555                                           |                                                           |
| ค้ำประกันตั้งแต่วันที่ 01/08/2555                                               | ถึงวันที่ 31/07/2558                                          |                                                           |
| กรณีคดีถึงที่สุดมีหนังสือตอบรับทราบผลการพิจารณาคดี                              |                                                               |                                                           |
| เลขที่ 333/2555                                                                 | ลงวันที่ <u>14/08/255</u> 5                                   |                                                           |
|                                                                                 |                                                               |                                                           |

| วันที่รับ 10/08/2555            |                    | เลขที่ร้   | รับ 0001-55-000048 |                     | ີ່ຈັ          | นที่พิมพ์ 04 | 4/09/255   |
|---------------------------------|--------------------|------------|--------------------|---------------------|---------------|--------------|------------|
| ค่าลดหย่อน :                    |                    |            |                    |                     |               |              |            |
| ประเภทลดหย่อน                   |                    |            |                    | จำบวนเงิง           | ມ(ນາທ)        |              |            |
| ลดหย่อนคลมรส                    |                    |            |                    | 30 (                |               |              |            |
| บตรที่ไม่ศึกษา                  |                    |            |                    | 15.0                | 00.00         |              |            |
| รวม                             |                    |            |                    | 45.0                | 00.00         |              |            |
|                                 |                    |            |                    |                     |               |              |            |
| <u>อตราเงนเดอน :</u>            |                    |            |                    |                     | (0.000)       |              |            |
| <u> </u>                        | 9U1.12.6U.119.3019 |            |                    | ·4.17.17101         | э(л. м)       |              |            |
|                                 |                    |            |                    |                     |               |              |            |
| <u>เงินเดือนเฉลี่ย 60 เดือน</u> | <u>a</u>           |            |                    |                     |               |              |            |
| ตั้งแต่                         | ถึง                | จำนวนเดือน | เงินเดือน          | เงินลด              | เงินเพิ่ม     | เป็นเรี      | ่น(บาท)    |
| 01/10/2547                      | 31/03/2548         | 6          | 29,260.00          | 0.00                | 0.00          | 175          | ,560.00    |
| 01/04/2548                      | 30/09/2548         | 6          | 29,740.00          | 0.00                | 0.00          | 178          | ,440.00    |
| 01/10/2548                      | 31/03/2549         | 6          | 32,250.00          | 0.00                | 0.00          | 193          | ,500.00    |
| 01/04/2549                      | 30/09/2549         | 6          | 32,250.00          | 0.00                | 0.00          | 193          | ,500.00    |
| 01/10/2549                      | 31/03/2550         | 6          | 32,250.00          | 0.00                | 0.00          | 193          | ,500.00    |
| 01/04/2550                      | 31/05/2550         | 2          | 32,250.00          | 0.00                | 0.00          | 64           | ,500.00    |
| 01/06/2550                      | 30/09/2550         | 4          | 35,250.00          | 300.00              | 0.00          | 139          | ,800.00    |
| 01/10/2550                      | 31/03/2551         | 6          | 37,980.00          | 0.00                | 0.00          | 227          | ,880.00    |
| 01/04/2551                      | 30/09/2551         | 6          | 38,620.00          | 0.00                | 0.00          | 231          | ,720.00    |
| 01/10/2551                      | 31/03/2552         | 6          | 39,930.00          | 0.00                | 0.00          | 239          | ,580.00    |
| 01/04/2552                      | 30/09/2552         | 6          | 41,230.00          | 0.00                | 0.00          | 247          | ,380.00    |
|                                 | รวม                | 60 เดือ    | น                  |                     | รวม           | 2,085        | ,360.00    |
|                                 |                    |            |                    | เฉลี่ย              | 60 เดือน      | 34           | ,756.00    |
|                                 |                    |            |                    | 70% ของเงินเด       | าือนเฉลี่ย    | 24           | ,329.20    |
| <u>เวลาราชการ :</u>             |                    |            |                    |                     |               |              |            |
| เวลาราชการ                      |                    |            | ตั้งแต่            | ถึง                 | ปี            | เดือน        | วัน        |
| 01 เวลาปกติ                     |                    |            | 01/04/2514         | 30/09/2552          | 38            | 6            | 0          |
|                                 |                    |            |                    | เวลาราชการที่นับให้ | 38<br>38.50 โ | 6            | 0<br>เดือง |
| เวลาราชการกรณี 25%              | สปช. :             |            |                    |                     |               |              |            |
| เวลาราชการ                      |                    |            | ตั้งแต่            | ถึง                 | ปี            | เดือน        | วัน        |
|                                 |                    |            |                    |                     |               |              |            |
| เงินเดือน 30 กย. 2<br>          | 23 บาท<br>         |            |                    |                     | นับให้<br>    | ปี           |            |
| อัตราเงินทำขวัญ/เงินสง          | เคราะห์/บทช. :     |            |                    |                     |               |              |            |
| คำอธิบาย                        |                    |            |                    | อัตราที่ได้รับ      |               |              |            |

# ระบบการยื่นเรื่องขอรับเงินเบี้ยหวัดบำเหน็จบำนาญพร้อมการยื่นเรื่องขอรับเงิน กบข.ของสมาชิก กบข.

| วันที่รับ 10/08/2555<br>                                                                                                    | เลขที่รับ 00                                                                                                    | 01-55-000048                                                           |                                              | วันที่พิง                                | มพ์ 04/09/2555 |
|----------------------------------------------------------------------------------------------------|----------------------------------------------------------------------------------------------------|------------------------------------------------------------------------|----------------------------------------------|------------------------------------------|----------------|
| ผู้มีสิทธิรับเงิน <u>:</u>                                                                                                    |                                                                                                    |                                                                        |                                              |                                          | (หน่วย:บาท)    |
| ความสัมพันธ์ เลขประจำตัวประชาชน                                                                                                    | ชื่อ-สกุล                                                                                                    | สถานะ                                                                  | เงินที่คำนวณได้                              | ยินยอมให้หัก                             | เงินสุทธิ      |
|                                                                                                    |                                                                                                    |                                                                        |                                              |                                          |                |
| <u>เอกสารแนบ :</u><br>01 แบบ 5300                                                                                                    |                                                                                                    |                                                                        |                                              |                                          |                |
| – – – – – – – – – – – – – – – – – – –                                                                                                    |                                                                                                    |                                                                        |                                              |                                          |                |
|                                                                                                    |                                                                                                    |                                                                        |                                              |                                          |                |
| <u>หนังสือสังจาย :</u><br>เลขที่หนังสือ                                                                                                    | ฉบับ                                                                                                    |                                                                        | สถานะ                                        |                                          |                |
|                                                                                                    | - <b></b>                                                                                                    |                                                                        |                                              |                                          |                |
| เลขที่รับแบบคำร้อง                                                                                                    |                                                                                                    | วันที่รับแบบคำร                                                        | ้ำอง                                         |                                          |                |
| <br>ประเภทเรื่อง                                                                                                    |                                                                                                    |                                                                        | <br>1                                        |                                          |                |
| เลขที่หนังสือรับรอง                                                                                                    |                                                                                                    | สถานะหนังสือรั                                                         | ับรอง                                        |                                          |                |
| จำนวนบำเหน็จค้ำประกัน                                                                                                    | บาท                                                                                                    |                                                                        |                                              |                                          |                |
| <u>กองทุนบำเหน็จบำนาญข้าราชการ :</u><br>ข้อมูลสวนราชการ<br>วันที่เริ่มนับเวลาราชการเพื่อคำนวณเงินประ<br>จำนวนวันเดือนปีที่ถูกหักออกจากเวลาราชก<br>เงินเดือน 26 มีนาคม 2540 7,590.00<br>ที่อยู่ 66 ม.สบายวิลล่า ซอย2 ถนนสุขุม <sup>ั</sup><br>แขวงคลองเตย เขตคลองเตย | เดิม 01/04/2514<br>าร ปี<br>วิท                                                                                                  | เดือน                                                                  | วัน                                          |                                          |                |
| กรุงเทพมหานคร 11130 0-2273-0000 pws<br>ข้อมูลบัญชีธนาคาร บัญชีตนเอง                                                                                                    | s_support@hotmail.com                                                                                                    |                                                                        |                                              |                                          |                |
| ธนาคาร 006 - ธนาคารกรุงไทย จำกัด (ม<br>เลขที่บัญชี 1111111111                                                                                                    | เหาชน) สา                                                                                                    | ขา <mark>ลพบุรี</mark>                                                 |                                              |                                          |                |
| สถานะการรับเงินจากกองทุน กรมบัญชีกส<br>ขอมูลการสอบสวนทางวินัย และต้องหาวาก<br>ประสงค์อื่น แบบขอรับเงิน กบข. ผ่านทาง:                                                                                                    | างส่งข้อมูลให้ กบข. แล้ว<br>ระทำผิดทางอาญา อยู่ระ<br>ระบบบำเหน็จบำนาญ<br>รับเงิน : ขอรับเงินที่มีสิทว์<br>100.00 บาท (เจ็ดหมื่นเ | ะหว่างสอบสวนทาง<br>อิได้รับบางส่วนและ<br>เ <mark>ปดพันบาทถ้วน )</mark> | เวินัย หรือต้องหาว่าก<br>ส่วนที่เหลือทยอยรับ | เระทำความผิดอาถ<br>เงินที่มีสิทธิเป็นงวด | บา<br>ขๆ       |

ลงทะเบียนหนังสือส่งออก (PNSI0100)

โปรแกรมลงทะเบียนหนังสือส่งออก ใช้สำหรับกรมบัญชีกลางดำเนินการลงทะเบียนหนังสือส่งออก

| Saudandadania<br>Saudandadania<br>Saudandada<br>Saudandadada<br>Saudandadada<br>Saudandadadada<br>Saudandadada<br>Saudandadada<br>Saudandadadada<br>Saudandadadada<br>Saudandadadadadada<br>Saudandadadadadada<br>Sauda<br>Saudada<br>Sauda<br>Sau | <u>มมปาเหน็จป่านาญ</u><br>บบปาเหน็จค้าประกัน                                              |                                                                                                |                                              |                                                                                                    |                                                                                                    |                                                      |                                                            | ARINU IU                             | ช่วยเหลือ                                  |
|----------------------------------------------------------------------------------------------------|-------------------------------------------------------------------------------------------|------------------------------------------------------------------------------------------------|----------------------------------------------|----------------------------------------------------------------------------------------------------|----------------------------------------------------------------------------------------------------|------------------------------------------------------|------------------------------------------------------------|--------------------------------------|--------------------------------------------|
| Examinand winder An<br>Examinand winder An<br>Examinand winder An<br>Examinand winder An<br>Examinand winder An<br>Examinand winder An<br>Examinand winder An<br>Examinand winder An<br>Examinand Winder An<br>Examinand Winder An<br>Examinand                                                                                                    | ร <mark>บบป่าเหน็จป่านาญ</mark><br>บบป่าเหน็จค้ำประกัน                                    | 1 1 1 1 1 1 1 1 1 1 1 1 1 1 1 1 1 1 1                                                          |                                              |                                                                                                    |                                                                                                    |                                                      |                                                            |                                      |                                            |
| ระบบบำเหนือบำนาญฯ         คมหา         อมหั         คมหา         อมหั         อมหั <td></td> <td><mark>่≩ระบบจัดการข่อมูอ</mark><br/><u>© บันทึกข้อมูล</u><br/><u>©</u> สอบถาม<br/><u>©</u> รายงาน</td> <td>PNSU<br/>PNSU<br/>PNSU<br/>PNSU<br/>PNSU<br/>PNSU</td> <td>รหัส<br/>00020 1<br/>00020 1<br/>00070 1<br/>00090 1<br/>00090 1<br/>0100 6<br/>8280 1<br/>0220 1<br/>0220 1</td> <td>ในทึกแบบขอรับ<br/>ในทึกอนมีสีสังจ่าย<br/>ในทึกอนาเล็กอนุมัติสังจ่าย<br/>ในทึกกระไม่อนมัติสังจ่าย<br/>ในทึกกระบัอนหางังสือสงออก<br/>ในทึกหลุกรรรวจสอบปาง<br/>ในทึกรับเอกสาร</td> <td>ร่าย ระดับหัวหน้าฝ่<br/>เาญไม่พอหักหนีบา<br/>ะเบียนหนั</td> <td>ชื่อโปรแครม<br/>าย<br/>เหน็จคำประกัน<br/><b>วังสือส่งออ</b>ก</td> <td>1</td> <td></td>                                                                                                    |                                                                                           | <mark>่≩ระบบจัดการข่อมูอ</mark><br><u>© บันทึกข้อมูล</u><br><u>©</u> สอบถาม<br><u>©</u> รายงาน | PNSU<br>PNSU<br>PNSU<br>PNSU<br>PNSU<br>PNSU | รหัส<br>00020 1<br>00020 1<br>00070 1<br>00090 1<br>00090 1<br>0100 6<br>8280 1<br>0220 1<br>0220 1 | ในทึกแบบขอรับ<br>ในทึกอนมีสีสังจ่าย<br>ในทึกอนาเล็กอนุมัติสังจ่าย<br>ในทึกกระไม่อนมัติสังจ่าย<br>ในทึกกระบัอนหางังสือสงออก<br>ในทึกหลุกรรรวจสอบปาง<br>ในทึกรับเอกสาร | ร่าย ระดับหัวหน้าฝ่<br>เาญไม่พอหักหนีบา<br>ะเบียนหนั | ชื่อโปรแครม<br>าย<br>เหน็จคำประกัน<br><b>วังสือส่งออ</b> ก | 1                                    |                                            |
| การองทะเบียน ต้มหาดาม<br>© ยังไม่ได้ส่งหนังสือออก<br>๕ ส่งหนึ่งสือออกเรียบร้อย<br>๕ ส่งหนึ่งสือออกเรียบร้อย<br>๖ ประเภทเงิน โญ รับก็ส่งหาง โญ รับก็ส่งหาง โญ<br>ร้อมูล<br>๔ และที่รับ และประจำดังประชาชน ประบภทเงิน ชื่อ-สกุล หน่วยงานปรูชอ วันที่อนุมิล วันที่สงหาม วันที่หนังสือส่งออก สถา                                                                                                    | ระบบบ่าเหนือบ่านาณฯ<br>10100 : ลงหะเนียนหนึ่งคือส่งออก                                    |                                                                                                |                                              |                                                                                                    |                                                                                                    | k                                                    |                                                            | คับหา บันทึก<br>ยันดีต้อนรับคุณ      | uniân a                                    |
|                                                                                                    | การองทะเบียน<br>9 ยังในได้ส่งหนังสือออก ()<br>) ส่งหนังสือออกเรียบร้อย ()<br>()<br>ช้อบเอ | ค้นหาดาม<br>๏ิเลขที่รับ<br>⊙ิเลขประจำดัวประชาชน<br>⊙ิประเภทเงิน                                | เงื่อนไข                                     | * เลขปร                                                                                             | * เลขที่รับ 0001 - 5<br>ะจำดัวประชาชน<br>* ประเภทเงิน                                                                                                    | 5 - 000048                                           |                                                            | * วันที่ลงนาม                        | 31                                         |
| 🗹 เลขทรบ เลขบระราคาบระชาชน ประเภทเงน ชื่อ-สกุล หน่วยงานผู้ขอ วนทอนุมด วินทัลงนาม วินทันนังสือส่งออก สกไ                                                                                                    |                                                                                           |                                                                                                |                                              | 4                                                                                                   |                                                                                                    |                                                      | N.N.                                                       | 1 - 1 จาก 1รายการ <mark>[]</mark> /1 | . หน้า>>>>>>>>>>>>>>>>>>>>>>>>>>>>>>>>>>>> |
| 1 0001_55_000008 220000000001 11 11 10000100000 11 11 100001000 11 11                                                                                                    | <u>ເລນທຽນ</u> ເລນ<br>[2] 0001-55-000048 ລວງດວດ                                            | 11 - 12 - 12 - 12 - 12 - 12 - 12 - 12 -                                                        | บระเภทเงน                                    | ชอ-สกุล<br>วน สวัชชัย                                                                               | หน่วยงานผู้ขอ                                                                                                    | <u>римация</u>                                       | วนหลงนาม<br>14 ส.o. 2555                                   | วนทหนงสอสงออก                        | ສດານະ                                      |

เมื่อลงทะเบียนส่งหนังสือออกเรียบร้อยแล้ว ข้อมูลในหมวดกองทุนบำเหน็จบำนาญข้าราชการ รวมทั้งข้อมูลของเจ้าหน้าที่ที่ดำเนินการบันทึกข้อมูลดังกล่าว คือ ชื่อนามสกุล ตำแหน่ง ชื่อหน่วยงาน เบอร์โทรศัพท์ e-mail address ที่มีอยู่ในระบบบำเหน็จบำนาญ (e – Pension) จะส่งให้กองทุน กบข. กรณีข้อมูลดังกล่าวไม่ถูกต้อง หรือเจ้าหน้าที่ กองทุน กบข. มีข้อสงสัย เจ้าหน้าที่กองทุน กบข. จะ รับผิดชอบประสานงานกับเจ้าหน้าที่ส่วนราชการผู้ขอที่บันทึกและส่งข้อมูลโดยตรงต่อไป

# ขั้นตอนการเบิกจ่ายเงิน สำหรับส่วนราชการผู้เบิก

ลงทะเบียนขอเบิก (PNSI0120)

โปรแกรมลงทะบียนขอเบิก ใช้สำหรับส่วนราชการผู้เบิก ระดับปฏิบัติงาน ดำเนินการลงทะเบียนขอ เบิกให้กับผู้ขอรับเงิน

| <b>กรมบัญชีกลาง</b><br>The Comptroller General's Dep                                  | Deartment                                                                 |                                                                                                    | คหมาย ช่วยเหลือ | <b>S</b><br>nec |
|---------------------------------------------------------------------------------------|---------------------------------------------------------------------------|----------------------------------------------------------------------------------------------------|-----------------|-----------------|
| <mark>ຣະນນນຳເหນົຈນຳນາດູ</mark><br>ຈະນນກາະຈຳເນດີນ<br>ຈະນນນຳເหນົຈ <del>ຕ້</del> າປຈະກັນ | ເມັນອີດກາະອ້ວນູລ<br>ເວັນອີການ<br>ເວັດສາມ<br>ເວັດສາມ<br>ເວັດສາມ<br>ເວັດສາມ | รนัส ชื่อโปรแกรม<br>PNSI0120 ลงทะเบียบขอเบิก<br>PNSI0140 บันทึกเปลี่ยนแปลงเลขที่ปัญชิธนาคาร<br>PNSI0170 อนมีติแก้ไขบัญชิธนาคาร<br>PNSI0210 บันทึกเหลงบบริเวณของเงินมาตรการทัฒนาและบริหารกำลังคน<br>PNSI0210 บันทึกเหลงข้อมูลการขอเบิก<br>PNSI0280 บันทึกเหลารตรวจสอบบานาญใน่พอหักหนี้บำเหน็จสำประกัน<br>PNSI0210 ปล ล้อด เงิณไขโนกรณีต่างๆ<br>PNSI0240 บันทึกเกรา<br>PNSI0230 บันทึกแก้โ<br>PNSI0230 บันทึกแก้โ |                 |                 |

<u>ส่วนที่ปรับปรุงเพิ่มเติม</u>: เพิ่มการแสดงข้อมูลสถานะสอบสวนทางวินัย หรือต้องหาว่ากระทำความผิด อาญา และตรวจสอบข้อมูลสัญญาค้ำประกัน

ขั้นตอนการลงทะเบียนขอเบิก

1. คลิกที่ ลงทะเบียนขอเบิก จะปรากฏหน้าจอดังรูป

| ะบบบ่าเหน     | ົນຈີບຳເກເນ                                           |                                    | -                                 |                                   | -                         | -                           |                             | _                                         |                  | -         |                                                                                                    | P มหา บันทึก                                        | O E<br>ຍາເລິກ ລນຮ້ອນູລ                 |
|---------------|------------------------------------------------------|------------------------------------|-----------------------------------|-----------------------------------|---------------------------|-----------------------------|-----------------------------|-------------------------------------------|------------------|-----------|----------------------------------------------------------------------------------------------------|-----------------------------------------------------|----------------------------------------|
| ) : ลงทะเบีย  | ່າຍນາງອເນີກ                                          |                                    |                                   | JAS                               |                           |                             |                             |                                           |                  |           |                                                                                                    | ยินดีด้                                             | ້อนรับคุณ Admini                       |
| a<br>@<br>©   | <mark>เถานะการข</mark><br>) ยังไม่ขอเ<br>) ขอเบิกแล้ | ອເນີກ<br>ມີກ<br>ວ                  | ศับหา<br>๏ วันที่เรื่:<br>◯ เลขปร | มจ่าย<br>ะจ่าตัวประชา<br>ิ♥ //วรร | ชน                        | เงื่อนไข<br>* เอาปร         | หน่วยงา<br>■ วันที่เริ่มจ่า | น หน่วยงานย่อยสำหรับทย<br>ย <u>31</u> เ   | ดสอบ<br>ถึง      | 31        |                                                                                                    |                                                     |                                        |
|               | 1                                                    | ันที่ขอเบิก 16                     | /08/2555                          | ]                                 |                           |                             | * ประเภทเงิา<br>* รอบการจ่า | ມ 🔲                                       | •                |           |                                                                                                    |                                                     |                                        |
|               |                                                      |                                    |                                   |                                   |                           |                             |                             |                                           |                  |           |                                                                                                    |                                                     |                                        |
| ລາກະ          | ค่าเดือน *<br>าะเบียนขอเบิศ                          | **เมื่อลงทะเบีย<br>]               | ມນขอเม็กครบถัง                    | ານແລ້ວ ກຣຸຄາກ                     | ปิดรอบส่งกระ              | มบัญชีกลาง                  | ອອານປฏิทินการ               | รจ่าย**                                   |                  |           | 🔣 🕊 0 - 0 จาก                                                                                                    | ∣ 0รายการ <mark>0</mark> /0 หน้                     |                                        |
| ລ <b>ງ</b> ກະ | คำเดือน *<br>เรเบียนขอเบิศ<br>เลขที่รับ              | "เมื่อลงทะเบีย<br>1<br>ประเภทเงิน  | มนขอเบิกครบถัว<br>เลขประจำดัว     | านแล้ว กรุณา)<br>ประชาชน          | ปิดรอบส่งกระ<br>ชื่อ-สกุล | ນນັญชีกลาง<br>ເຈີນອນຸນັດີ   | งตามปฏิทินการ<br>เหตุทีออก  | เจ่าย <sup>∞∞</sup><br>วันที่ออกจากราชการ | วันที่ขอเบิก     | สถานะ     | 🔣 📧 0 - 0 จาก<br>สอบสวนทางวินัย                                                                                                    | เ 0รายการ <mark>_0</mark> /0 หน้<br>เลขที่สัญญาศ้าป | n)>>>>>>>>>>>>>>>>>>>>>>>>>>>>>>>>>>>> |
| ລ <b>ວ</b> ກາ | คำเดือน *<br>เะเบียนขอเบิศ<br>เลขที่รับ              | **เมื่อลงทะเบีย<br>1<br>ประเภทเงิน | มนขอเม็กครบถัว<br>เลขประจำดัว     | นแล้ว กรุณา<br>ประชาชน            | ปิดรอบส่งกระ<br>ชื่อ-สกุล | ນນັญชีกลาง<br>ເຈີນອນຸນັທີ   | งตามปฏิทินการ<br>เหตุที่ออก | เจ่าย <sup>≠∞</sup><br>วันที่ออกจากราชการ | วันที่ขอเบิก     | สถานะ     | 📧 💷 0 - 0 จาก<br>สอบสวนทางวินัย                                                                                                    | i 0รายการ <mark>_0</mark> /0 หน้<br>เลขที่สัญญาค้าป | า <mark>≫์≫</mark><br>Iระกัน           |
| 60111<br>     | ค่าเดือน *<br>เซเมียนขอเมิง<br>เฉชที่รับ             | **เมื่อดงทะเบีย<br>]<br>ประเภทเงิน | มนขอเบ็กครบถัว<br>เลขประจำดัว     | นแล้ว กรุณาไ<br>ประชาชน           | ปิดรอบส่งกระ<br>ชื่อ-สกุล | ນນັญນີກລາດ<br>ເຈີນອນຸນັທີ   | งตามปฏิทินการ<br>เหตุที่ออก | ร่าย""<br>วันที่ออกจากราชการ              | วันที่ขอเบิก     | สถานะ     | 📧 📧 0 - 0 จาก<br>สอบสวนหางวินัย                                                                                                    | เ 0รายการ <mark>_0</mark> /0 หน้<br>เฉขที่สัญญาศ้าป | ก <b>≽</b> ≱<br> ระกัน                 |
| adn:          | คำเดือน *<br>າະເນີຍແขอเนิง<br>ເລນທີ່รັบ              | "เมื่อลงทะเบีย<br>]<br>ประเภทเงิน  | มนขอเม็กครบถัว<br>เลขประ≉าดัว     | นแล้ว กรุณา<br>ประชาชน            | ปีดรอมส่งกระ<br>ชื่อ-สกุล | มบัญชิกลาง<br>เงินอนุมัติ   | งตามปฏิทินการ<br>เหตุที่ออก | เจ่าย <sup>∞∞</sup><br>วันที่ออกจากราชการ | วันที่ขอเบิก     | สถานะ     | 📧 🗐 - 0 จาก<br>สอบสวนทางวินัย                                                                                                    | 0รายการุ_0/0 หนั<br>เลฆที่สัญญาผ้ำป                 | n <b>≫)</b> M<br>Is≃ñu                 |
| 60112<br>     | ຕຳເດືອນ *<br>າະເນີຍແขລເນີ⊬<br>ເລ⊻ທີ່5ັນ              | ""เมื่อลงทะเบีย<br>]<br>ประเภทเงิน | มนขอเบ็กครบถัว<br>เลชประจำตัว     | านแล้ว กรุณา<br>ประชาชน           | ปีดรอบส่งกระ<br>ชื่อ-สกุล | ນນັญชีกลาง<br>ເຈັນອນຸນັທີ   | งตามปฏิทินการ<br>เหตุที่ออก | รุ่าย***<br>วันที่ออกจากราชการ            | วันที่ขอเบิก     | สถานะ     | 📧 🕐 - 0 จาก<br>สอบสวนหางวินัย                                                                                                    | 0 5າຍກາ <u>รุ 0</u> /0 າານັ<br>ເລນກີ່ສັญญາຕ້ານ      | 1 <b>22</b>                            |
| 2011<br>2011  | ดำเดือน *<br>เรเมียนขอเนิง<br>เฉชห์รับ               | ""เมื่อลงทะเบีย<br>ประเภทเงิน      | มนขอเบ็กครบถัว<br>เลขประจำดัว     | านแล้ว กรุณา:<br>ประชาชน          | ปีครอมส่งกระ<br>ชื่อ-สกุล | ນນັ <del>ດູນີ</del> ົດລ້າະ  | งดามปฏิทินการ<br>เหตุที่ออก | รุ่าย***<br>วันที่ออกจากราชการ            | วันที่ขอเบิก<br> | สถานะ     | لار الحالي الحالي الحالي الحالي الحالي الحالي الحالي الحالي الحالي الحالي الحالي الحالي الحالي الحالي الحالي ا<br>الحالي الحالي الحالي الحالي الحالي الحالي الحالي الحالي الحالي الحالي الحالي الحالي الحالي الحالي الحالي الحالي | 0รายการ[_](0 หนั<br>เลขที่สัญญาด้าป                 | <b>1≫3)</b><br> s≥ñu                   |
| 83m           | คำเดือน *<br>เหเนียนขอเป็ก<br>เลขที่รับ              | "เมื่อลงทะเบีย<br>]<br>ประเภทเงิน  | ມນขอເນີກครบດ້ວ<br>ເຄງນໄรະ⊀າດັ່ງ   | นแล้ว กรุณาใ                      | <mark>ชื่อ-สกุล</mark>    | ນນັດູນີກລາດ<br>ເຈີ້ນວນຸນັອີ | งดามปฏิทินการ<br>เหตุที่ออก | รุ่าย""<br>วันห้ออกจากราชกาเ              | วันที่ขอเบิก<br> | สถานะ<br> | 📧 📧 0 - 0 จาก<br>สอบสวนทางวินัย                                                                                                    | 0รายการ[_]/0 หนั<br>เฉซท์สิญญาล้าป                  | 1 <b>≫ №</b><br>Катћи                  |
| aon:          | คำเดือน "<br>เหเบียนเขอเบิย<br>เลขที่รับ             | ‴เมื่อดงทะเบ็ย<br>]<br>ประเภทเงิน  | ນນขอເນີກຄຣນຄ້ວ<br>ເລານໄຈະ∢າລັວ    | านแล้ว กรุณา<br>ประชาชน           | <mark>ชื่อ-สกุล</mark>    | ນນັດູນີກລາ <b>ດ</b>         | งตามปฏิทินการ<br>เหตุที่ออก | รับที่ออกจากราชการ                        | วันที่ขอเบิก<br> | สถานะ<br> | 📧 📧 0 - 0 จาก<br>สอบสวนหางวินัย                                                                                                    | 0รายการ[_]/0 หนั<br>เฉซท์สิญญาส้าป                  | <b>1 (≥ 2))</b><br>Is=ñu               |
| aons          | คำเดือน *                                            | ‴เมื่อดงทะเบ็ะ<br>]<br>ประเภทเงิน  | ແພວເມັກອະນດັ່ງ<br>ເອກປະະຈຳລັງ     | นแล้ว กรุณา<br>ประชาชน            | ปีครอมส่งกระ<br>ชื่อ-สกุล | ມນັ <del>ດູນີ</del> ກຄາະ    | งตามปฏิทินการ<br>เนตุที่ออก | รัชบ"**<br>วันที่ออกจากราชการ             | รับที่ขอเบิก<br> | สถานะ<br> | 📧 📧 0 - 0 จาก<br>สอบสวนทางวินัย                                                                                                    | 0 0รายการ 💽 0 หนั                                   | л( <u>)&gt;)))</u><br>Is=ñu            |

- 2. ป้อนเงื่อนไขในการค้นหาข้อมูล คลิกปุ่ม 🛄 เพื่อค้นหาข้อมูล จะปรากฏหน้าจอดังรูป

| ระบบบ่าเหน็จบ่านาญฯ<br>จงจุรั                                                                      | 262                                                               |                                                      | _                                                                     |                                                                       | -                                          | -                                     | k                                                                                                    | -                               | -                     | <b>Р</b><br>А́имл                              | มันที่ก ยกเลิก                                                     | ลบข้อมูล     |
|----------------------------------------------------------------------------------------------------|-------------------------------------------------------------------|------------------------------------------------------|-----------------------------------------------------------------------|-----------------------------------------------------------------------|--------------------------------------------|---------------------------------------|----------------------------------------------------------------------------------------------------|---------------------------------|-----------------------|------------------------------------------------|--------------------------------------------------------------------|--------------|
| 120 : ลงทะเบียนขอเบิก                                                                              |                                                                   |                                                      |                                                                       |                                                                       |                                            |                                       |                                                                                                    |                                 |                       |                                                | ยินดีต้อนรับ                                                       | คุณ Administ |
| <mark>สถานะการขอ</mark><br>๏ ยังใม่ขอเบ็<br>⊘ ขอเบิกแล้:                                           | <u>ນິກ</u> ຄັ<br>ີ<br>⊚                                           | น <mark>หา</mark><br>วันที่เริ่มจ่าย<br>เลขประจำตัวเ | - เงื่อง                                                              | นไข<br>หน่วยง*<br>* วันที่เริ่มจ่*                                    | น <u>หน่วยงานย่</u><br>ย                   | อยสำหรับข<br>                         | าดสอบ<br>ถึง                                                                                                    | 34                              |                       | ]                                              |                                                                    |              |
| * ลงทะเบียนประ<br>วัท                                                                              | ถ่าเดือนปี <mark>กันยายน</mark><br>ที่ขอเบิก <mark>14/08/2</mark> | 555                                                  | / 2555 *                                                              | เลขประจำตัวประชาข<br>* ประเภทเงิ<br>* รอบการจำ                        | ณ 32000000<br>แ 11 🤦<br>เย รอบที่ 2 –      | 00001<br>]) บำนาญสม<br>06/09/255      | มาชิกกบบ.                                                                                                    |                                 |                       |                                                |                                                                    |              |
|                                                                                                    |                                                                   |                                                      |                                                                       |                                                                       |                                            |                                       | the second second second second second second second second second second second second second second second se |                                 |                       |                                                |                                                                    |              |
| ลงทะเบียนขอเบิก                                                                                    |                                                                   |                                                      | ค่าเดือน ==เมื่อลงทะ                                                  | ະເນີຍແขວເນີກครบຄົວ                                                    | แแล้ว กรุณาปีต                             | ครอบส่งกระ                            | ມນັญชึกลางตามปฏิ                                                                                                | ทินการจ่าย'                     |                       | 1 - 1 จาก 1ราย                                 | การ 1/1 หน้า ≥                                                     | 21           |
| ลงทะเมียนขอเบิก<br>☑ เลขที่5<br>0001-5                                                             | 11 11 11 11 11 11 11 11 11 11 11 11 11                            | ะะเภทเงิน<br>สมาชิก คมข                              | ค่าเดือน <sup>==</sup> เมื่อลงทะ<br>เลขประ∢าตัว<br>ประทาชน            | ะเบียนขอเบิกครบด้ว<br>ชื่อ-สกุล<br>มาย รวัชชัย คม                     | แแล้ว กรุณาปีด<br>เงินอนุมัติ              | ครอบส่งกระ<br>เหตุที่<br>ออก          | มบัญชึกลางตามปฏิ<br>วันที่ออก<br>จากราชการ                                                                      | ทินการจ่าย'<br>วันที่ชอ<br>เบิก | <b>K K</b>            | 1 - 1 จาก 1รายเ<br>สอบสวนทาง<br>วินัย          | การ <mark>1/1 หน้า</mark> D<br>เลขที่สัญญาศ้า<br>ประกัน            |              |
| <ul> <li>๑งทะเมียนขอเม็ก</li> <li>๗ เฉษร์รั</li> <li>๗ 0001-5</li> <li>00004</li> </ul>            | ม ป <sup>ม</sup><br>5- 11 ป่านาญ<br>3 (ปกติ)                      | ะเภทเจ็น<br>สมาชิก กบข.                              | ค่าเดือน ***เมื่อลงหม<br>เลขประจำตัว<br>ประชาชน<br>320000000001       | ะเบียนขอเบิกครบด้ว<br>ชื่อ-สกุล<br>นาย ธวัชชัย คน<br>ดี               | แแล้ว กรุณาปีร<br>เงินอนุมัติ<br>24,329.20 | ดรอบส่งกรว<br>เหตุที่<br>ออก<br>ลาออก | ມນັญชึกลางตามปฏิ<br>วันที่ออก<br>จากราชการ<br>01/10/2552                                                        | ทินการจ่าย"<br>วันที่ขอ<br>เบิก | <b>IC IC</b><br>สถานะ | 1 - 1 จาก 1ราย<br>สอบสวนหาง<br>วินัย<br>อยู่   | การ ]/1 หน้า<br>เลชที่สัญญาศ้า<br>ประกัน<br>111/2555               |              |
| ຄວານ:ເນີຍແขอເນົດ           ເຊິ່ງ           ເຊິ່ງ           ເຊິ່ງ           00001-5           00004 | ม ปร<br>5- 11 ป่านาญ<br>3 (ปกติ)                                  | ะะเภทเงิน<br>สมาชิก กบข.                             | ค่าเดือน <b>""เมื่อองห</b><br>เลขประจำตัว<br>ประชาชน<br>3200000000001 | ะเบียนขอเบิกครบถ้ว<br>ชื่อ-สกุล<br>นาย ธวัชชัย คน<br>ดี               | แแต้ว กรุณาปีส<br>เงินอนุมัติ<br>24,329.20 | ครอบส่งกรม<br>เหตุที่<br>ออก<br>ลาออก | มบัญชีกลางตามปฏิ<br>วันที่ออก<br>จากราชการ<br>01/10/2552                                                        | ทินการจ่าย"<br>วันที่ขอ<br>เมิก | <b>IC IC</b><br>สถานะ | 1 - 1 จาก 1ราย<br>สอบสวนทาง<br>วินัย<br>อยู่   | การ[]/1 หน้า)≥<br>เอชที่สัญญาศัก<br>ประกัน<br>111/2555             |              |
| <ul> <li>ຄວາກະເນີຍແขລເນິກ</li> <li>☑ ເຂສກະ</li> <li>☑ 0001-5</li> <li>☑ 00004</li> </ul>           | ม ป<br>5- 11 ป่านาญ<br>3 (ปกติ)                                   | ะะเภพเงิน<br>สมาชิก กบข.                             | ดำเดือน **เมื่อดงหม<br>เลขประจำตัว<br>ประชาชม<br>3200000000001        | ะเมียนขอเบิกครบถ้ว<br>ชื่อ-สกุล<br>นาย ธวัชชัย คน<br>ดี               | ແຫ້ວ ກະຸณาນີທ<br>ເຈີນອນຸມັສີ<br>24,329.20  | ครอบส่งกรม<br>เหตุที่<br>ออก<br>ลาออก | มบัญชีกลางตามปฏิ<br>วันที่ออก<br>จากราชการ<br>01/10/2552                                                        | ทินการจ่าย"<br>วันที่ขอ<br>เบิก | K<br>anu:             | 1 - 1 จาก 1ราย<br>สอบสวนทาง<br>วินัย<br>อยู่   | การ <mark>[]/1 หน้า</mark><br>เฉอที่สัญญาส้า<br>ประกัน<br>111/2555 | 2            |
| <mark>ລາກະເນີຍແຈລເນີດ</mark><br><b>2</b> ເວລາກີະ<br><b>2</b> 0001-5<br>00004                       | ม ปร<br>5- 11 ปานาญ<br>3 (ปกติ)                                   | ะะเภทเงิน<br>สมาชิก กบข.                             | ดำเดือน **เมื่อดงหม<br>เลขประจำตัว<br>ประชาวณ<br>3200000000001        | ะเบียนขอเบิกครบถั่ว<br><mark>ชื่อ-สกุล</mark><br>นาย ธวัชชัย คน<br>ถึ | แแล้ว กรุณาปีด<br>เงินอนุมัติ<br>24,329.20 | ครอบส่งกรว<br>เหตุที่<br>ออก<br>ลาออก | มบัญชีกลางตามปฏิ<br>วันที่ออก<br>จากราชการ<br>01/10/2552                                                        | ทินการจ่าย"<br>วันที่ชอ<br>เบิก | i C C C               | 1 - 1 จาก โรายส<br>สอบส่วนทาง<br>วิบัย<br>อยู่ | การ[]/1 พน้า⊉2<br>เอชที่ลีญญาศัก<br>ประกัน<br>111/2555             |              |
| <mark>ຂວານະເນີຍເຟລເມີດ</mark><br><b>2</b> ເວລາກີະ<br>2<br>0001-5<br>00004                          | ม ปะ<br>5- 11 บ่านาญ<br>3 (ปกติ)                                  | ะบาทเงิน<br>สมาชิก กบข.                              | ตำเดือน <b>=ีเมื่อดงห</b><br>(เลขประรำดั)<br>ประชาชน<br>3200000000001 | ะเบียนขอเบิกครบถัว<br>ชื่อ-สกุล<br>นาย ธวิชชัย คน<br>ดี               | แต้ว กรุณาปีส<br>เงินอนุมัติ<br>24,329.20  | รอบส่งกรว<br>เหตุที่<br>ออก<br>ลาออก  | มบัญชึกลางตามปฏิ<br>วันที่ออก<br>จากราชการ<br>01/10/2552                                                        | ทินการจ่าย'<br>วันที่ชอ<br>เมิก | สถานะ                 | 1 - 1 จาก 1รายเ<br>สอบสวนหาง<br>วินัย<br>อยู่  | การ]/1 หน้า]<br>เอชที่สิญญาส้า<br>ประกับ<br>111/2555               |              |
| ຂາກແນ້ແນລເມີດ.       ເພາະເນີ       ເພາະການ       ເພາະການ       ເພາະການ       0001-5       00004    | ມ ນະ<br>5- 11 ນຳນາດູ<br>(ປກສົ)                                    | ะยาหเงิน<br>สมาชิก กบบ.                              | ตำเดือน <b>= เมื่อดงห</b><br>(เลขประรำดั)<br>ประชาชน<br>3200000000001 | ะเบียนขอเบิกครบถัว<br>ชื่อ-สกุล<br>มาย ธรัชชัย คน<br>ดี               | ເດັນອານຸມິທີ<br>24,329.20                  | รรอมส่งกรว<br>เหตุที่<br>ออก<br>ลาออก | มบัญชึกลางตามปฏิ<br>วันที่ออก<br>จากราชการ<br>01/10/2552                                                        | ทินการจ่าย'<br>วันที่ขอ<br>เมิก | € ≪                   | 1 - 1 จาก 1ราย<br>สอบสวนทาง<br>วันบ<br>อยู่    | การ_]/1 หนัง<br>เอะที่ลิญญาศัก<br>ประกิน<br>111/2555               |              |

3. คลิก 🔽 ที่ช่องบนเพื่อเลือกทั้งหมด หรือ คลิก 💌 เพื่อเลือกรายการที่ต้องการ

คลิกปุ่ม

| Message | e from webpage   | A. U.L.                | X                |
|---------|------------------|------------------------|------------------|
| ?       | ต้องการลงหะเบียน | ()<br>ขอเบิกทั้งสิ้น ( | l รายการ หรือไม่ |
|         | ОК               | Cancel                 |                  |

 กรณีพบข้อมูลบางรายการมีสถานะ อยู่ระหว่างสอบสวนทางวินัย หรือต้องหาว่ากระทำ ความผิดอาญา แต่ไม่พบข้อมูลการทำสัญญาค่ำประกัน เลขที่สัญญา และวันที่สัญญา ระบบจะ แสดงข้อความแจ้งเตือน ดังรูป

| Message | from webpage                                                                                                    | ×   |
|---------|----------------------------------------------------------------------------------------------------|-----|
| ⚠       | พบเลขบัตรประชาชน 3200000000001 อยู่ระหว่างสอบสวนทางวินัยหรือต้องหาว่ากระทำความผิดอาญา แต่ไม่พบข้อมูลการทำสัญญาค้าประก | กัน |
|         | OK                                                                                                    |     |

OK เพื่อทำการตรวจสอบข้อมูล และดำเนินการจัดทำสัญญาค้ำ คลิกปุ่ม ประกันและบันทึกข้อมูลเข้าระบบ การปรับปรุงข้อมูลสถานะการสอบสวนทางวินัย และต้องหากระทำผิดทางอาญา สามารถปรับปรุงข้อมูลโดยเข้าโปรแกรม PNSI0111 บันทึกปรับปรุงข้อมูลสถานะการสอบสวนทางวินัย และต้องหากระทำผิดทางอาญา

กรณีข้อมูลครบถ้วน ระบบจะทำการบันทึกข้อมูลลงทะเบียนขอเบิกรายนั้น ระบบจะแสดง ข้อความแจ้งเตือน ดังรูป

| Message | : from webpag                                                                                                    |
|---------|----------------------------------------------------------------------------------------------------|
| !       | ลงทะเบียนขอเบิกเรียบร้อย และให้จัดทำ สรจ.10 เสนอผู้เบิกลงนาม<br>แล้วแจ้งหัวหน้างานให้ดำเนินการตรวจสอบ "ปิดรอบ"<br>และ "ส่งกรมบัญชักลาง" ต่อไป<br>OK |

บันทึกปรับปรุงข้อมูลสถานะการสอบสวนทางวินัย และต้องหากระทำผิดทางอาญา (PNSI0111)

โปรแกรมบันทึกปรับปรุงข้อมูลสถานะการสอบสวนทางวินัย และต้องหากระทำผิดทางอาญาใช้ สำหรับส่วนราชการผู้เบิก ระดับปฏิบัติงาน ทำการปรับปรุงข้อมูลสถานะการสอบสวนทางวินัย และต้อง หากระทำผิดทางอาญาให้ถูกต้อง เพื่อดำเนินการลงทะเบียนขอเบิกต่อไป

| <b>กรมบัญชีกลา</b><br>The Comptroller General's De                                                       | 10<br>epartment                                                                                   |                                                                                                    | الا الا الا الا الا الا الا الا الا الا                                                                                                    |
|----------------------------------------------------------------------------------------------------|---------------------------------------------------------------------------------------------------|----------------------------------------------------------------------------------------------------|----------------------------------------------------------------------------------------------------|
|                                                                                                    |                                                                                                   |                                                                                                    | Ē                                                                                                    |
| <del>ຣະນນປາເหນື້ຈນຳນາດູ</del><br>ຈະນນກາຈະຈຳມ <b>ິ</b> ຈິນ<br>ຈະນນນາແໜ້ຈ <del>ທ</del> ຳປ <del>ະ</del> ກັນ | ເມື່ອງ<br>ເຫັນເປັນ<br>ເຫັນເປັນ<br>ເຫັນ<br>ເປັນເປັນ<br>ເປັນ<br>ເປັນ<br>ເປັນ<br>ເປັນ<br>ເປັນ<br>ເປັ | 5йн<br>PNSI0120<br>PNSI0140<br>PNSI0170<br>PNSI0210<br>PNSI0210<br>PNSI0200<br>PNSI0230<br>PNSI0240<br>PNSI0290<br>PNSI0230<br>PNSI0111 | ชื่อโปรแกรม<br>จงหะเบียนขอเบิก<br>บันทึกเปลี่ยนแปลงเลขที่บัญชิธนาคาร<br>อนสีสต่งรี่ขัญชิธนาคาร<br>บันทึกหลงอารขอเบิก<br>บันทึกหลงการตรวจสอบปามาญไม่พอหักหนี่บาเหน็จคำประกัน<br>ปลดล้อด เงื่อนไปในกรณีต่างๆ<br>บันทึกการทร่งสังผลจัง<br>ครวจสอบข้อมูลปาเหน็จตกทอดชาระหนึ่<br>บันทึกปรับปรุงข้อมูลสถานะการสอบสวนทางวินัย<br>และต้องหากระทำผิดทางอาญา |

# <u>ส่วนที่ปรับปรุงเพิ่มเติม</u>: เพิ่มโปรแกรมปรับปรุงข้อมูล

ขั้นตอนการปรับปรุงข้อมูลสถานะการสอบสวนทางวินัย และต้องหากระทำผิดทางอาญา

 คลิกที่ บันทึกปรับปรุงข้อมูลสถานะการสอบสวนทางวินัย และต้องหากระทำผิดทางอาญา จะ ปรากฏหน้าจอดังรูป

| รมมนักเหมือบไปมาการ<br>ผมา อกแล้ก<br>PRSI0111 : มันทึกปริมปรุงร้อมูลสถานะการสอบสวนหางวินัย และต้องหาว่ากระทำผิดหางอาญา<br>คันหาอาม<br>คันหาอาม<br>คันหรือมระชาชายายายา<br>คันหาอาม<br>คันหาอาม<br>คันหาอาม<br>คันหาอาม<br>คันหาอาม<br>คันหาอาม<br>คันหาอาม<br>คันหาอาม<br>คันหาอาม<br>คันหาอาม<br>คันหาอาม<br>คิดอาญา และในมีเดยที่สัญญาล้าประกาน<br>คิดอาญา และในมีเดยที่สัญญาล้าประกาน<br>คิดอาญา และในมีเดยที่สัญญาล่าประกาน<br>คิดอาญา คิดอาญา และในมีเดยที่สัญญาล้าประกาน<br>คิดอาญา คิดอาญา คิดอา |           |            |                    |                        |         |                |             |
|----------------------------------------------------------------------------------------------------|-----------|------------|--------------------|------------------------|---------|----------------|-------------|
|                                                                                                    | เลขที่รับ | ประเภทเงิน | เลขประจำดัวประชาชน | ชื่อ-สกุล              | ขึ้นดอน | สถานะการสอบสวน | เลขที่สัญญา |
|                                                                                                    |           |            |                    |                        |         |                |             |
|                                                                                                    |           |            |                    |                        |         |                |             |
|                                                                                                    |           |            |                    |                        |         |                |             |
|                                                                                                    |           |            |                    |                        |         |                |             |
|                                                                                                    |           |            |                    |                        |         |                |             |
| _                                                                                                    |           |            | The Comptr         | oller General's Depart | tment   |                |             |

9

2. ป้อนเงื่อนไขการค้นหา คลิกปุ่ม คนหา ระบบจะแสดงข้อมูลดังรูป

| 3 s                                                                                                    | บบบ่าเหน็จบำนาณฯ<br>รัฐรั |                                          |                         | ₿.                          |               | Á                   | P O 9                                               |
|----------------------------------------------------------------------------------------------------|---------------------------|------------------------------------------|-------------------------|-----------------------------|---------------|---------------------|-----------------------------------------------------|
| NSI0111                                                                                                    | : บันทึกปรับปรุงข้อมูลส   | เถานะการสอบสวนทางวินัย และต้องหาว่ากระท  | าผิดทางอาญา             |                             |               | ยินดีด้อ            | นรับคุณ Administrat                                 |
| <ul> <li>คันหาดาวม</li> <li>เจ้อนไข</li> <li>หน่วยงาน หน่วยงานย่อยสำหรับทดสอบ</li> <li>เลขประจำด้วประชาชน</li> <li>อยู่ระหว่างสอบสวนทางวินัย หรือต้องหาว่ากระทำความผิดอาญา และไม่มีเลขที่สัญญาค้าประกัน</li> <li>ข้อมูล</li> </ul> |                           |                                          |                         |                             |               |                     |                                                     |
|                                                                                                    |                           | 1                                        |                         |                             | £             | 📧 🕬 1 - 1 จาก 1รายก | าร <mark>_1</mark> /1 หน้า <b>&gt;&gt;&gt; &gt;</b> |
| 0                                                                                                    | 001-55-000048             | ประเภทเงิน<br>11 บ่านาญสมาชิก กบข.(ปกติ) | 320000000001            | ขอ-สกุล<br>นาย ธวัชชัย คนดี | ส่งหนังสือออก | อยู่                | te 2 matgrg 1                                       |
|                                                                                                    |                           |                                          |                         |                             |               |                     |                                                     |
|                                                                                                    |                           |                                          |                         |                             |               |                     |                                                     |
|                                                                                                    |                           |                                          |                         |                             |               |                     |                                                     |
|                                                                                                    |                           |                                          |                         |                             |               |                     |                                                     |
| _                                                                                                    |                           |                                          |                         |                             |               |                     |                                                     |
|                                                                                                    |                           |                                          |                         |                             |               |                     |                                                     |
|                                                                                                    |                           |                                          |                         |                             |               |                     |                                                     |
|                                                                                                    |                           |                                          | The Comptroller General | 's Department               |               |                     |                                                     |

3. เลือกคลิกที่รายการ จะปรากฏหน้าจอดังรูป

|                                                                                                    | เลขที่รับ 0001                                                                                                    | - 55 - 000048                                                                                           |                |  |
|----------------------------------------------------------------------------------------------------|----------------------------------------------------------------------------------------------------|----------------------------------------------------------------------------------------------------|----------------|--|
|                                                                                                    | เลขประจำตัวประชาชน 3200(                                                                                                    | 00000001                                                                                                |                |  |
|                                                                                                    | ชื่อ - นามสกุล นาย ร                                                                                                    | วัชชัย คนดึ                                                                                             |                |  |
|                                                                                                    | ประเภทเงิน 11 บำ                                                                                                    | นาญสมาชิก กบข.(ปกติ)                                                                                    | 0              |  |
| <ul> <li>ไม่เป็นผู้</li> <li>อยู่ระห</li> <li>อยู่ระห</li> <li>เล<br/>ด้าประกับ</li> <li>กระ</li> </ul> | อยูระหวางสอบสวนทางวินัย หรือต้อง<br>ว่างสอบสวนทางวินัย หรือต้องหาว่าก<br>ณีทำสัญญาค้าประกัน<br>เขที่สัญญา [111/2555<br>เตั้งแต่วันที่ 01/08/2555 [31]<br>ณีคดีถึงที่สุดมีหนังสือตอบรับหราบ | หาวากระหาความผิดอาญา<br>ะหท่าความผิดอาญา<br>ลงวันที่ 10/08/25<br>ถึงวันที่ β1/07/25:<br>ผลการพิจารณาคดี | 55 34<br>58 31 |  |
|                                                                                                    | เลขที่  333/2555<br>ผล<br>© จ่ายได้<br>๏ ระงับการจ่าย สาเหตุ ไล่ผ                                                                                                    | ลงวันที่ 14/08/25<br>ออก                                                                                | 55 31          |  |

- ผู้ใช้งานทำการตรวจสอบข้อมูลของผู้รับบำนาญ จากนั้นจึงทำการป้อนรายละเอียด สถานะการสอบสวนทางวินัย และต้องหาว่ากระทำผิดทางอาญา ดังนี้
- 3.1 คลิกเลือก 'ไม่เป็นผู้อยู่ระหว่างสอบสวนทางวินัย และต้องหาว่ากระทำผิดทางอาญา'

- 3.2 คลิกเลือก 'ผู้อยู่ระหว่างสอบสวนทางวินัย และต้องหาว่ากระทำผิดทางอาญา' ผู้ใช้งานป้อน ข้อมูล ดังนี้
  - 3.2.1 คลิกเลือก 'กรณีทำสัญญญาค้ำประกัน' ผู้ใช้งานต้องป้อนข้อมูลดังนี้
    - 3.2.1.1 เลขที่สัญญา (รายการบังคับให้บันทึก)
    - 3.2.1.2 ลงวันที่ (รายการบังคับให้บันทึก)
    - 3.2.1.3 ค้ำประกันตั้งแต่วันที่ (รายการบังคับให้บันทึก)
    - 3.2.1.4 ถึงวันที่ (รายการบังคับให้บันทึก) ถ้าระบุถึงวันที่เกิน 3 ปี นับจากค้ำ ประกันตั้งแต่วันที่ ระบบจะแจ้งเตือนดังรูป

| Message | e from webpage                                      |
|---------|-----------------------------------------------------|
| 1       | ศ้าประกัน : ตั้งแต่วันที่-ถึงวันที่ต้องไม่เกิน 3 ปี |
|         |                                                     |

- 3.2.2 คลิกเลือก 'กรณีคดีถึงที่สุดมีหนังสือตอบรับทราบผลการพิจารณาคดี' ผู้ใช้งาน ต้องป้อนข้อมูลดังนี้
  - 3.2.2.1 เลขที่ (รายการบังคับให้บันทึก)
  - 3.2.2.2 ลงวันที่ (รายการบังคับให้บันทึก)
  - 3.2.2.3 คลิกเลือก ผล (รายการบังคับให้บันทึก)
    - เลือก 'จ่ายได้'
    - เลือก ระงับการจ่าย' ให้ระบุสาเหตุ (รายการบังคับให้บันทึก)

บันทึกเปลี่ยนแปลงเลขที่บัญชีธนาคาร

โปรแกรมบันทึกเปลี่ยนแปลงเลขที่บัญชีธนาคารใช้สำหรับส่วนราชการผู้เบิก ระดับปฏิบัติงาน ทำ การเปลี่ยนแปลงเลขที่บัญชีธนาคารและข้อมูลบัญชีของผู้ขอรับเงินที่พร้อมจ่ายในเดือนและรอบนั้น ๆ

| <b>กรมบัญชีกลาง</b><br>The Comptroller General's Depart                               | ment                                                                                                    |                                                                                                    | ເມີດ<br>                                                                                                    | งลือ ออก |
|---------------------------------------------------------------------------------------|----------------------------------------------------------------------------------------------------|----------------------------------------------------------------------------------------------------|----------------------------------------------------------------------------------------------------|----------|
| ີ <del>ຮະນນປາເສນີຈປ່ານາຍູ</del><br>ແນນກາຣຈຳມເອີນ<br>ຮະນນນປາເສນັຈທ້ຳປ <del>ະ</del> ອັນ | ມີ<br>ເຊິ່ງ<br>ເຊິ່ງ<br>ເຊີ່ງ<br>ເຊິ່ງ<br>ເຊີ່ງ<br>ເຊີ່ງ<br>ເ<br>ເ<br>ເ<br>ເ<br>ເ<br>ເ<br>ເ<br>ເ<br>ເ<br>ເ<br>ເ<br>ເ<br>เ<br>เ<br>เ<br>เ<br>เ<br>เ<br>เ | 5йя<br>PNSI0120<br>PNSI0140<br>PNSI0100<br>PNSI0210<br>PNSI0210<br>PNSI02300<br>PNSI0240<br>PNSI0240<br>PNSI0240<br>PNSI0230<br>PNSI0230 | ชื่อโปรแกรม<br>องทะเบียนขอเบิก<br>บันทึกเปลี่ยนแปลงเลชที่บัญชิธนาคาร<br>อนุมิติแก้โซบัญชิธนาคาร<br>เป็นทึกเปลี่ยนแปลงเลขที่บัญชีธนาคาร<br>คลิก บันทึกเปลี่ยนแปลงเลขที่บัญชีธนาคาร<br>บันทึกการปาส่งคันคลัง<br>ตรวจสอบข้อมูลปาเหน็จตกทอดชาระหนึ<br>บันทึกเป้นต่าลดหย่อน<br>บันทึกปรับปรุงข้อมูลสถานะการสอบสวนทางวินัย และต้องหาว่ากระทำผิดทางอาญา |          |

<u>ส่วนที่ปรับปรุงเพิ่มเติม</u>: เพิ่มการแสดงข้อมูลบัญชีธนาคาร และ ปรับปรุงข้อมูลบัญชีธนาคาร

ขั้นตอนการบันทึกเปลี่ยนแปลงเลขที่บัญชีธนาคาร

1. คลิกที่ บันทึกเปลี่ยนแปลงเลขที่บัญชีธนาคาร จะปรากฏหน้าจอดังรูป

| PRSD0140 : ຄິນຄັກແມ່ຄົມແມ່ລະມະກໍຄິບູກີ່ມະມານ       ຄົມສຳ       ຄົມສຳ       ຄົ                                                                                                    | รบบน่าหนังน่านกญา                                        |                                                                                   | ราย<br>สมาชิก ซกเลิก San                                                                                                    |
|----------------------------------------------------------------------------------------------------|----------------------------------------------------------|-----------------------------------------------------------------------------------|----------------------------------------------------------------------------------------------------|
| intermediation       intermediation         intermediation       intermediation         intermediation       intermedia                                                                                                    | PNSI0140 : บันทึกเปลี่ยนแปลงเลขที่บัญชีธนาค              | 35.                                                                               | ยินดีต้อนรับคุณ Administrator                                                                                                    |
| • ruse dise       four users         ister triale in iterative       erus distrie         ister triale in iterative       interative         interative       interative         interative       interative         ister triale       interative         ister triale       interative         ister triale       interative         ister triale       interative         ister triale       interative         ister triale       interative         interative       interative         interative       interative                                                                                                    | ต้แหก<br>๏ เจ้าตัว<br>⊙ หายาท                            | เงื่อนไข<br>= เลขประจำตัวประชาชน<br>= เลขประจำตัวประชาชนทายาท<br>= ประเภทเงิน [2] | รอบการแก้ไข<br>‴ แก้ไขมัญชีขนาคารได้ตั้งแต่<br>วันที่ ถึง                                                                                                    |
| ันกรรร<br>แกรรร์<br>และหรับรูสิขารกรรณ์<br>และหรับรูสิขารกรรณ์<br>หราย<br>หราย | รายละเอียด<br>ประจำเดือนปี<br>สถานะการร้าย<br>รอบการร้าย | ชื่อนามสกุด<br>ความสัมพันธ์<br>หน่วยงาน                                           |                                                                                                    |
| " สาเหตุการแก้ไข<br>"สาเหตุการแก้ไข<br>" สาเหตุการแก้ไข<br>" The Comptroller General's Department                                                                                                    | บัญชีธบาคารเดิ<br>ธนาคาร<br>เลขที่บัญร์<br>สาขา          | ۵۷<br>۲<br>۶                                                                      | บัญชีธนาคารที่ถูกต้อง<br>* ขนาคาร<br>* เลษที่บัญชี<br>* สาขา                                                                                                    |
| <ul> <li>ขับรูที่กระบริงันคลี</li> <li>บับรูที่รู้รัสการบรลก</li> <li>สามระทร์ในคลีดับอาบัค</li> <li>ข่าระทร์ในคลีดับอาบัค</li> <li>ข่าระทร์ในคลีดับอาบัค</li> <li>ข่าระทร์ในคลีดับอาบัค</li> <li>ก่อนกู้บันน้ำหนีดสั่งประกัน</li> <li>ปละบัลนิตส์(อาบอาบัค)</li> <li>เอาร์หน้า</li> <li>สาเหตุการแก้ใข</li> </ul>                                                                                                    | ขอมูลถนรูข<br>สถานะถูกบังคับคดี<br>ปลดบังคับคดี          | ×<br>*<br>*                                                                       | ช้อมูอบัญชี<br>© บัญชีตแอง<br>© บัญชีหุวัน ชื่อ<br>© บัญชีผู้วัน ชื่อ<br>เหตุผล                                                                                                    |
| * สาเหตุการแก้ไข<br>The Comptroller General's Department                                                                                                    |                                                          |                                                                                   | <ul> <li>บัญชีกรบบังคับคดี</li> <li>บัญชีผู้จัดการบรรคก</li> <li>สถานะถูกบังคับคดี</li> <li>อุกบังคับคดี</li> <li>อุกบังคับคดี(อายอเจ็นเบียทรัด บ่านาญ)</li> <li>ประระหนีในคดีด์มอะลาย</li> <li>บาวขนและครอบครัว</li> <li>กอนกู้เงินบ่าเหน็จคำประกัน</li> <li>หลังกู้เงินบ่าเหน็จคำประกัน</li> <li>ปลดบังคับคดี(ถอนอายัด)</li> <li>เลยที่หนึ่งสือ</li> <li>คงวันที่ โช]</li> </ul> |
| The Comptroller General's Department                                                                                                    | * สาเหตุการเ                                             | แก้ไข                                                                             |                                                                                                    |
|                                                                                                    |                                                          | The Comptroller                                                                   | General's Department                                                                                                    |

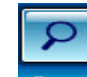

2. ป้อนเลขประจำตัวประชาชน คลิกปุ่ม 🖣 ระบบจะแสดงข้อมูลของผู้ขอรับเงิน ดังรูป

| 0140 : บันทึกเปลี | ยนแปลงเลขที่บัญชีธนาคาร                                                                                                    |                                             | ยินดีด้อนรับคุณ Admini                                                                                                    |
|-------------------|----------------------------------------------------------------------------------------------------|---------------------------------------------|----------------------------------------------------------------------------------------------------|
|                   | <ul> <li>ดับมา</li> <li>เจ้าดัว</li> <li>* เลขประจำดัวประชาชน 3200000000</li> <li>* เลขประจำดัวประชาชนทายาท</li> <li>* เลขประจำดัวประชาชนทายาท</li> <li>* เลขประจำดัวประชาชนทายาท</li> <li>* ประเภทเงิน 11 (() ปา</li> </ul> | 01<br>นาญสมาชิก r                           | รอบการแก้ไข<br>" แก้ไขบัญชีขนาดารได้ตั้งแต่<br>วันที่ 01/09/2555 ถึง 14/09/2555                                                                                                    |
|                   | ประจำเดือนปี 09 //2555 ชื่อนามส<br>สถานะการจ่าย เปิกจ่าย ความสัมท์<br>รอบการจ่าย รอบที่ 2 หน่วยง                                                                                                    | กุล นาย ธวัช<br>ในธ์ เจ้าตัว<br>วาน 90009-9 | ชัย คนดี<br>999-900090000 หน่วยงานย่อยสำหรับทดสอบ                                                                                                    |
|                   | บัญชิธนาคารเดิม<br>ธนาคาร (006 ธนาคารกรุงไทย รำกัด (มหาชน)<br>เลขท์บัญชี [11111111<br>สาวา<br>ข้อมูดบัญชี บัญชิกรมบังคับคดี<br>สถานะถูกบังคับคดี<br>ปจดบังคับคดี                                                             | )<br>หน็จค้ำ -<br>-<br>-                    | บัญชีธนาคารที่ถูกต้อง<br>* แนาคาร 602 เญ ธนาคารกรุงเทพ จำกัด (บทายน)<br>* เลยก็บัญชี 0123456789<br>* สาขา 0012 เญ ปอยบิกซี อ่อบไหญ่<br>ขั้มอนูลิยภูมิ<br>ขั้มถูงชีรุงเรื่อง<br>บัญชีรุงเรื่อง<br>บัญชีรุงเรื่อง<br>บัญชีรุงเรื่อง<br>ชีอานะถูกบังคับคลี<br>(บาวขนเละสะรอบครัว<br>ก่อนกังจินเคลี(อานอายัค)<br>เลยก็หนึ่งคือ(อานอายัค)<br>เลยก็หนึ่งสือ [2345/2555] ลงวันที่ 31/08/2555 [5] |
|                   | * สาเหตุการแก้ไข                                                                                                    |                                             |                                                                                                    |

- 2.1 ระบบจะแสดงข้อมูลบัญชีธนาคารเดิมให้โดยอัตโนมัติ ดังนี้
  - ธนาคาร
  - เลขที่บัญชีธนาคาร
  - สาขา
  - ข้อมูลบัญชี
  - สถานะถูกบังคับคดี
  - ปลดบังคับคดี
- 2.2 กรณีต้องการแก้ไขเลขที่บัญซีธนาคาร ข้อมูลบัญชี สถานะถูกบังคับคดี ให้ไปที่ "บัญชี ธนาคารที่ถูกต้อง" ผู้ใช้งานทำการป้อนรายละเอียดให้ถูกตรงกับหลักฐานที่มีและข้อมูลต้อง ต้องสัมพันธ์กัน ดังนี้
  - 2.2.1 ธนาคาร (รายการบังคับให้บันทึก)
  - 2.2.2 เลขที่บัญชีธนาคาร (รายการบังคับให้บันทึก)
  - 2.2.3 สาขา (รายการบังคับให้บันทึก)
  - 2.2.4 คลิกเลือก ข้อมูลบัญชี (รายการบังคับให้บันทึก)
    - บัญชีตนเอง
    - บัญชีร่วม ให้ระบุชื่อ (รายการบังคับให้บันทึก)
    - บัญชีผู้อื่น ให้ระบุชื่อ และ เหตุผล (รายการบังคับให้บันทึก)

- บัญชีกรมบังคับคดี
- บัญชีผู้จัดการมรดก
- สถานะถูกบังคับคดีเลือก 'ถูกบังคับคดี(อายัดเงินเบี้ยหวัด บำนาญ)' ผู้ใช้งาน เลือก ข้อมูลดังนี้
  - 2.2.5.1 คลิกเลือก 'ชำระหนี้ในคดี'
    - ชำระหนี้ในคดีล้มละลาย
    - ชำระค่าเลี้ยงดูหรือค่าเลี้ยงชีพ ในคดีเยาวชนและครอบครัว
  - 2.2.5.2 คลิกเลือก 'สถานะการกู้เงินบำเหน็จค้ำประกัน'
    - ก่อนกู้เงินบำเหน็จค้ำประกัน คือ ถูกบังคับคดีก่อนการกู้เงินบำเหน็จ ค้ำประกัน
    - หลังกู้เงินบำเหน็จค้ำประกัน คือ ถูกบังคับคดีหลังการกู้เงินบำเหน็จค้ำ ประกัน

2.2.6 กรณีบัญชีธนาคารเดิมเป็นบัญชีกรมบังคับคดีและสถานะถูกบังคับคดี เป็น 'ถูก บังคับคดี' หากมีการปลดบังคับคดีแล้ว ผู้ใช้งานสามารถเลือก สถานะ 'ปลดบังคับคดี(ถอน อายัด)' ได้ และป้อนรายละเอียด ดังนี้

- 2.2.6.1 เลขที่หนังสือ (รายการบังคับให้บันทึก)
- 2.2.6.2 ลงวันที่ (รายการบังคับให้บันทึก)

กรณีบัญชีธนาคารเดิมเป็นบัญชีกรมบังคับคดีและสถานะถูกบังคับคดี เป็น 'ถูก บังคับคดี' หากยังไม่มีการปลดบังคับคดี จะไม่สามารถแก้ไขเลขที่บัญชีเป็นกรณีอื่นได้ อนุมัติแก้ไขบัญชีธนาคาร (PNSI0170)

โปรแกรมอนุมัติแก้ไขบัญชีธนาคาร ใช้สำหรับส่วนราชการผู้เบิก ระดับหัวหน้างาน ดำเนินการอนุมัติ แก้ไขบัญชีธนาคารให้ผู้รับเงินเบี้ยหวัด บำเหน็จ บำนาญและเงินอื่นในลักษณะเดียวกัน

| <b>กรมบัญชีกลา</b><br>The Comptroller General's De                                     | <b>D</b><br>epartment |                                                                                                    | จผหมาย ช่วยเหลือ ออก |
|----------------------------------------------------------------------------------------|-----------------------|----------------------------------------------------------------------------------------------------|----------------------|
| <mark>ระบบปาหนึ่งปาบาญ</mark><br>ຈະນນກາรຈຳມູລິນ<br>ຈະນນປານເນົ້າອີ້າປ <del>ຣ</del> ະກັນ | ເຊັ້ງ ເຊິ່ງ ເ         | รหัส ชื่อโปรแกรม<br>PNSI0120 ลงทะเบียนขอเบิก<br>PNSI0140 บังทึกเปลี่ยนแปลงเลขที่บัญชิธนาคาร<br>PNSI0170 อนุมัติแก้ไขบัญชิธนาคาร<br>PNSI0180 บังทึกสังข่อมูลการของเงินมาตรการพัฒนาและบริหารกำลังคน<br>PNSI0210<br>PNSI0280<br>PNSI0280<br>PNSI0240<br>PNSI0240<br>PNSI0240<br>PNSI0290<br>พาวจลอบขอมูลบาหนรดกทอดขาวะหน<br>PNSI0230 ปันทึกแก้ไขค่าลดหย่อน |                      |

ขั้นตอนการอนุมัติแก้ไขบัญชีธนาคาร

1. คลิกที่ อนุมัติแก้ไขบัญชีธนาคาร จะปรากฏหน้าจอดังรูป

| ระบบบาหนังบานการ<br>PNSI0170 : อนุมัติแก้ไขมัญชีธนาคาร<br>คันหา<br>© อยู่ระหว่างตรวจสอบ<br>© ชนูมัติแล้ว<br>© ไม่อนมัติ | เงื่อนไข<br>* หน่วยงาน<br>* ประจำเดือนปี<br>กันยายน | หรับทดสอบ<br>▼ / 2555     |             | รอบการแก้<br>* แก้<br>วันที่ | ไข<br>ใชบัญชีธนาคารได้ตั้งแต่<br>ถึง       | ຍາເສັດ           | ออก<br>ออก |
|----------------------------------------------------------------------------------------------------|-----------------------------------------------------|---------------------------|-------------|------------------------------|--------------------------------------------|------------------|------------|
| ตารางรายสะเอียด<br>เลรมระจำดัวประชาวณ                                                                                   | אַזענגע פוויאנאיזייענאני 2                          | <u>ປ</u> ະະເภทເວັນ        | <b>ğušo</b> | ົາມກີແຈ້ <b>ວ</b>            | 📧 (0 - 0 จาก 0รายกาลี<br>วันที่อนข้อ/ไม่อน | ₫/0 mī1≫ №<br>15 |            |
|                                                                                                    | The Co                                              | mptroller General's Depar | rtment      |                              |                                            |                  |            |

 ป้อนเงื่อนไข คลิกปุ่ม
 เพื่อค้นหาข้อมูล ระบบจะแสดงข้อมูลในตารางรายละเอียด พร้อมทั้ง แสดงรอบการแก้ไขข้อมูลที่มุมบนด้านขวา ดังรูป

| รบบม่าหนึ่งม่ากญา                                              |                                                                                            |                               |                              |                                                                   | P 🚫 🕥                                       |
|----------------------------------------------------------------|--------------------------------------------------------------------------------------------|-------------------------------|------------------------------|-------------------------------------------------------------------|---------------------------------------------|
| PNSI0170 : อนุมัติแก้ไขบัญชีธนาคาร                             |                                                                                            |                               |                              |                                                                   | ยินดีด้อนรับคุณ สุธีร์ เรา ผู้เบิก          |
| ต้บหา<br>⊙ อยู่ระหว่างตรวจสอบ<br>◯ อนุมัติแล้ว<br>◯ ไม่อนุมัติ | <b>เงื่อนไข</b><br>* หน่วยงาน (หน่วยงาน<br>* ประจำเดือนปี กันยายน<br>* ธอบการจ่าย รอบที่ 2 | ม่อยสำหรับทดสอบ<br>▼ / 2<br>▼ | 555                          | รอบการแก้ไข<br>* แก้ไขบัญชีอนาค<br>วันที่ <mark>01/09/2555</mark> | ารได้ตั้งแต่<br>ถึง <mark>14/09/2555</mark> |
| ตารางรายละเอียด                                                |                                                                                            |                               |                              | K K                                                               | - 1 จาก 1รายการ 🚺/1 หน้า ≥ 🕅                |
| เลขประจำดังประชาชน<br>320000000001                             | ชื่อ - นามสกุล<br>นาย ธวัชชัย คนดี                                                         | ประเภทเงิน<br>01 เบี้ยหวัด    | ผู้แจ้ง<br>สรีร์ เรา ผู้เบิก | วันที่แจ้ง<br>22/08/2555                                          | วันที่อนุมัติ/ไม่อนุมัติ                    |
|                                                                |                                                                                            |                               |                              |                                                                   |                                             |
|                                                                |                                                                                            |                               |                              |                                                                   |                                             |
|                                                                |                                                                                            |                               |                              |                                                                   |                                             |
|                                                                |                                                                                            |                               | _                            |                                                                   |                                             |
|                                                                |                                                                                            |                               |                              |                                                                   |                                             |
|                                                                |                                                                                            |                               | _                            |                                                                   |                                             |
|                                                                |                                                                                            |                               |                              |                                                                   |                                             |
|                                                                |                                                                                            |                               |                              |                                                                   |                                             |
|                                                                |                                                                                            |                               |                              |                                                                   |                                             |
|                                                                |                                                                                            |                               |                              |                                                                   |                                             |
|                                                                |                                                                                            |                               |                              |                                                                   |                                             |
|                                                                | T                                                                                          | e Comptroller Gen             | eral's Department            |                                                                   |                                             |

 คลิกเลือกรายการที่ต้องการอนุมัติแก้ไขบัญชีธนาคาร ระบบจะแสดงข้อมูลของเจ้าหน้าที่ ที่เป็นผู้แก้ไข เลขบัญชีธนาคารเดิม และเลขบัญชีธนาคารใหม่ โดยแสดงสถานะรายการอยู่ ระหว่างตรวจสอบ ดังรูป

|                             |                           |                                                     |                                 | <b> </b>                                       |
|-----------------------------|---------------------------|-----------------------------------------------------|---------------------------------|------------------------------------------------|
| Ģ                           | แจ้งแก้ใข สุ<br>สาเหตุ เบ | ธีร์ เรา ผู้เบิก<br>ได้ยนบัญชีธนาคารใหม่            |                                 |                                                |
| บัญชีธนาคารเดิม             |                           |                                                     | บัญชีธนาคารให                   | u .                                            |
| ธนาคาร                      | 002 ธนาคารก               | ารุงเทพ จำกัด (มหาชน)                               | ธนาคาร                          | 006 ธนาคารกรุงไทย จำกัด (มหาชน)                |
| เลขที่บัญชี                 | 2348576096                |                                                     | เลขที่บัญชี                     | 111111111                                      |
| สาขา                        | ย่อยเดอะมอส               | ลล์ บางกะปี                                         | สาขา                            | ລາມບຸຮົ                                        |
| ข้อมูลบัญชี                 | บัญชีกรมบังค้             | <u>โบคดี</u>                                        | ນ້ອນູລນັญນີ                     | บัญชัดนเอง                                     |
| สถานะถูกบังคับคดี           | ถูกบังคับคดีช่<br>ประกัน  | กระหนึ่ในคดีล้มละลาย ก่อนกู้เงินบ่าเหน็จค้ำ .⇒<br>∵ | <mark>สถานะถ</mark> ูกบังคับคดี |                                                |
| ปลด <mark>บัง</mark> คับคดี |                           |                                                     | ปลุดบังคับคดี                   | เลขที่หนังสือ 2345/2555<br>ลงวันที่ 31/08/2555 |
| สถานะ                       |                           | หมายเหต                                             |                                 |                                                |
| 🧕 อยู่ระหว่าง               | ตรวจสอบ                   |                                                     |                                 | · •                                            |
| 🔘 อนุมัติแล้ว               |                           |                                                     |                                 | *                                              |
| 🔘 ไม่อนุมัติ                |                           |                                                     |                                 |                                                |
| 🔍 ิลบรายการ                 | 5                         |                                                     |                                 |                                                |
|                             |                           |                                                     |                                 |                                                |

4. คลิกเลือก สถานะ คลิกปุ่ม 🎫 🕒 เพื่อบันทึกข้อมูล

บันทึกส่งข้อมูลการขอเบิก (PNSI0210)

โปรแกรมบันทึกส่งข้อมูลการขอเบิก (PNSI0210) ใช้สำหรับส่วนราชการผู้เบิก ระดับหัวหน้างานใน การปิดรอบและส่งข้อมูลการขอเบิกให้กรมบัญชีกลาง

| <b>Insuluyina</b><br>The Comptroller General's D                                        | lepartment | Realized area area area area area area area ar                                                                                                    | <b>R</b><br>nee |
|-----------------------------------------------------------------------------------------|------------|----------------------------------------------------------------------------------------------------|-----------------|
| The Comptroller General's (<br>ระบบนำหนังปานาญ<br>ระบบนารจำนเงิน<br>ระบบนำหนังค้าประกัน | repartment | รหัส ชื่อโปรแกรม<br>PNSI0120 ลงทะเบียนขอเบิก<br>PNSI0120 ลงทะเบียนขอเบิก<br>PNSI0140 บันทึกเปลี่ยนแปลงเลขที่บัญชิธนาคาร<br>PNSI0170 อนุมศิลท์ใช้บัญชิธนาคาร<br>PNSI0180 บันทึกเปลี่ยนแปลงแล้นการที่ต้นมาและบริหารกำลังคน<br>PNSI0180 บันทึกผลการขอเบิก<br>PNSI0580 บันทึกผลกรรรวจสอบบานาญไม่พอหักหนี้บาเหน็จค้าประกัน<br>PNSI0580 บันทึกผลกรรรวจสอบบานาญไม่พอหักหนี้บาเหน็จค้าประกัน<br>PNSI0540 บันทึกผลกรรรวจสอบบานาญไม่พอหักหนี้บาเหน็จค้าประกัน<br>PNSI0540 บันทึกแก้ไขต่างคุม<br>PNSI0250 ตรรวจสอบบ้อมูลปาเหน็จคกทอดชาระหนี้<br>PNSI0230 บัทึกแก้ไขต่าลคพย่อน |                 |
|                                                                                         |            | คลิก บันทึกส่งข้อมูลขอเบิก                                                                                                    |                 |

| ระบบบ่าหนือบ่านการ                                                                                                    | 6                                                        | P O F<br>Austra Entañ |
|----------------------------------------------------------------------------------------------------|----------------------------------------------------------|-----------------------|
| PRSIO210 : ກິນທີ່ກລັບລາກຕາສອນນິກ<br>ເຈົ້ອມໃນ<br>ຈາກການທີ່ເອົາມາ<br>ຈາກການທີ່ເຊັ່ມເຊັ່ນ<br>ຈາກການຄະນານ<br>ຈາກການ<br>ເຊັ່ງແຮ່ນ<br>ການ<br>ເຊັ່ງແຮ່ນ<br>ເຊັ່ງແຮ່ນ<br>ເຊັ່ງແຮ່ນ<br>ເຊັ່ງ<br>ເຊັ່ງແຮ່ນ<br>ເຊັ່ງແຮ່ນ<br>ເຊັ່ງ<br>ເຊັ່ງ | (สรมการของมิก<br>01 - เมื่อหรืด<br>11 - มำนาญสมาชิก กมข. | ราม 2 สมมั            |
| The C                                                                                                    | Comptroller General's Department                         |                       |

#### ขั้นตอนการเบิกจ่ายเงิน สำหรับกรมบัญชีกลาง

ทะเบียนจ่ายตรง (PNSI0130)

โปรแกรมทะเบียนจ่ายตรงใช้สำหรับกรมบัญชีกลาง ระดับปฏิบัติงาน ทำการประมวลผลข้อมูลที่ พร้อมจ่ายในเดือนและรอบนั้น ๆ และบันทึกข้อมูลต่าง ๆ เช่น บันทึกกรณีพิเศษ บันทึกเงินเบิกหักผลักส่ง บันทึกเงินเบิกเกินส่งคืน ฯลฯ

| ระบบบ้านหนึ่งปานาญ<br>ระบบการจ่ายเงิน รับัน รับบริดการข้อมูล รับัส ชื่อโปรแกรม<br>ระบบการจ่ายเงิน PNSI0130 ทะเบียนจ่ายตรง<br>ๅๅ สอบถาม PNSI01 บนท์กการษระสงอมล                                                                                                    | จดหมาย ช่วยเหลือ ออก | Comptroller General's Department                                                                                                    |
|----------------------------------------------------------------------------------------------------|----------------------|----------------------------------------------------------------------------------------------------|
| <ul> <li>⇒ รายงาน</li> <li>&gt; ประมวลผล</li> <li>&gt; พรรเ0310</li> <li>&gt; พรรเ0310</li> &lt;</ul> | ۲<br>۲               | <u>เบียบาบข</u><br>⇒ <u>บับทึกข้อมูล</u><br>⇒ สอบถาม<br>⇒ รายงาน<br>⇒ บับรักงลอน<br>⇒ บับร้างสะสล<br>> บับร้างสะสล<br>> บับร้างสาขาย<br>> บับร้างสาขาย<br>> บับร้างสาขา |

<u>ส่วนที่ปรับปรุงเพิ่มเติม</u>: เพิ่มการแสดงข้อมูลบัญชีธนาคาร หมวดข้อมูลบัญชีธนาคารและยอดเงินต่างๆ

#### ขั้นตอนทะเบียนจ่ายตรง

1. คลิกที่ ทะเบียนจ่ายตรง จะปรากฏหน้าจอดังรูป

| Suuth             | หมือบ่านาณฯ                               |          |                |                           |                      |                                                              | ĥ                    | CONTRACTION 1000 1000 1000 1000 1000 1000 1000 10 | nee       |
|-------------------|-------------------------------------------|----------|----------------|---------------------------|----------------------|--------------------------------------------------------------|----------------------|---------------------------------------------------|-----------|
| PNSI0130 : ทะเบีย | นจ่ายตรง<br>ค้นหา<br>๏ เจ้าตัว<br>☉ ทายาท | เงื่อนไข |                | ເລນປรະຈຳທັງປรະ<br>* ປรະເກ | มาชน :               | ]                                                            | ยินดีด้อ             | ນຮັນອຸຄ. Admir                                    | nistrator |
|                   | เอชประจำลัง                               | าประชาชน | <b>ά</b> ο-άηα | งหม่วยงาน                 | วัมหื่ออกจากราชการ   | <u>¥</u> <u>¥</u> 0 - 0 <b>3</b> າກ 0<br><b>5</b> ນທີ່ສອເນີກ | รายการ 🚺 0 หนึ่ง 池 🖄 |                                                   |           |
|                   |                                           |          |                | The Comptroller           | General's Department |                                                              |                      |                                                   |           |

8

2. ป้อนเงื่อนไขการค้นหา คลิกปุ่ม 🖣 ระบบจะแสดงข้อมูลดังรูป

|                    | นิจบ่านกญฯ                          |                               |                                                                        |                                  |                            | Р.<br>Auxi             | O M<br>niân aan |
|--------------------|-------------------------------------|-------------------------------|------------------------------------------------------------------------|----------------------------------|----------------------------|------------------------|-----------------|
| PNSI0130 : ทะเบียน | จ่ายดรง                             |                               |                                                                        |                                  |                            | ยินดีต้อนรับคุณ        | Administrator   |
|                    | ค้นหา<br>๏ เจ้าตัว<br>© ทายาท       | เงื่อนไข                      | เลขประจำคัวประชาชน : 320000000001<br>* ประเภทเงิน : 11 🕅 เป็นวนาญสมาชิ | ก กมข.                           |                            |                        |                 |
|                    |                                     |                               |                                                                        | <b>IK K</b>                      | 1 จาก 1รายการ 1            | /1 หน้า 🎦 🎽            |                 |
|                    | เลขประสำดัวประชาชน<br>3200000000001 | ชื่อ-สกุล<br>นาย ธวัชชัย คนดี | หน่วยงาน<br>90009-9999-900090000 หน่วยงานย่อยสำหรับทดสอบ               | วันที่ออกจากราชการ<br>01/10/2552 | วันที่ขอเบิก<br>14/08/2555 | รอบการจ่าย<br>รอบที่ 2 |                 |
|                    |                                     |                               |                                                                        |                                  |                            |                        |                 |
|                    |                                     |                               |                                                                        |                                  |                            |                        |                 |
|                    |                                     |                               |                                                                        |                                  |                            |                        |                 |
|                    |                                     |                               |                                                                        | 1                                | -                          |                        |                 |
|                    |                                     |                               |                                                                        |                                  |                            |                        |                 |
|                    |                                     |                               |                                                                        |                                  |                            |                        |                 |
|                    |                                     | - D:                          |                                                                        |                                  |                            |                        |                 |
|                    |                                     |                               |                                                                        |                                  |                            |                        |                 |
|                    |                                     |                               |                                                                        |                                  |                            |                        |                 |
|                    |                                     |                               |                                                                        |                                  |                            |                        |                 |
|                    |                                     |                               |                                                                        |                                  |                            |                        |                 |
|                    |                                     |                               |                                                                        |                                  |                            |                        | _               |
| •                  |                                     |                               | The Comptreller Coneral's Department                                   |                                  |                            |                        |                 |

3. เลือกคลิกที่รายการ ระบบจะแสดงข้อมูลในหมวดข้อมูลทะเบียนจ่ายตรง จะปรากฏหน้าจอดังรูป

| ราวมาร์ เป็นการ                                                                                               |                                                                                                    |                                                                                                    | หน้าดับหา บันทึก ยกเลิก ออก   |
|----------------------------------------------------------------------------------------------------|----------------------------------------------------------------------------------------------------|----------------------------------------------------------------------------------------------------|-------------------------------|
| PNSI0130 : ทะเบียนจ่ายดรง                                                                                     |                                                                                                    |                                                                                                    | ยินดีด้อนรับคุณ Administrator |
|                                                                                                    | เลชประจำดัวประชาชน : 3200000000001 เ<br>ชื่อ-นามสกุด : นาย รวิชชัย ดนดี<br>ประเภทเงิน : 11 ป่านาญสมาชิก กบช.                       | ลบประจำคัวประชาชนทายาท :                                                                                                    |                               |
| วันเดือนปีเกิด : 25/05/2<br>รอบการร่าย : รอบร์<br>* หน่วยงาน : 9000<br>* จังหวัด : 9995<br>* หน่วยเนิก : 9000 | หมวดข้อมูล : <u>ทะเบยหลายครง</u><br>492 เพศ : <u>ชาย</u> สถานะง<br>9 (ฏิ(หน่วยงานสำหรับทดสอบ<br>900000 (ฏิ(หน่วยงานย่อยสำหรับทดสอบ | แสดงขอมูล ขอมูลประจำเดอบป่ <u>09</u> / 2555<br>ทพ : <u>มีชีวิต</u><br>ไวยจำ                                                                              |                               |
| สถานะการเบ็กจ่าย<br>๏ เบิกจ่าย<br>๗ งดเบิก                                                                    | สาเหตุ<br>สาเหตุการงดเม็ก :<br>รายละเอียด :<br>                                                                                    | สถานะ<br>สถานะขอมูล : <mark>ปรับปรุงได้</mark><br>สถานะการประมวลผล : ยังไม่ประมวลผล<br>วันที่เริ่มจ่าย : 01/10/2552<br>วันที่สิ้นสุดการจ่าย : <u>3</u> 1 |                               |
|                                                                                                    | The Comptreller Copper                                                                                                    | n. Desostmont                                                                                                    |                               |

หมวดข้อมูล คลิกเลือก บัญชีธนาคารและยอดเงินต่างๆ

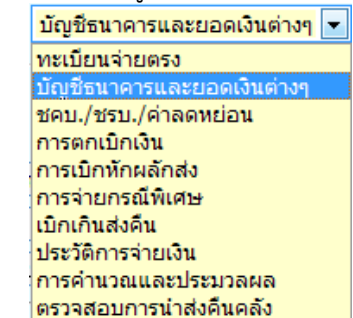

#### จะปรากฏหน้าจอดังรูป

| รบแน่าเหนือน่านานฯ                                                                                                    | ເຊັ່ມ<br>ກຣ. (หมลักษัท                                                                                                    |
|----------------------------------------------------------------------------------------------------|----------------------------------------------------------------------------------------------------|
| PNSI0130 : ทะเบียนจ่ายดรง                                                                                                    | ยินดีต้อนรับคุณ Administrator                                                                                                    |
| เลขประจำตัวประชาชน :<br>ชื่อ-นามสกุล :<br>ประเภทเงิน :                                                                                                    | 320000000001 เลขประจำดัวประชาชนทายาท : -<br>นาย รรัชชัย ดนดี<br>11 บ้านาญสมาชิก กบข.                                                                                                    |
| หมวดข้อมูล :                                                                                                    | <u>บัญชีธนาคารและยอดเงินต่างๆ</u> 💌 แสดงข้อมูล ข้อมูลประจำเดือนปี : <mark>09</mark> / <mark>2555</mark>                                                                                                    |
|                                                                                                    | (ທານ:ຍະນາທ)                                                                                                    |
| บัญชีอนาจาร<br>ธนาคาร : 006 [ฏ] ธนาคารกรุงไทย จำกัด (มหาชน)<br>เลขบัญชี : 111111111<br>สาขา : 0111 [ฏ] ลพบุรี<br>ข้อมูมบัญชี บัญชีกรมบังคับคลี<br>สถานะถูกบังคับคลี (กบังคับคลีข่าระหนี่ในคลีล์เมละลาย ก่อนกู้เงินปาหน็จค้า ↑<br>ประกัน 7 | ยอดงิน<br>เงินที่อนุมัติ: 24,329.20 ชดบ. รวม : 0.00 ภาษี : 0.00<br>งินเท็ม : 0.00 ชรบ. รวม : 0.00 เป้าทักผลักส่ง : 0.00<br>บ้านาญพิเศษ(พุทพลภาพ) : 0.00 ตกเบ็กรวม : 0.00 หนี : 0.00<br>บ้านาญพิเศษ(พุทพลภาพ) : 0.00 ภาษีตกเบ็ก : 0.00 บ้าเหน็จค้าประกัน : 0.00<br>บทช. : 0.00<br>สปช. 25% : 0.00 เงินสุทธิ : 24,329.20 |
|                                                                                                    | The Comptroller General's Department                                                                                                    |
| ( ) · · · · · · · · · · · · · · · · · ·                                                                                                    |                                                                                                    |

ระบบจะแสดงข้อมูลบัญชีธนาคารให้โดยอัตโนมัติ โดยเพิ่มเติมการแสดงข้อมูล

- ข้อมูลบัญชี
- สถานะถูกบังคับคดี
- ปลดบังคับคดี

# ขั้นตอนการทำงานของ กบข.

พิมพ์หนังสือสั่งจ่ายสำหรับ กบข. (PNSR0390)

โปรแกรมพิมพ์หนังสือสั่งจ่ายสำหรับเจ้าหน้าที่ กบข ผู้มีรหัสผ่านเข้าระบบที่กรมบัญชีกลางกำหนด

| กรมบัณชีกลา           The Comptroller General's De | Department         | k<br>set                                                                                            | (2) (2) (3) (3) (3) (3) (3) (3) (3) (3) (3) (3 |
|----------------------------------------------------|--------------------|----------------------------------------------------------------------------------------------------|------------------------------------------------|
| ระบบปาเหน็จปานาญ                                   | มีระบบงัดการข้อมูล | รมัส ชื่อโปรแกรม<br>PNSR0390 พิมพ์หนังสือสังร่ายสำหรับ กบข.<br>คลิก พิมพ์หนังสือสั่งจ่ายสำหรับ กบข. |                                                |

ขั้นตอนการพิมพ์หนังสือสั่งจ่ายสำหรับ กบข.

1. คลิกที่ พิมพ์หนังสือสั่งจ่ายสำหรับ กบข. จะปรากฏหน้าจอดังรูป

| S su       |                                                                        |             |
|------------|------------------------------------------------------------------------|-------------|
| PNSR0390 : | พิมพ์หนังสือสังจ่ายสำหรับ กบข. ยินดีด้อนรั                             | มคุณ cgdgpf |
|            | * เลขประจำดัวประชาชน                                                   |             |
|            |                                                                        |             |
|            |                                                                        |             |
|            |                                                                        |             |
|            |                                                                        |             |
|            |                                                                        |             |
|            |                                                                        |             |
|            |                                                                        |             |
|            |                                                                        |             |
|            |                                                                        |             |
|            | The Comptroller General's Department                                   |             |
|            |                                                                        |             |
| 2.         | ป้อนเลขประจำตัวประชาชน คลิกปุ่ม 🛄 เพื่อพิมพ์รายงาน จะปรากฏหน้าจอดังรูป |             |

| เรื่อง การสังจ่ายบ้านาญสมาชิก กบข.<br>เรื่อง อธิบดีกรมหน่วยงานข่อยสำหรับทดลอบ<br>เพื่อโปรดพราบและดำเนินการในส่วนที่เกี่ยวข้องต่อไป ตามรายละเอียดการสังจ่ายท้ายหนังสือนี้<br>ขอแสดงความนับถือ<br>ส่วนวิชาการ<br>สำนักงานคลังเขต9<br>โทร. 0.7431 1567, 0.7432 3733 โทรสา2 0.7432 4032 E-mail: zone9@ogd.go.th<br>ด้านภารกระจัย คนดี 20000000001 90009 หน่วยงานสำหรับคดลอบ<br>สถาบาพ เหตุที่ขอก อายุก 2.0000 90009 หน่วยงานสำหรับคดลอบ<br>สถาบาพ เหตุที่ขอก อายุก 2.0000 90009 หน่วยงานสำหรับคดลอบ<br>สถาบาพ เหตุที่ขอก อายุก 2.0000 90009 หน่วยงานสำหรับคดลอบ<br>สถาบาพ เหตุที่ขอก อายุก 2.0000 90009 หน่วยงานสำหรับคดลอบ<br>สถาบาพ เหตุที่ขอก อายุก 2.000 หน่วยงานของบลาด 2492<br>มากาคม 2552 อายุ 29ปี อายุ 60ปี หน่วยงานของอบ<br>เงินเตือนเลลี่ย60เดียน 34,756.00บาท เวลาราชการดำหรับคำนวณ บ้านาญสมาชิก กบร.<br>38 ปี 6 เดือน 0.7น นับให้ 38.5 ปี<br>จำนวณฉีนที่สี่ง่าย บ้านาญเดือนละ 24,329.20 บาท เงินเพิ่ม สปร.0.00 บาท<br>(สองหมื่นสี่สันสามร้อยยิสิมเก้าบาทธิ์สิบสตางค์)<br>จายตั้งแตว้นที่ 1 ดูลาคม 2552 เป็นตนไป<br>สามารากรรุงไทย จำกัด (มหาชน) และที่บัญชี 111111111 *** โปรดตรวจสอบชื่อธนาคารและเลขที่บัญชีของท่านด้วย ***                                                                                                    |                                                  |                           |                                               | กรมบัญชีกลาง<br>ถนนพระราม (             | ง<br>5 กทม. 10400 |
|----------------------------------------------------------------------------------------------------|--------------------------------------------------|---------------------------|-----------------------------------------------|-----------------------------------------|-------------------|
| เรียน อธิบดีกระหน่วยงานขอยสำหรับทดสอบ<br>เพื่อไปรดทราบและดำเนินการในส่วนที่เกี่ยวข้องต่อไป ตามรายละเซียดการสั่งจ่ายท้ายหนังสือนี้<br>ขอแสดงความนับถือ<br>ถ้ามีกานคลังเขต9<br>โทร. 0.7431 1567, 0.7432 3733 โทรสาร 0.7432 4032 E-mail: zone9@ogd.go.th<br>ส่วนวาชการผู้ขอ หน่วยงานขอยสำหรับทดสอบ<br>ตามหนังสือที่ 123/456 ลงวันที่ 10 สิงหาคม 2555<br>ชื่อ นายธรรรษ์ คนดี 320000000001 90009 หน่วยงานสำหรับทดสอบ<br>สถานภาพ เหตุซี่ออก ลารอก รับเงินเหตุ สูงอายุ<br>จ.ค.ป. นี้หนังสาราชการ ออกมีอ 1 ตุลาคม 2552 <u>1.ค.ป. เกิด 25 หญรภาคม 2492</u><br>1 มกราคม 2522 อายุ 29ปี อายุ 60ปี หน่วยงานสำหรับทดสอบ<br>ส่วนราชการผู้เป็ก หน่วยงานขอยสำหรับทดสอบ<br>เงินเดียนเลลี่ยอดเดือน 34,756.00บาท เงิลาราชการสำหรับคำนวณ บ้านาญสมาชิก กบข.<br>38 ปี 6 เดือน 0 วัน นับไห้ 38.5 ปี<br>จำนวนเงินที่สั่งจ่าย บ้านาญเดือนละ 24,329.20 บาท เงินเพิ่ม สปข. 0.00 บาท<br>(สองหุมืนส์พันสามร้อยยีสิบเก้าบาทยี่สิบสตางค์)<br>จายตั้งแตว้นที่ 1 ตุลาคม 2552 เป็นหนีไป<br>ธนาคารกรุงไทย จำกัด (มหาชน) และที่บัญชี 111111111 *** โปรดตรวจสอบชื่อธนาคารและเลขที่บัญชีของท่านด้วย ***                                                                                                    | เรื่อง การสั่งจ่ายบำนาญสมาชิก กบข.               |                           |                                               |                                         |                   |
| เพียบรดพราบและคาเนนการเนลวนทกษวของตอเบ ตามรายละเอยดการสงงายทายหนงสอน<br>รอแสดงความนับถือ<br>สำนักงานคลังเรต9<br>โท: 0.7431 1667 , 0.7432 3733 โทรสาร 0.7432 4032 E-mail: zone9@cgd.go.th<br>โท: 0.7431 1667 , 0.7432 3733 โทรสาร 0.7432 4032 E-mail: zone9@cgd.go.th<br>สำนักงานคลังเรต9<br>โท: 0.7431 1667 , 0.7432 3733 โทรสาร 0.7432 4032 E-mail: zone9@cgd.go.th<br>สำนวยงานขอยสำหรับทดสอบ ตามหนังสือที่ 123/456 ลงวันที่ 10 สิงหาคม 2555<br>รื่อ นายธรัชรัย คนดี 320000000001 90009 หน่วยงานสำหรับทดสอบ<br>สถาบกาพ เหตุที่ออก ลาออก รับเงินหตุ สูงอายุ<br>1.มกราคม 2522 อายุ 29ปี อายุ 60ป หน่วยงานส่วน 2492<br>หม่วยงาน 90009 เขตท้องที่ 9999<br>ส่วนราชการขู้เป็ก หน่วยงานย่อยสำหรับทดสอบ จังหวัด จังหวัด พันวัด จังหวัด พันวัด พันวัด พันวัด<br>1.มกราคม 2522 อายุ 29ปี อายุ 60ป หน่วยงานย่อยสำหรับทดสอบ<br>เงิณเดือนเสลี่ย60เดือน 34,756.00บาท<br>เงิลาราชการสำหรับคำนวณ บำนาญสมาชิก กบข.<br>38 ปี 6 เดือน 0.74 นับให้ 38.5 ปี<br>จำบอนเงินที่นี่สู่จ้าย บำนาญเดือนตร 24,329.20 บาท เงินเพิ่ม สปข. 0.00 บาท<br>(สุดงหนึ่นสี่พันสามรอยยิสินกำบาทยี่สืบสตางค์)<br>จำบอันแจ้นที่นี่ 1 สุดาคม 2552 เป็นตันไป<br>ธนาคารกรุงไทย จำกัด (มหาชน) เลขที่นัญชี 111111111 *** โปรดตรวจสอบชื่อธนาคารและเลขที่นัญชีของท่านด้วย ***                                                                                                    | เรียน อธิบดีกรมหนวยงานยอยสำหรับทเ<br>ส่ เ        | ดสอบ<br>๑ : ุ่ ุ่ ุ่      | ี้ พ.เ                                        | २<br>२                                  |                   |
| ร้อแสดงความนบถอ<br>ส่ำนักงานคลังเขต9<br>โทร. 0.7431 1567 , 0.7432 3733 โทรสาร 0.7432 4032 E-mail: zone9@cgd.go.th<br>ส่วนราชการรู้ขอ หน่วยงานย่อยสำหรับทดสอบ ตามหนังสือที่ 123/456 ดงวันที่ 10 สิงหาคม 2555<br>ชื่อ นายธรัรชัย คนดี 32000000001 90009 หน่วยงานสำหรับทดสอบ<br>สถานภาพ เหตุที่ออก ลาออก รับเงินหยุ สูงอายุ<br>ว.ค.ป.เสิ้มนับเวลาราชการ ออกเมื่อ 1 ตุลาคม 2552 2ค.ป. เกิด 25 พฤษภาคม 2492<br>1 มกราคม 2522 อายุ 29ปี อายุ 60ป หน่วยงานย่อยสำหรับทดสอบ<br>สำนวขากรรู้เป็ก หน่วยงานย่อยสำหรับทดสอบ จังหวัด จังหวัดคาดสอบ<br>สำนวขากรรู้เป็ก หน่วยงานย่อยสำหรับทดสอบ จังหวัดทัศลอบ<br>เงิณเดือนเลสี่ยอ6เดือน 34,756.00บาท<br>เงิลาราชการสำหรับคำนวณ บำนาญสมาชิก กบข.<br>38 ปี 6 เดือน 0 วัน นับให้ 38.5 ปี<br>จำนวนเงินที่มีส์จังข้าย บำนาญเดือนละ 24,329.20 บาท เงินเพิ่ม สปข. 0.00 บาท<br>(สองหมื่นสี่พันตามร้อยชียิสบเก็าบาทซี่สิบตตางค์)<br>จำนวดเงินหรับผู้ใหย จำกัด (มหารน) เลขที่บัญชี 111111111 *** โปรดตรวจสอบชี่อธนาคารและเลขที่บัญชีของท่านด้วย ***                                                                                                    | เพอเบรดทราบและดาเนนกา                            | รเนลวนทเกยวของต           | าอเบ ตามรายละเอยดกา<br>~                      | ารลงจายทายหนงลอน                        |                   |
| ส่วนวิชาการ<br>สำนักงานคลังเขต9<br>โทร. 0.7431 1567 , 0.7432 3733 โทรสาร 0.7432 4032 E-mail: zone9@cgd.go.th<br>ทามรารการยู้ขอ หน่วยงานย่อยสำหรับทุคสอบ<br>ตามหนังสือที่ 123/456 ลงวันที่ 10 สิงหาคม 2555<br>ชื่อ มายธรัชรัย คนดี 32000000001 90009 หน่วยงานสำหรับทุคสอบ<br>ชถามภาพ เหตุที่ออก ลาออก รับเงินเหตุ สูงอายุ<br>จ.ค.ป.เริ่มนับเวลาราชการ<br>ออกเมื่อ 1 ตุลาคม 2552 2.0.1. เกิด 25 พฤษภาคม 2492<br>หน่วยงาน 90009 เรตุท้องที่ 9999<br>สำนราชการยู่เป็ก หน่วยงานย่อยสำหรับทุคสอบ รึงหวัด จังหวัดทุดสอบ<br>เงินเดียนเฉลี่ย60เดือน 34,756.00บาท<br>เงินเดียนเฉลี่ย60เดือน 34,756.00บาท<br>เงิลาราชการสำหรับคำนวณ บ้านาญเสมาชิก กบข.<br>38 ปี 6. เดือน 0. วัน นับให้ 38.5 ปี<br>จำนวนเงินที่สั่งร่าย บ้านาญเดือนละ 24,329.20 บาท เงินเพิ่ม สปช. 0.00 บาท<br>เสองมี่มสี่หันลามร้อยยี่สิมเก้าบาทยี่สิบสตางค์)<br>จายตั้งแตวันที่ 1 ตุลาคม 2552 เป็นตมไป<br>ธนาคารกรุงไทย จำกัด (มหาชน) เลขที่บัญชี 111111111 *** โปรดตรวจสอบชี่อธนาคารและเลขที่บัญชี ของท่านด้วย ***                                                                                                    |                                                  |                           | ขอแสดงความน์เ                                 | มถือ                                    |                   |
| ส่วนวิชาการ<br>สำนักงานคลังขต9<br>โทร. 0 7431 1567 , 0 7432 3733 โทรสาร 0 7432 4032 E-mail: zone9@cgd.go.th<br>ร่วนราชการผู้ขอ หน่วยงานย่อยสำหรับทดสอบ ตามหนังสือที่ 123/456 ลงวันที่ 10 สิงหาคม 2555<br>ชื่อ นายธรัชชัย คนดี 32000000001 90009 หน่วยงานสำหรับทดสอบ<br>เถานกาพ เหตุที่ออก ลาออก รับเงินเหตุ สูงอายุ<br>ว.ค.ป.เงิ่มเนิมเวลาราชการ ขอกเมื่อ 1 ตุลาคม 2552 2.6.1. เกิด 25 พฤษภาคม 2492<br>1 มกราคม 2522 อายุ 29ปี อายุ 60ปี หน่วยงานย่อยสำหรับทดสอบ จังหวัด พลงอบ<br>เงินเทือนเฉลี่ย60เดือน 34,756.00บาท เงิลาราชการสำหรับค้านวณ บ้านาญเสมาชิก กบข.<br>38 ปี 6 เดือน 0 วัน นับให้ 38.6 ปี<br>จำนวนเงินที่สั่งจ่าย บ้านาญเดือนละ 24,329.20 บาท เงินเพิ่ม สปข. 0.00 บาท<br>(ศลงมมื่นสี่พันสามร้อยยีสิบเก้าบาทยี่สืบสตางค์)<br>จายตั้งแต่วันที่ 1 ตุลาคม 2552 เป็นคนไป<br>อนาคารกรุงไทย จำกัด (มหาชน) เลขที่นัญชี 11111111 *** โปรดตรวจสอบชื่อธนาคารและเลขที่บัญชีของท่านด้วย ***                                                                                                    |                                                  |                           |                                               |                                         |                   |
| ส่งนวิชาการ<br>สำนักงานคลังขต9<br>โทร. 0 7431 1567, 0 7432 3733 โทรสาร 0 7432 4032 E-mail: zone9@cgd.go.th<br>ี่ส่งนราชการยู่ขอ หน่วยงานย่อยสำหรับทดสอบ<br>สถามาาพ เหตุที่ออก ลาออก รับเงินเหตุ สูงอายุ<br>จ.ค.ป.เริ่มนับเวลาราชการ ออกเมื่อ 1 ตุลาคม 2552 <u>ว.ค.ป. เกิด 25 พฤษภาคม 2492</u><br>1 มกราคม 2522 อายุ 29ปี อายุ 60ป หน่วยงานของาน 90009 เขตท้องที่ 9999<br>ส่งนราชการยู่เบิก หน่วยงานข่อยสำหรับทดสอบ<br>เงิลาราชการผู้เบิก หน่วยงานข่อยสำหรับทดสอบ<br>เงิลาราชการผู้เบิก หน่วยงานข่อยสำหรับทดสอบ<br>เงิลาราชการผู้เบิก หน่วยงานข่อยสำหรับทดสอบ<br>เงิลาราชการผู้เบิก หน่วยงานข่อยสำหรับทดสอบ<br>เงิลาราชการผู้หวัด จังหวัด พังหวัด พังหวัด พังหวัด พังหวัด<br>หน่วยงาน 90009 เขตท้องที่ 9999<br>ส่วนราชการผู้เบิก หน่วยงานย่อยสำหรับทดสอบ<br>เงิลาราชการผู้หวัด รังหวัด พังหวัด พังหวัด พังหวัด พังหวัด<br>ส่งหรืมส์พันสามร้อยชีสินเก้าบาณีสมาชิก กบข.<br>38 ปี 6 เดือน 0 วัน นับไห้ 38.5 ปี<br>จำนวนเงินที่สั่งจ่าย บำนาญเดือนละ 24,329.20 บาท เงินเพิ่ม สปข. 0.00 บาท<br>(สองหมื่นสีพันสามร้อยชีสินเก้าบาทย์สี่ยุลตางค์)<br>จายตั้งแต่วันที่ 1 ตุลาคม 2552 เป็นตนไป<br>ธนาคารกรุงไทย จำกัด (มหาชน) เลขที่บัญชี 111111111 *** โปรดตรวจสอบชื่อธนาคารและเลขที่บัญชีของท่านด้วย ***<br>หมายเหตุ สถานะอยู่ระหว่างการสอบสวนทางวินัยหรือต้องหาว่ากระทำผิดทางอาญา กรุณาทำสัญญาค้ำประกันก่อนขอเบิกเงิน                                                                                                    |                                                  |                           |                                               |                                         |                   |
| ส่วนวิชาการ<br>สำนักงานคลังเขต9<br>โทร. 0 7431 1567 , 0 7432 3733 โทรสาร 0 7432 4032 E-mail: zone9@cgd.go.th<br>ส่วนราชการผู้ชอ หน่วยงานย่อยสำหรับทดสอบ ตามหนังสือที่ 123/456 ลงวันที่ 10 สิงหาคม 2555<br>ชื่อ นายธรัชชัย คนดี 32000000000 90009 หน่วยงานสำหรับทดสอบ<br>สถามภาพ เหตุที่ออก ลาออก รับเงินเหตุ สูงอายุ<br>ว.ค.ป. เริ่มนับเวลาราชการ ออกเมื่อ 1 ตุลาคม 2552 2.ค.ป. เกิด 25 พฤษภาคม 2492<br>1 มกราคม 2522 อายุ 29ปี อายุ 60ปี หน่วยงานย่อยสำหรับทดสอบ จึงหวัด จังหวัด กิงสองที่ 9999<br>ส่วนราชการผู้เบิก หน่วยงานย่อยสำหรับทดสอบ จึงหวัด จังหวัด กิงสองที่ 9999<br>ส่วนราชการผู้เบิก หน่วยงานย่อยสำหรับทดสอบ จึงหวัด จังหวัด กิงสองที่ 9999<br>ส่วนราชการผู้เบิก หน่วยงานย่อยสำหรับทดสอบ จึงหวัด จังหวัด กิงสองที่ 9999<br>ส่วนราชการผู้เบิก หน่วยงานย่อยสำหรับทดสอบ จึงหวัด จังหวัด คลอง<br>เงิลเราชการสำหรับคำนวณ บำนาญสมาชิก กบข.<br>38 ปี 6 เดือน 0 วัน นับให้ 38.5 ปี<br>จำนวนเงินที่สั่งร่าย บำนาญเดียนธ 24,329.20 บาท เงินเพิ่ม สปช. 0.00 บาท<br>(สองหมื่นสี่หันลามร้อยยี่สิบเก้าบาทยี่สิมสตางค์)<br>จำยตั้งแต่วันที่ 1 ตุลาคม 2552 เป็นต้นไป<br>ธนาคารกรุงไทย จำกัด (มหาชน) เลขที่บัญชี 111111111 *** โปรดตรวจสอบชื่อธนาคารและเลขที่บัญชีของท่านด้วย ***<br>หมายเหตุ สถานะอยู่ระหว่างการสอบสวนทางวินัยหรือต้องหาว่ากระทำผิดทางอาญา กรุณาทำลัญญาค้ำประกันก่อนขอเบิกเงิน                                                                                                    |                                                  |                           |                                               |                                         |                   |
| ส่วนวิชาการ<br>สำนักงานคลังเขต9<br>โทร. 0 7432 1567 , 0 7432 3733 โทรสาร 0 7432 4032 E-mail: zone9@cgd.go.th<br>ส่วนราชการผู้ขอ หน่วยงานย่อยสำหรับทดสอบ ตามหนังสือที่ 123/456 ลงวันที่ 10 สิงหาคม 2555<br>ชื่อ นายอรัชชัย คนดี 32000000001 90009 หน่วยงานสำหรับทดสอบ<br>สถานภาพ เหตุที่ออก ลาออก รับเงินเหตุ สูงอายุ<br>2.ค.ป. เกิด 25 พฤษภาคม 2492<br>1.มกราคม 2522 อายุ 29ปี อายุ 60ปี หน่วยงาน 90009 เขตท้องที่ 9999<br>ส่วนราชการผู้เบิก หน่วยงานข่อยสำหรับทดสอบ จึงหวัด จังหวัด พฤตสอบ<br>เงิณรัชชาตรผู้เบิก หน่วยงานข่อยสำหรับทุดสอบ จึงหวัด จังหวัด พฤตสอบ<br>เงิณราชการผู้เบิก หน่วยงานข่อยสำหรับทุดสอบ จึงหวัด จังหวัด พฤตสอบ<br>เงิณราชการผู้เบิก หน่วยงานข่อยสำหรับทุดสอบ จึงหวัด จังหวัด พฤตสอบ<br>เงิณราชการผู้เบิก หน่วยงานข่อยสำหรับทุดสอบ จึงหวัด จังหวัด พฤตสอบ<br>เงิณราชการผู้เบิก หน่วยงานข่อยสำหรับทุดสอบ จึงหวัด จังหวัด พฤตสอบ<br>เงิณราชการผู้เบิก หน่วยงานข่อยสำหรับทุดสอบ จึงหวัด จังหวัด พฤตสอบ<br>เงิณราชการผู้เปิก หน่วยงานข่อยสำหรับทุดสอบ จึงหวัด จังหวัด พฤตสอบ<br>เงิณราชการผู้เปิก หน่วยงานข่อยสำหรับทุดสอบ<br>เงิณราชการผู้เหล่างข้าย บ้านาญเดือนละ 24,329.20 บาท เงินเพิ่ม สปข. 0.00 บาท<br>(สองหมื่นสี่หันสามร้อยย์สิบกาบาทย์สิบสตรงค์)<br>จายยังแต่วัทที่ 1 ตุลาคม 2552 เป็นต้นไป<br>ธนาครกรุงไทย จำกัด (มหาชน) เลขที่บัญชี 111111111 *** โปรดตรวจสอบชื่อธนาคารและเลขที่บัญชีของท่านด้วย ***<br>หมายเหตุ สถานะอยู่ระหว่างการสอบสวนทางวินัยหรือต้องหาวากระทำผิดทางอาญา กรุณาทำลัญญาค้ำประกันก่อนขอเบิกเงิน |                                                  |                           |                                               |                                         |                   |
| โทร. 0 7431 1567 , 0 7432 3733     โทรสาร 0 7432 4032     E-mail: zone9@cgd.go.th                                                                                                    | ส่วนวิชาการ                                      |                           |                                               |                                         |                   |
| หมายเหตุ สถานะอยู่ระหว่างการสอบสวนทางวินัยหรือต้องหาว่ากระทำผิดทางอาญา กรุณาทำสัญญาค้ำประกันก่อนขอเบิกเงิน                                                                                                    | สานกงานคลงเขต9<br>โทร. 0 7431 1567 . 0 7432 3733 | โทรสาร 0 7432 4           | 1032 E-mail: zone9@                           | )cad.ao.th                              |                   |
| สามราชการยูขอ หน่วยงานยอยสำหรับทดสอบ ตามหนังสอท 123/456 ลงวันท 10 ส่งหาคม 2555<br>ชื่อ นายธวัชชัย คนดี 320000000001<br>90009 หน่วยงานสำหรับทดสอบ<br>ลถานภาพ เหตุที่ออก ลาออก รับเงินเหตุ สูงอายุ<br>ว.ค.ป. เมิณ 25 พฤษภาคม 2492<br>1 มกราคม 2522 อายุ 29ปี อายุ 60ปี หน่วยงาน 90009 เขตท้องที่ 9999<br>ส่วนราชการผู้เบิก หน่วยงานย่อยสำหรับทดสอบ จังหวัด จังหวัดทดสอบ<br>เงินเดือนเฉลี่ย60เดือน 34,756.00บาท<br>เงินเตือนเฉลี่ย60เดือน 34,756.00บาท<br>เงินเรียนเงินที่ส่งจ่าย บ้านาญเดือนละ 24,329.20 บาท เงินเพิ่ม สปช. 0.00 บาท<br>(สองหมื่นสี่พันสามร้อยยี่สิบเก้าบาทยี่สิบสตางค์)<br>จำยอผั้งแต่วันที่ 1 ตุลาคม 2552 เป็นต้นไป<br>ธนาคารกรุงไทย จำกัด (มหาชน) เลขที่บัญชี 111111111 *** โปรดตรวจสอบชื่อธนาคารและเลขที่บัญชีของท่านด้วย ***                                                                                                    | · · · · · · · · · · · · · · · · · · ·            |                           | ~ ~ ~                                         | ~ d                                     | -                 |
| ชอ นายธวชชย คนด         32000000001         90009 หนวยงานสำหรับทดสอบ           สถานภาพ         เหตุที่ออก ลาออก         รับเงินเหตุ สูงอายุ           ว.ค.ป. เริ่มนับเวลาราชการ         ออกเมื่อ 1 ตุลาคม 2552         ว.ค.ป. เกิด 25 พฤษภาคม 2492           1 มกราคม 2522         อายุ 29ป         อายุ 60ป         หน่วยงาน 90009         เขตท้องที่ 9999           ส่วนราชการผู้เบิก หน่วยงานข่อยดำหรับทดสอบ         จังหวัด จังหวัด กังกัดคสอบ         จังหวัด จังหวัด กังสอบ           เงินเดือนเฉลี่ย60เดือน 34,756.00บาท         เวลาราชการสำหรับคำนวณ บำนาญสมาชิก กบข.         38 ปี 6 เดือน 0 วัน นับให้ 38.5 ปี           จำนวนเงินที่สั่งจ่าย บำนาญเดือนละ 24,329.20 บาท เงินเพิ่ม สปช. 0.00 บาท (สุดงหมิ่นสี่หันสามร้อยยี่สืบเก้าบาทยี่สิบสตางค์)         จำยตั้งแต่วันที่ 1 ตุลาคม 2552 เป็นคนไป           ธนาคารกรุงไทย จำกัด (มหาชน) เลขที่บัญชี 111111111         ระห โปรดตรวจสอบชื่อธนาคารและเลขที่บัญชีของท่านด้วย ***                                                                                                    | สวนราชการผูขอ หนวยงานยอยสำหรับทดสา<br>           | อบ                        | ตามหนังสือที่ 123/456<br>'                    | ลงวันที่ 1(                             | ) สิงหาคม 2555    |
| <ul> <li>สถาบภาพ (หตุทออก ลาออก รบเงนเหตุ สูงอายุ</li> <li>ว.ต.ป.เริ่มนับเวลาราชการ</li> <li>ออกเมื่อ 1 ตุลาคม 2552</li> <li>ว.ต.ป. เกิด 25 พฤษภาคม 2492</li> <li>มกราคม 2522 อายุ 29ปี อายุ 60ปี หน่วยงานย่อยสำหรับทดสอบ</li> <li>เวิณเดือนเฉลี่ย60เดือน 34,756.00บาท</li> <li>เวลาราชการสำหรับคำนวณ บำนาญสมาชิก กบข.</li> <li>38 ปี 6 เดือน 0 วัน นับให้ 38.5 ปี จำนวนเงินที่ส่งจ่าย บำนาญเดือนละ 24,329.20 บาท เงินเพิ่ม สปช. 0.00 บาท (สองหมื่นสี่พันสามร้อยยี่สิบเก้าบาทยี่สิบสตางค์)</li> <li>จำนวนเงินที่สั่งจ่าย บำนาญเดือนละ 24,329.20 บาท เงินเพิ่ม สปช. 0.00 บาท (สองหมื่นสี่พันสามร้อยยี่สิบเก้าบาทยี่สิบสตางค์)</li> <li>จำยาดรังนี่ที่ 1 ตุลาคม 2552 เป็นต้นไป</li> </ul>                                                                                                    | ชอ นายธวชชย คนด                                  | 3200000000001             | 90009 หนวยงานส่าน                             | เว็บทดสอบ<br>โ                          |                   |
| <ul> <li>ขยาเมขา ตุสาคม 2552 อายุ 29ปี อายุ 60ปี หน่วยงาน 90009 เขตท้องที่ 9999</li> <li>ส่วนราชการผู้เบิก หน่วยงานย่อยสำหรับทดสอบ</li> <li>เวิลาราชการสำหรับคำนวณ บำนาญสมาชิก กบข.</li> <li>เงิลาราชการสำหรับคำนวณ บำนาญสมาชิก กบข.</li> <li>38 ปี 6 เดือน 0 วัน นับให้ 38.5 ปี<br/>จำนวนเงินที่สั่งจ่าย บำนาญเดือนละ 24,329.20 บาท เงินเพิ่ม สปช. 0.00 บาท<br/>(สองหมื่นสี่พันสามร้อยยี่สิบเก้าบาทยี่สิบสตางค์)<br/>จำยตั้งแต่วันที่ 1 ตุลาคม 2552 เป็นต้นไป</li> <li>ธนาคารกรุงไทย จำกัด (มหาชน) เลขที่บัญชี 111111111 *** โปรดตรวจสอบชื่อธนาคารและเลขที่บัญชีของท่านด้วย ***</li> </ul>                                                                                                    | สถานภาพ                                          | เหตุทออก ลาออก            | 0550                                          | รับเง่นเหตุ สูงอายุ                     | 2402              |
| หมายเหตุ สถานะอยู่ระหว่างการสอบสวนทางวินัยหรือต้องหาว่ากระทำผิดทางอาญา กรุณาทำสัญญาค้ำประกันก่อนขอเบิกเงิน                                                                                                    | า.ต.บ.เวมนบเวลารายการ<br>1 มกราคม 2522 คาย 29ปี  | ขอบเมอ 1 ตุลาคว<br>อาย 60 | ม 2552<br>)ปี                                 | ้ม.ย.บ. เกษ 25 พฤษภาพ<br>หน่วยงาน 90009 | เขตท้องที่ 9999   |
| เงินเดือนเฉลี่ย60เดือน 34,756.00บาท<br>เงิลาราชการสำหรับคำนวณ บำนาญสมาชิก กบข.<br>38 ปี 6 เดือน 0 วัน นับให้ 38.5 ปี<br>จำนวนเงินที่สั่งจ่าย บำนาญเดือนละ 24,329.20 บาท เงินเพิ่ม สปช. 0.00 บาท<br>(สองหมิ่นสี่หันสามร้อยยี่สิบเก้าบาทยี่สืบสตางค์)<br>จ่ายตั้งแต่วันที่ 1 ตุลาคม 2552 เป็นต้นไป<br>ธนาคารกรุงไทย จำกัด (มหาชน) เลขที่บัญชี 111111111 *** โปรดตรวจสอบชื่อธนาคารและเลขที่บัญชีของท่านด้วย ***<br>หมายเหตุ สถานะอยู่ระหว่างการสอบสวนทางวินัยหรือต้องหาว่ากระทำผิดทางอาญา กรุณาทำสัญญาค้ำประกันก่อนขอเบิกเงิน                                                                                                    | ส่วนราชการผู้เบิก หน่วยงานย่อยสำหรับทดม          | สอบ                       |                                               | จังหวัด จังหวัดทดสอบ                    |                   |
| 38 ปี 6 เดือน 0 วัน นับให้ 38.5 ปี<br>จำนวนเงินที่สั่งจ่าย บำนาญเดือนละ 24,329.20 บาท เงินเพิ่ม สปช. 0.00 บาท<br>(สองหมื่นสี่พันสามร้อยยี่สืบเก้าบาทยี่สืบสตางค์)<br>จ่ายตั้งแต่วันที่ 1 ตุลาคม 2552 เป็นต้นไป<br>ธนาคารกรุงไทย จำกัด (มหาชน) เลขที่บัญชี 111111111 *** โปรดตรวจสอบชื่อธนาคารและเลขที่บัญชีของท่านด้วย ***                                                                                                    | เงินเดือนเฉลี่ย60เดือน 34,756,00บาท              | เวลาราชการสำหรั           | บคำนวณ บำนาญสมาจ                              | เ<br>ชิก กบข.                           |                   |
| จำนวนเงินที่สั่งจ่าย บำนาญเดือนละ 24,329.20 บาท เงินเพิ่ม สปช. 0.00 บาท<br>(สองหมิ่นสี่พันสามร้อยยี่สิบเก้าบาทยี่สืบสตางค์)<br>จ่ายตั้งแต่วันที่ 1 ตุลาคม 2552 เป็นต้นไป<br>ธนาคารกรุงไทย จำกัด (มหาชน) เลขที่บัญชี 111111111 *** โปรดตรวจสอบชื่อธนาคารและเลขที่บัญชีของท่านด้วย ***<br>หมายเหตุ สถานะอยู่ระหว่างการสอบสวนทางวินัยหรือต้องหาว่ากระทำผิดทางอาญา กรุณาทำสัญญาค้ำประกันก่อนขอเบิกเงิน                                                                                                    |                                                  | 38 ปี 6 เดือน 0 ว         | ัน นับให้ 38.5 ปี                             |                                         |                   |
| (สองหมื่นสี่พันสามร้อยยี่สิบเก้าบาทยี่สืบสตางค์)<br>จ่ายตั้งแต่วันที่ 1 ตุลาคม 2552 เป็นต้นไป<br>ธนาคารกรุงไทย จำกัด (มหาชน) เลขที่บัญชี 111111111 *** โปรดตรวจสอบชื่อธนาคารและเลขที่บัญชีของท่านด้วย ***<br>หมายเหตุ สถานะอยู่ระหว่างการสอบสวนทางวินัยหรือต้องหาว่ากระทำผิดทางอาญา กรุณาทำสัญญาค้ำประกันก่อนขอเบิกเงิน                                                                                                    |                                                  | จำนวนเงินที่สั่งจ่าย      | ย บำนาญเดือนละ 24,3                           | 29.20 บาท เงินเพิ่ม สปช.                | 0.00 บาท          |
| จ่ายตั้งแต่วันที่ 1 ตุลาคม 2552 เป็นต <sup>ั</sup> นไป<br>ธนาคารกรุงไทย จำกัด (มหาชน) เลขที่บัญชี 111111111 *** โปรดตรวจสอบชื่อธนาคารและเลขที่บัญชีของท่านด้วย ***<br>หมายเหตุ สถานะอยู่ระหว่างการสอบสวนทางวินัยหรือต้องหาว่ากระทำผิดทางอาญา กรุณาทำสัญญาค้ำประกันก่อนขอเบิกเงิน                                                                                                    |                                                  | (สองหมื่นสี่พันสาม        | มร้อยยี่สิบเก้าบาทยี่สิบสเ                    | ตางค์)                                  |                   |
| ธนาคารกรุงไทย จำกัด (มหาชน) เลขที่บัญชี 111111111 *** โปรดตรวจสอบชื่อธนาคารและเลขที่บัญชีของท่านด้วย ***<br>หมายเหตุ สถานะอยู่ระหว่างการสอบสวนทางวินัยหรือต้องหาว่ากระทำผิดทางอาญา กรุณาทำสัญญาค้ำประกันก่อนขอเบิกเงิน                                                                                                    |                                                  | จ่ายตั้งแต่วันที่ 1 ตุ    | เลาคม 2552 เป็นต้นไป                          |                                         |                   |
| หมายเหตุ สถานะอยู่ระหว่างการสอบสวนทางวินัยหรือต้องหาว่ากระทำผิดทางอาญา กรุณาทำสัญญาค้ำประกันก่อนขอเบิกเงิน                                                                                                    | ธนาคารกรุงไทย จำกัด (มหาชน) เลขที่บัญชี          | 1111111111 *** '          | โปรดตรวจสอบชื่อธนาค                           | ารและเลขที่บัญชีของท่าน                 | ้<br>ด้วย ***     |
| หมายเหตุ สถานะอยู่ระหว่างการสอบสวนทางวินัยหรือต้องหาว่ากระทำผิดทางอาญา กรุณาทำสัญญาค้ำประกันก่อนขอเบิกเงิน                                                                                                    |                                                  |                           |                                               |                                         |                   |
| หมายเหตุ สถานะอยู่ระหว่างการสอบสวนทางวินัยหรือต้องหาว่ากระทำผิดทางอาญา กรุณาทำสัญญาค้ำประกันก่อนขอเบิกเงิน                                                                                                    |                                                  |                           |                                               |                                         |                   |
| หมายเหตุ สถานะอยู่ระหว่างการสอบสวนทางวินัยหรือต้องหาว่ากระทำผิดทางอาญา กรุณาทำสัญญาค้ำประกันก่อนขอเบิกเงิน                                                                                                    |                                                  |                           |                                               |                                         |                   |
|                                                                                                    |                                                  |                           | หาว <sup>่</sup> ากระทำผิดทางอาญ <sup>.</sup> | า กรุณาทำสัญญาค้ำประเ                   | กันก่อนขอเบิกเงิน |
|                                                                                                    | หมายเหตุ สถานะอยู่ระหว่างการสอบสว                | เหม. เจ.าหยุ่มว.ตุต.องา   |                                               |                                         |                   |
|                                                                                                    | หมายเหตุ สถานะอยู่ระหว่างการสอบสว                | เนพ เจ มนยทรอดองเ         |                                               |                                         |                   |
|                                                                                                    | หมายเหตุ สถานะอยู่ระหว่างการสอบสว                | เทม เข.าหยุ่มรอดเองเ      |                                               |                                         |                   |
|                                                                                                    | หมายเหตุ สถานะอยู่ระหว่างการสอบสว                | เซม เข. <b>ว</b> ชยุญญาย  |                                               |                                         |                   |

#### การรับ – ส่งข้อมูล กบข. ผ่าน Web Service

กรมบัญชีกลางกับกองทุน กบข. ดำเนินการรับ – ส่งข้อมูลการแจ้งความประสงค์การขอรับเงิน ของกองทุนบำเหน็จบำนาญข้าราชการ ในหมวดข้อมูลกองทุนบำเหน็จบำนาญข้าราชการ ขั้นตอน การดำเนินการจ่ายเงิน กบข ให้แก่สมาชิก กบข. และอื่นๆที่เกี่ยวข้อง ผ่าน Web Service ดังนี้

- Web Service เพื่อส่งข้อมูลการขอรับเงิน กบข ของสมาชิก กบข. ในทุกสิ้นวัน
- Web Service เพื่อส่งข้อมู<sup>้</sup>ลผู้รับบำเหน็จบำนาญสมาชิก กบข. ที่มีการเปลี่ยนเลขประจำตัว ประชาชน สำหรับกองทุนบำเหน็จบำนาญข้าราชการ (กบข.) ในทุกสิ้นวัน
- Web Service เพื่อให้กองทุน กบข. ส่งรายละเอียดการดำเนินงานการจ่ายเงินกองทุน กบข.
   เข้าระบบบำเหน็จบำนาญ

#### กฎหมายและระเบียบอ้างอิง

- พระราชบัญญัติวิธีการงบประมาณ พ.ศ. 2561

- พระราชบัญญัติวินัยการเงินการคลังของรัฐ พ.ศ. 2561

- พระราชกฤษฎีกาคำใช้จ่ายในการเดินทางไปราชการ พ.ศ. ๒๕๒๖ และที่แก้ไขเพิ่มเติม

ระเบียบกระทรวงการคลังว่าด้วยการเบิกเงินจากคลัง การรับเงิน การจ่ายเงิน การเก็บรักษาเงิน และการนำ
 เงินส่งคลัง พ.ศ. 2562 และที่แก้ไขเพิ่มเติม

- ระเบียบว่าด้วยการบริหารงบประมาณ พ.ศ. 2562

ระเบียบกระทรวงการคลังว่าด้วยการเบิกค่าใช้จ่ายในการเดินทางไปราชการ พ.ศ. ๒๕๕๐ และที่แก้ไข
 เพิ่มเติม

- หลักบัญชีเบื้องต้น

- ระบบบริหารการเงินการคลังภาครัฐแบบอิเล็กทรอนิกส์ (GFMIS: Government Fiscal Management Information System)

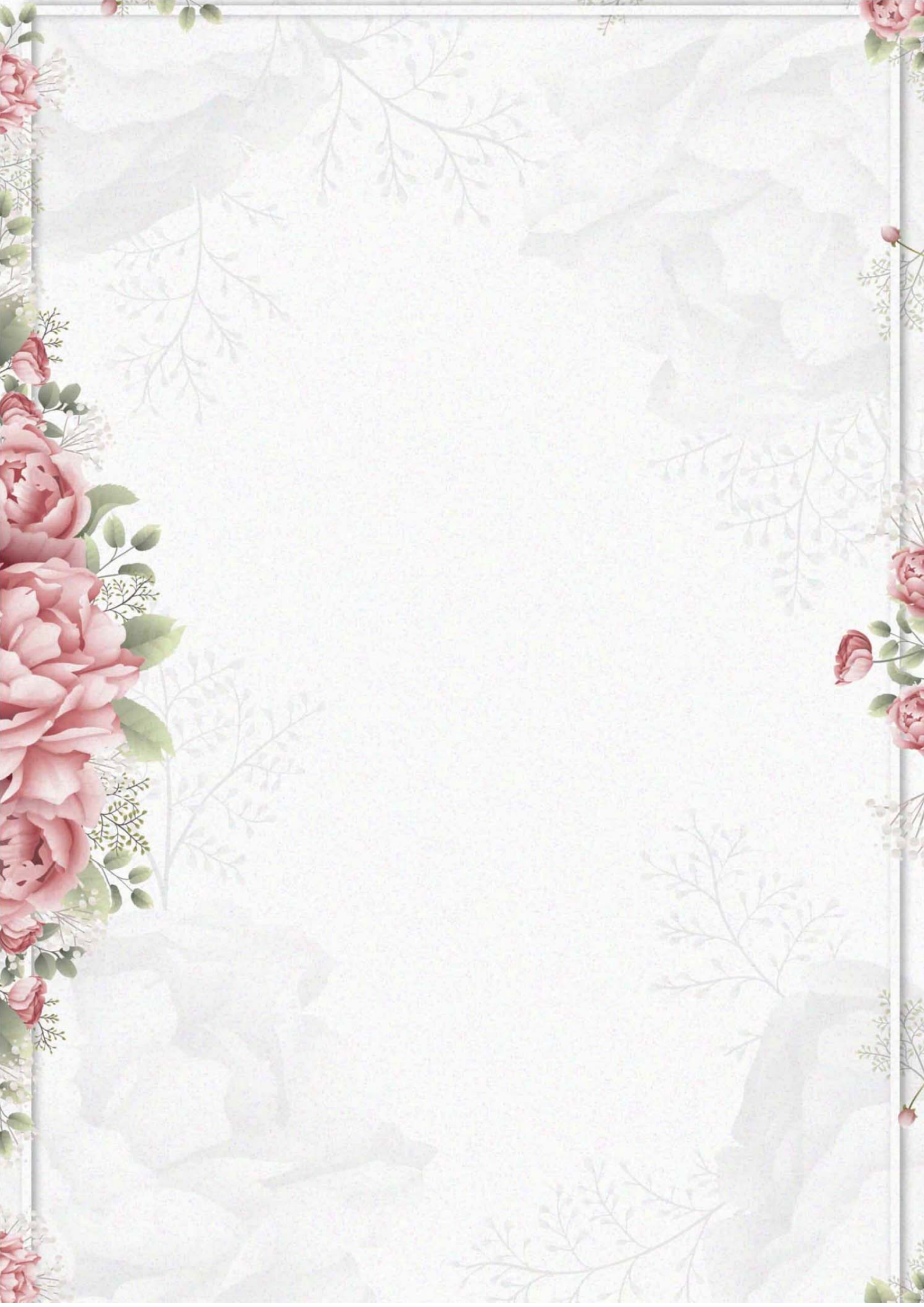